2-629-500-81(1)

# **SONY**®

# Display Side Hi-Fi Component System

Руководство по эксплуатации

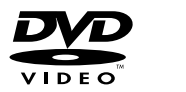

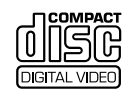

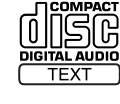

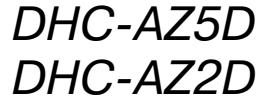

©2005 Sony Corporation

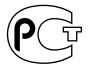

### ПРЕДУПРЕЖДЕНИЕ

### Во избежание возгорания или поражения электрическим током не подвергайте устройство воздействию дождя и влаги.

Во избежание возгорания не закрывайте вентиляционные отверстия газетами, салфетками, шторами и т.п.

Не ставьте на устройство зажженные свечи. Во избежание возгорания или поражения электрическим током не ставьте на устройство предметы, наполненные жидкостями, например, цветочные вазы.

Не устанавливайте устройство в закрытом пространстве, например, на книжной полке или в стенном шкафу.

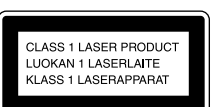

Данное изделие классифицируется как ЛАЗЕРНЫЙ ПРОДУКТ КЛАССА 1. Соответствующая этикетка расположена на задней панели корпуса устройства.

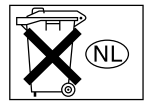

Не выбрасывайте батарейки с бытовым мусором, утилизируйте их как химические отходы.

Данное устройство оснащено системой Dolby<sup>1)</sup> Digital, адаптивным декодером объемного звучания Dolby Pro Logic (II), а также системой  $DTS^{2)}$  Digital Surround System.

- <sup>1)</sup> Изготовлено по лицензии Dolby Laboratories. Dolby, Pro Logic и знак в виде двойной буквы D являются товарными знаками Dolby Laboratories.
- <sup>2)</sup> Изготовлено по лицензии от Digital Theater Systems, Inc. DTS и DTS Digital Surround являются

официально зарегистрированными товарными знаками Digital Theater Systems, Inc.

DivX® — это технология сжатия файлов видео, разработанная DivXNetworks, Inc. DivX, DivX Certified и соответствующие логотипы являются торговыми марками DivXNetworks, Inc. и используются по лицензии.

Значки  $^{\text{TM}}$  и  $^{\textcircled{R}}$  в данном руководстве опущены.

### Примечание относительно формы штекера кабеля питания (Модель только для Саудовской Аравии)

### Для настенных розеток сети переменного тока 220 В:

- Установите переключатель напряжения в соответствующее положение. (Только для моделей, оснащенных переключателем напряжения.)
- 2 Убедитесь в том, что 3-штырьковая вилка 13 А (тип ВF) надежно прикреплена к кабелю питания. (3-штырьковая вилка 13 А устанавливается при сборке на заводе.)

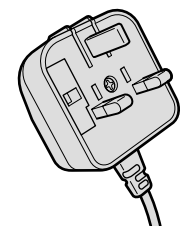

### Для настенных розеток сети переменного тока 127 В

- Установите переключатель напряжения в соответствующее положение. (Только для моделей, оснащенных переключателем напряжения.)
- 2 С помощью отвертки снимите 3-штырьковую вилку 13 А.

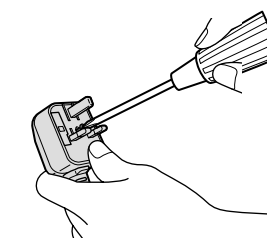

**3** Установите прилагаемую вилку с параллельными штырьками (тип А).

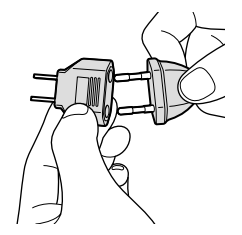

### Содержание

| О данном руководстве      |
|---------------------------|
| Диски, которые могут быть |
| воспроизведены5           |

### Подготовка к эксплуатации

| Сборка системы 8                          |
|-------------------------------------------|
| Расстановка динамиков12                   |
| Установка времени на часах                |
| Ввод начальных установок (Quick Setup) 14 |

### DVD/VIDEO CD/CD/MP3/JPEG/ DivX<sup>®</sup> — Воспроизведение

| Загрузка диска17                                                                                                    |
|----------------------------------------------------------------------------------------------------|
| Воспроизведение диска17                                                                                                    |
| Создание собственной программы20                                                                                                    |
| — Program Play                                                                                                    |
| Воспроизведение в произвольном                                                                                                    |
| порядке                                                                                                    |
| — Shuffle Play                                                                                                    |
| Повторное воспроизведение                                                                                                    |
| — Repeat Play                                                                                                    |
| Воспроизведение DVD-дисков                                                                                                    |
| с использованием меню23                                                                                                    |
| Выбор первоначальной (ORIGINAL)                                                                                                    |
| или отредактированной (PLAY LIST)                                                                                                    |
| записи на DVD-RW24                                                                                                    |
| Воспроизведение VIDEO CD                                                                                                    |
| с функциями PBC (верс.2.0)24                                                                                                    |
| - PBC                                                                                                    |
| Об аудиотреках МРЗ и файлах                                                                                                    |
| изображений JPEG                                                                                                    |
| · · · · · · · · · · · · · · · · · · ·                                                                                                    |
| Воспроизведение аудиотреков МР3                                                                                                    |
| Воспроизведение аудиотреков МР3 и файлов изображений JPEG,                                                                                                    |
| Воспроизведение аудиотреков МР3<br>и файлов изображений JPEG,<br>записанных на дисках DATA CD 26                                                                                                    |
| Воспроизведение аудиотреков МР3<br>и файлов изображений JPEG,<br>записанных на дисках DATA CD 26<br>Воспроизведение аудиотреков                                                                                                    |
| Воспроизведение аудиотреков MP3<br>и файлов изображений JPEG,<br>записанных на дисках DATA CD 26<br>Воспроизведение аудиотреков<br>и изображений в режиме слайд-шоу                                                                                       |
| Воспроизведение аудиотреков МРЗ<br>и файлов изображений JPEG,<br>записанных на дисках DATA CD 26<br>Воспроизведение аудиотреков<br>и изображений в режиме слайд-шоу<br>со звуковым сопровождением 29                                                      |
| Воспроизведение аудиотреков МРЗ<br>и файлов изображений JPEG,<br>записанных на дисках DATA CD 26<br>Воспроизведение аудиотреков<br>и изображений в режиме слайд-шоу<br>со звуковым сопровождением 29<br>Воспроизведение файлов видео                      |
| Воспроизведение аудиотреков МРЗ<br>и файлов изображений JPEG,<br>записанных на дисках DATA CD 26<br>Воспроизведение аудиотреков<br>и изображений в режиме слайд-шоу<br>со звуковым сопровождением 29<br>Воспроизведение файлов видео<br>DivX <sup>®</sup> |
| Воспроизведение аудиотреков МРЗ<br>и файлов изображений JPEG,<br>записанных на дисках DATA CD 26<br>Воспроизведение аудиотреков<br>и изображений в режиме слайд-шоу<br>со звуковым сопровождением 29<br>Воспроизведение файлов видео<br>DivX <sup>®</sup> |
| Воспроизведение аудиотреков МРЗ<br>и файлов изображений JPEG,<br>записанных на дисках DATA CD 26<br>Воспроизведение аудиотреков<br>и изображений в режиме слайд-шоу<br>со звуковым сопровождением 29<br>Воспроизведение файлов видео<br>DivX <sup>®</sup> |
| Воспроизведение аудиотреков МРЗ<br>и файлов изображений JPEG,<br>записанных на дисках DATA CD 26<br>Воспроизведение аудиотреков<br>и изображений в режиме слайд-шоу<br>со звуковым сопровождением 29<br>Воспроизведение файлов видео<br>DivX <sup>®</sup> |
| Воспроизведение аудиотреков МРЗ<br>и файлов изображений JPEG,<br>записанных на дисках DATA CD 26<br>Воспроизведение аудиотреков<br>и изображений в режиме слайд-шоу<br>со звуковым сопровождением 29<br>Воспроизведение файлов видео<br>DivX <sup>®</sup> |
| Воспроизведение аудиотреков МРЗ<br>и файлов изображений JPEG,<br>записанных на дисках DATA CD 26<br>Воспроизведение аудиотреков<br>и изображений в режиме слайд-шоу<br>со звуковым сопровождением 29<br>Воспроизведение файлов видео<br>DivX <sup>®</sup> |
| Воспроизведение аудиотреков МРЗ<br>и файлов изображений JPEG,<br>записанных на дисках DATA CD 26<br>Воспроизведение аудиотреков<br>и изображений в режиме слайд-шоу<br>со звуковым сопровождением 29<br>Воспроизведение файлов видео<br>DivX <sup>®</sup> |

### DVD/VIDEO CD/CD/ MP3/JPEG/DivX<sup>®</sup> — Функции

| Звуковые настройки 35                |
|--------------------------------------|
| Регулировка паузы между изображением |
| и звуком                             |
| - A/V SYNC                           |
| Использование дисплея установок37    |
| Установка языка дисплея и звуковой   |
| дорожки                              |
| — LANGUAGE SETUP                     |
| Настройка экрана 39                  |
| - SCREEN SETUP                       |
| Пользовательские настройки42         |
| - CUSTOM SETUP                       |
| Установки для динамиков              |
| - SPEAKER SETUP                      |
| (только для модели DHC-AZ5D)         |
| Блокирование дисков45                |
| - CUSTOM PARENTAL                    |
| CONTROL/PARENTAL CONTROL             |
| Изменение ракурса изображения 49     |
| Отображение субтитров                |

### Тюнер

| Предварительная установка                     |
|-----------------------------------------------|
| радиостанций                                  |
| Прослушивание радиопередач 51                 |
| — Прослушивание предварительно                |
| установленной станции                         |
| <ul> <li>Настройка на радиостанцию</li> </ul> |
| вручную                                       |

### Кассеты — Воспроизведение

| Установка кассеты  |        | <br> | <br> | 53 |
|--------------------|--------|------|------|----|
| Воспроизведение ка | ассеты | <br> | <br> | 53 |

### Кассеты — Запись

### Настройка звука

| Звуковые настройки 56                           |
|-------------------------------------------------|
| Выбор звукового эффекта56                       |
| Выбор эффекта объемного звука57                 |
| Регулировка графического эквалайзера            |
| i er junip oblia i pupil i eenoro olibuatanoepa |
| и сохранение настроек                           |

### Таймер

| Засыпаем под музыку62            |
|----------------------------------|
| — Sleep Timer                    |
| Просыпаемся под музыку62         |
| — Play Timer                     |
| Запись радиопередач по таймеру63 |
| — Rec Timer                      |

### Дисплей

| Выключение дисплея64                  |
|---------------------------------------|
| — Режим экономии электроэнергии       |
| Регулировка яркости дисплея 64        |
| Просмотр информации о диске           |
| на дисплее                            |
| Просмотр информации о диске           |
| на экранном дисплее                   |
| Просмотр информации о дате съемки .68 |
| Просмотр информации о тюнере          |
| на дисплее                            |
|                                       |

### Персональный компьютер

### Дополнительное оборудование

# Поиск и устранение неисправностей

| Проблемы и решения           | 78  |
|------------------------------|-----|
| Сообщения                    | .83 |
| Функция самодиагностики      | .84 |
| (когда на дисплее появляется |     |
| индикация букв/цифр)         |     |

### Дополнительная информация

| Меры предосторожности85              |
|--------------------------------------|
| Технические характеристики           |
| Список кодов языков                  |
| Перечень элементов меню управления   |
| воспроизведением                     |
| Перечень элементов меню установок 93 |
| Глоссарий94                          |
| Расположение и список кнопок         |
| и элементов управления98             |
|                                      |

### О данном руководстве

- В данном руководстве даны пояснения по управлению устройством с помощью пульта ДУ, однако некоторые действия могут выполняться с помощью кнопок на устройстве, имеющих такие же или похожие обозначения.
- Показания экранного дисплея могут различаться в зависимости от страны, для которой предназначена модель.
- Показания экранного дисплея на английском языке используются только для примера.
- Перечни элементов меню управления могут различаться в зависимости от типа диска (стр. 91).
- Перечни элементов меню установок могут различаться в зависимости от региона (стр. 37).
- Термин DVD может быть использован как общее обозначение для дисков DVD VIDEO, DVD+RW/DVD+R и DVD-RW/DVD-R.
- В руководстве используются указанные ниже символы.

| Символ                 | Пояснения                                                                                                    |
|------------------------|----------------------------------------------------------------------------------------------------|
| OVD-V                  | Функции доступны для дисков DVD-<br>VIDEO, DVD-R/DVD-RW в режиме<br>видео и DVD+R/DVD+RW.                                                                                |
| DVD-RW                 | Функции доступны для дисков<br>DVD-RW в режиме видеозаписи (VR).                                                                                                    |
| VIDEO<br>CD            | Функции доступны для дисков<br>VIDEO CD (включая Super VCD<br>и CD-R/CD-RW в формате видео CD<br>и в формате Super VCD).                                                 |
| CD                     | Функции доступны для музыкальных<br>дисков CD и CD-R/CD-RW<br>в формате музыкального CD.                                                                                 |
| DATA CD                | Функции доступны для дисков DATA<br>CD (CD-ROM/CD-R/CD-RW,<br>содержащих аудиотреки MP3 <sup>1)</sup> ,<br>файлы изображений JPEG и файлы<br>видео DivX <sup>2)</sup> ). |
| DATA DVD <sup>2)</sup> | Функции доступны для дисков DATA<br>DVD (DVD-R/DVD-RW/<br>DVD+R/DVD+RW), содержащих<br>файлы видео DivX.                                                                 |

- <sup>1)</sup> MP3 (MPEG1 Audio Layer 3) это стандартный формат сжатия данных аудио, утвержденный ISO/MPEG.
- <sup>2)</sup> Кроме моделей DHC-AZ5D для стран Латинской Америки и DHC-AZ2D.

### Диски, которые могут быть воспроизведены

На данном устройстве вы можете воспроизводить следующие диски. Прочие диски не могут быть воспроизведены на этом устройстве.

# Перечень дисков, пригодных для воспроизведения

| Формат     | Логотип                                                          |
|------------|------------------------------------------------------------------|
| DVD VIDEO  |                                                                  |
| DVD-RW     | RW                                                               |
| VIDEO CD   |                                                                  |
| Audio CD   |                                                                  |
| CD-R/CD-RW | COMPACT<br>COMPACT<br>DIGITAL AUDIO<br>Frecordable<br>Recordable |
|            | COMPACT<br>CISC<br>Recordable<br>Rewritable                      |

Логотипы DVD VIDEO и DVD-RW являются товарными знаками.

### Региональные коды DVD-дисков, которые можно воспроизводить на данном устройстве

Вашему устройству присвоен региональный код, который указан на табличке, расположенной на задней стенке устройства. Данное устройство предназначено для воспроизведения DVD-дисков, которым присвоен тот же региональный код.

DVD-диски со значком также могут быть воспроизведены на данном устройстве. При попытке воспроизведения других дисков на экране TV появляется сообщение «Playback prohibited by area limitations» («Воспроизведение запрещено в связи с региональными ограничениями».) В зависимости от диска DVD информация о региональном коде может отсутствовать, однако воспроизведение этого диска может быть запрещено в связи с региональными ограничениями.

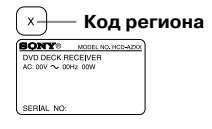

### Диски, которые не могут быть воспроизведены на данном устройстве

- CD-ROM/CD-R/CD-RW, кроме дисков, записанных в следующих форматах:
  - в формате музыкального CD;
  - в формате видео CD;
  - в формате MP3 (MPEG1 Audio Layer-3)/JPEG/DivX<sup>1)</sup>, соответствующих стандарту ISO9660<sup>2)</sup> уровень 1/уровень 2 или Joliet
- CD-ROM в формате РНОТО CD
- Информационная часть CD-Extras
- · Super Audio CD
- DVD-ROM/DVD-R/DVD-RW/DVD+R/DVD+RW, кроме дисков, записанных в формате DivX, соответствующем стандарту UDF<sup>1</sup>)
- DVD-ROM/DVD-R/DVD-RW/DVD+R/DVD+RW, записанные в Multi Session
- DVD-RAM

6

- Диски DVD Audio
- DVD с другим региональным кодом
- Диски диаметром 8 см с адаптером

- Диски нестандартной формы (например, в виде сердца, квадрата, звезды) не могут быть воспроизведены. Попытка воспроизвести подобные диски может повредить устройство. Не используйте указанные диски
- Диски с наклейками или стикерами
- Диски со следами клея, клейкой лентой или со следами от наклеек
- <sup>1)</sup> Кроме моделей DHC-AZ5D для стран Латинской Америки и DHC-AZ2D.
- <sup>2)</sup> Формат логических файлов и папок на дисках CD-ROM, определенный ISO (International Organization for standardization).

### Примечания относительно дисков CD-R/CD-RW/DVD-R/DVD-RW/DVD+R/DVD+RW

- В ряде случаев диски CD-R, CD-RW, DVD-R, DVD-RW, DVD+R и DVD+RW не могут быть воспроизведены на данной системе в связи с качеством записи, либо физическим состоянием диска, а также ввиду особенностей записывающего устройства. Кроме того, диск не будет воспроизводиться, если он не был правильно финализирован. Более подробную информацию см. в инструкции по эксплуатации записывающего устройства.
- Диск, записанный в формате пакетной записи, не может быть воспроизведен.

### Примечание относительно воспроизведения дисков DVD и VIDEO CD

Некоторые операции по воспроизведению дисков DVD и VIDEO CD могут быть зафиксированы производителями программного обеспечения. Поскольку данное устройство воспроизводит DVD и VIDEO CD в соответствии с содержимым дисков, определенным производителями программного обеспечения, некоторые функции воспроизведения могут оказаться недоступными. Подробнее см. инструкции к дискам DVD или VIDEO CD.

### Музыкальные диски, записанные с использованием технологии защиты авторских прав

Проигрыватель предназначен для воспроизведения дисков, соответствующих стандарту Compact Disc (CD). В последнее время различные звукозаписывающие компании маркируют диски, кодированные в соответствии с технологией защиты авторских прав. Обратите внимание на следующее: некоторые из этих дисков могут не соответствовать стандарту CD и не воспроизводиться на данном проигрывателе.

### Примечания относительно дисков DualDisc

DualDisc — это двусторонний диск, на котором на одной стороне записано содержимое DVD, а цифровой аудиоматериал — на другой. Поскольку сторона с записью аудиоматериала не соответствует стандарту Compact Disc (CD), воспроизведение таких дисков на данном проигрывателе не гарантируется.

### Предупреждения относительно воспроизведения дисков, записанных в системе мультисессии

- Проигрыватель может воспроизводить CD-диски, записанные в мультисессии, если в первой сессии имеется аудиотрек MP3. Аудиотреки MP3, записанные позднее, также могут быть воспроизведены проигрывателем.
- Проигрыватель может воспроизводить CD-диски, записанные в мультисессии, если в первой сессии имеется файл изображений JPEG. Последующие файлы JPEG, записанные в более поздние сессии, также могут быть воспроизведены проигрывателем.
- Если аудиотреки и изображения в формате музыкального CD или в формате видео CD записаны в первой сессии, воспроизводится только первая сессия.
- Воспроизведение дисков CD-R и CD-RW, которые были записаны в системе мультисессии и «не были закрыты», не поддерживается.
- При воспроизведении CD-ROM/CD-R/CD-RW, содержащих, кроме аудиотреков MP3 и файлов видео JPEG, файлы видео DivX, проигрыватель воспроизводит только видеофайлы DivX\*.
- \* Кроме моделей DHC-AZ5D для стран Латинской Америки и DHC-AZ2D.

### Защита авторских прав

В работе данного изделия применена технология защиты авторских прав, подтвержденная патентами США и другими правами на интеллектуальную собственность, которой обладает корпорация Marcovision. Использование данной технологии возможно только с разрешения корпорации Macrovision и предназначено для домашнего или иного ограниченного просмотра. Инженерный анализ и разборка устройства запрещены.

### Подготовка к эксплуатации

### Сборка системы

Выполните действия п.п. **1** — **6** для подсоединения компонентов системы с помощью прилагаемых кабелей и аксессуаров. Тип прилагаемых динамиков может различаться в зависимости от приобретенной вами модели устройства (см. раздел «Технические характеристики» на стр. 87). В качестве примера используется система DHC-AZ5D.

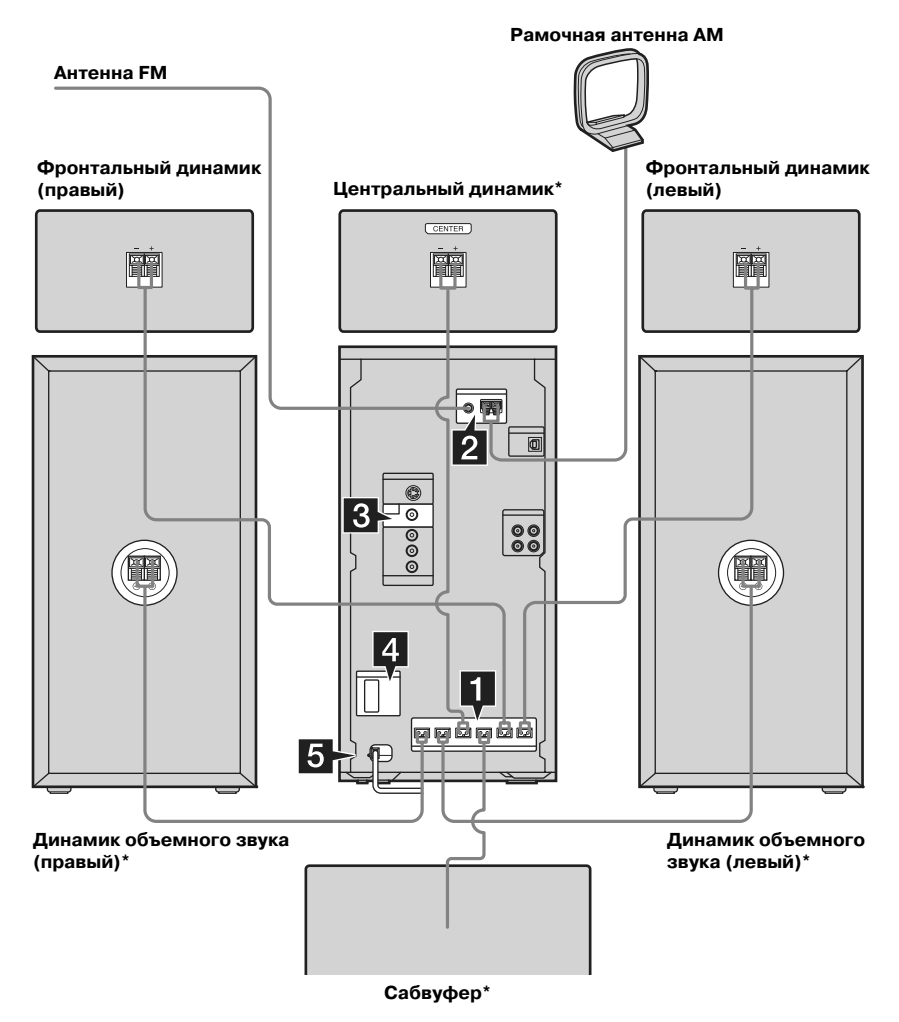

\* Только для модели DHC-AZ5D.

### Подключите динамики и сабвуфер. Подключайте кабели динамиков к динамикам и к соответствующим разъемам SPEAKER на основном устройстве.

#### Основное устройство

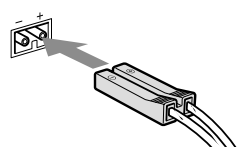

### Фронтальные динамики/центральный динамик\*/динамики объемного звука\*

Вставляйте в гнездо только зачищенный конец кабеля.

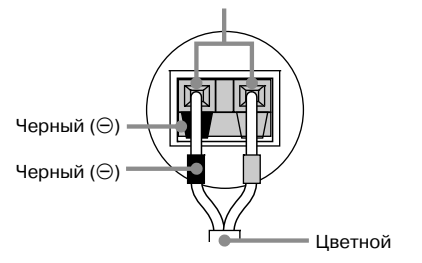

\* Только DHC-AZ5D.

#### Примечания

- Подключите кабели, уже подсоединенные к сабвуферу (только DHC-AZ5D) и к основному устройству.
- Цвет разъемов и кабелей динамиков совпадает с цветом разъемов на основном устройстве.
- Убедитесь в том, что подключаете кабель динамика к соответствующему разъему: ⊕ к ⊕, ⊝ к ⊝.
   Если кабели перепутаны, звук будет искажен.

### **2** Подключите антенны FM и AM.

Соберите рамочную антенну АМ, затем подсоедините ее.

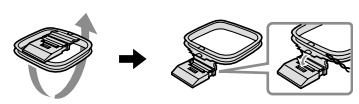

Разверните проволочную антенну FM в горизонтальном положении. Вставляйте в гнездо только зачищенные концы кабеля\*.

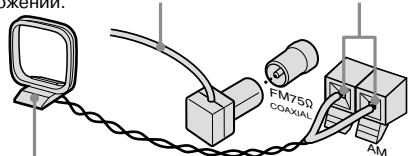

Рамочная антенна АМ

\* Очистите конец провода от изоляции.

#### Примечание

Антенны не должны находиться вблизи кабелей динамиков.

#### Подключите гнездо входа видео на TV к гнезду VIDEO OUT с помощью прилагаемого видеокабеля.

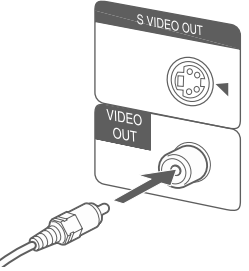

При использовании TV

Включите телевизор и выберите видеовход, чтобы можно было просматривать изображение, поступающее с данного устройства.

#### При использовании видеодеки

Подключите TV к видеодеке с помощью видеои аудиокабелей (не прилагаются), как показано ниже.

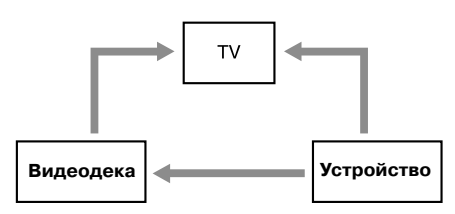

Если вы подключили компоненты, как указано на рисунке выше, возможно возникновение видео- и аудиопомех. В этом случае отключите один из компонентов системы.

#### Примечание

Не ставьте TV на поверхность устройства.

#### Совет

Для улучшения качества изображения:

- Используйте дополнительный компонентный видеокабель для подключения гнезд входа COMPONENT VIDEO на TV к гнездам COMPONENT VIDEO OUT данной системы. Если телевизор принимает файловые сигналы прогрессивного формата, используйте это соединение и выберите параметр PROGRESSIVE AUTO или PROGRESSIVE VIDEO в зависимости от TV. Более подробно об этом см. в разделе «Изменение типа сигнала» (стр. 41).
- Вы можете использовать дополнительный кабель S-video для подключения гнезда входа S VIDEO на TV к гнезду S VIDEO OUT.
- На моделях, оснащенных переключателем напряжения, установите переключатель VOLTAGE SELECTOR в положение, соответствующее напряжению местной электросети.

В зависимости от модели переключатели напряжения VOLTAGE SELECTOR могут различаться.

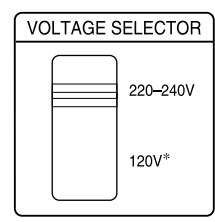

\*Модель для Саудовской Аравии: 120 — 127 В.

## 5 Подсоедините сетевой кабель к сетевой розетке.

Дисплей включается в демонстрационном режиме. Если вы нажмете кнопку I/<sup>()</sup>, система включится, и демонстрация автоматически прекратится. Если прилагаемый адаптер на вилке не соответствует форме розетки, отсоедините его (только для моделей, оснащенных адаптером).

#### Примечания

- Не ставьте динамики объемного звука на телевизор.\*
   Это может стать причиной искажения цветов на экране TV.
- Убедитесь в том, что вы подключили левый и правый динамики объемного звука\*.
   В противном случае звук будет не слышен.
- Вы не сможете изменить систему цветности в режиме экономии электроэнергии (стр. 64).
- При воспроизведении дисков VIDEO CD, записанных в системе цветности, отличной от установленной на устройстве, возможно искажение изображения.
- \* Только для модели DHC-AZ5D.

# Подключение дополнительного оборудования

См. стр. 75.

### Установка двух батареек R6 (размер AA) в пульт ДУ

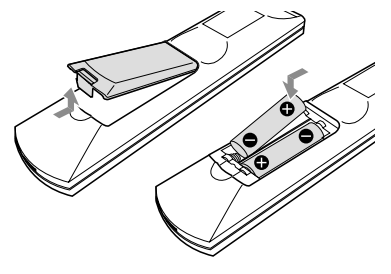

### Примечание

Если вы не пользуетесь пультом ДУ, во избежание утечки внутреннего вещества батареек и повреждения пульта выньте батарейки из отсека для батареек.

### Совет

В обычных условиях срок службы батареек составляет приблизительно 6 месяцев. Если устройство более не реагирует на команды с пульта ДУ, замените батарейки на новые.

### Прикрепление противоскользящих подкладок на динамики

Прикрепите прилагаемые подкладки к нижней поверхности динамиков, чтобы придать им устойчивость и предотвратить скольжение.

Фронтальный динамик (левый (4)/правый (4))

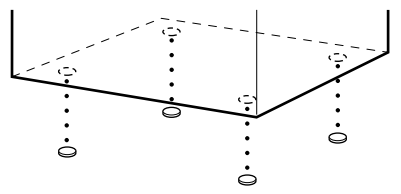

Центральный динамик (4)\*/ динамик объемного звука (левый (4)/правый (4))\*

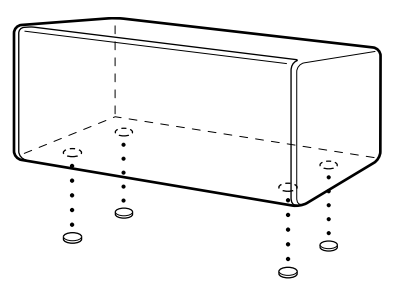

\* Только для модели DHC-AZ5D.

### Относительно перемещения системы

Для защиты механизма DVD от повреждений сделайте следующее. Пользуйтесь кнопками на устройстве.

- Нажмите на кнопку I/ () и включите устройство, затем коснитесь DVD на панели управления основного устройства.
- **2** Убедитесь, что диск из устройства извлечен и появилась индикация No Disc.
- 3 Нажмите I/ и выключите устройство. Убедитесь, что индикация STANDBY исчезла.
- 4 Отсоедините кабель питания из розетки.

### Расстановка динамиков

### Установите фронтальные динамики под углом 45° относительно места для слушателя.

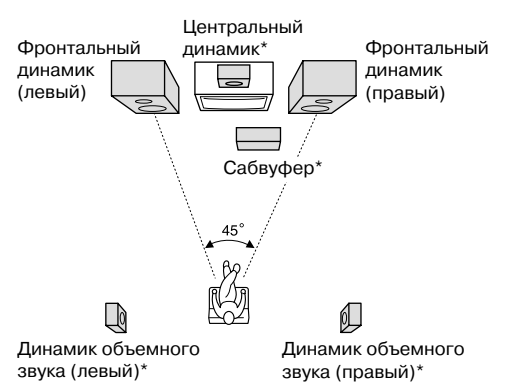

\* Только для модели DHC-AZ5D.

2 Установите центральный динамик приблизительно на той же высоте, что и фронтальные динамики. Установите центральный динамик

на той же линии, что и фронтальные динамики, или немного дальше.

### 3 Установите динамики объемного звука.

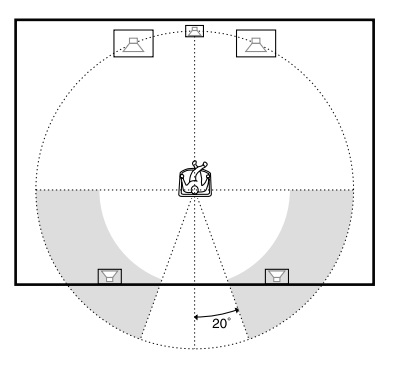

Динамики объемного звука должны быть расположены в серых секторах. Установка обоих динамиков объемного звука на одинаковом расстоянии от места для слушателя более эффективна.

### 4 Установите сабвуфер.

Для более эффективного воспроизведения басов рекомендуется установить сабвуфер на твердой поверхности пола, где менее вероятно появление резонанса.

#### Примечания

- Не ставьте динамики объемного звука на TV.
   Это может стать причиной искажения цвета на экране TV.
- Всегда устанавливайте сабвуфер вертикально и на расстоянии нескольких см от стены\*.
- Если сабвуфер находится в центре комнаты, звучание басов может быть ослаблено\*.
   Это связано с воздействием эффекта «стоячей волны» помещения. Если звуки низких частот ослаблены, уберите сабвуфер из центра помещения или устраните эффект «стоячей волны», поставив около стены шкаф и т.п.
- \* Только для модели DHC-AZ5D.

### Размещение динамиков объемного звука на стене (только для модели DHC-AZ5D)

 Приготовьте шурупы (не прилагаются), соответствующие отверстиям на задней стенке каждого динамика. См. рисунки ниже.

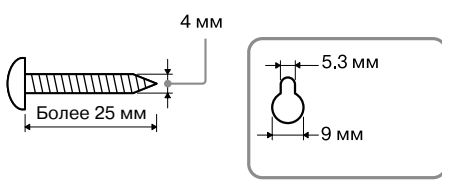

Отверстие на задней стенке динамика

**2** Ввинтите шурупы в стену. Шурупы должны выступать на 5,5-7 мм.

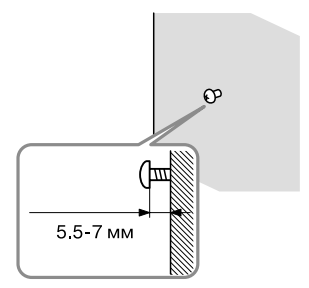

### 3 Навесьте динамики на шурупы.

### Отверстие на задней стенке динамика

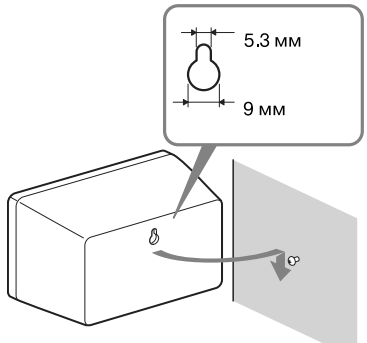

### Примечания

- Используйте шурупы, соответствующие материалу, из которого сделаны стены. Поскольку штукатурные плиты, которые используются при строительстве, очень ломкие, ввинтите шурупы сначала в доску, а затем прикрепите доску к стене. Разместите сателлитные динамики на вертикальной, ровной стене, способной выдержать такую нагрузку.
- Проконсультируйтесь у специалистов относительно материала, из которого сделаны стены, и крепежных материалов.
- Фирма Sony не несет ответственности за несчастные случаи и повреждения, полученные вследствие неправильной установки динамиков, прикрепления их к недостаточно прочным стенам, неправильного использования крепежных материалов, природных катастроф и т.п.

## Установки для динамиков (только для DHC-AZ5D)

Чтобы просматривать DVD и другие диски с многоканальным звуком и эффектами объемного звука Dolby, вам нужно ввести установки для динамиков. Введите установки для параметров баланса, уровня и расстояния от динамика до места слушателя. Затем с помощью тестового сигнала установите одинаковую громкость для всех динамиков. Более подробно об этом см. раздел «Установки для динамиков» на стр. 43.

### Установка времени на часах

Для выполнения действий используйте кнопки на пульте ДУ.

- **1** Нажмите I/ 0 и включите систему.
- **2** Нажмите TIMER MENU.
- З Нажимайте ↑ или ↓ для установки показаний часов.
- **4** Нажмите ENTER.
- 5 Нажимайте ↑ или ↓ для установки показаний минут.
- 6 Нажмите ENTER.

Часы начинают работать.

### Корректировка показаний времени на часах

- **1** Нажмите TIMER MENU.
- 2 Нажимайте ↑ или ↓ для выбора CLOCK SET?, затем нажмите ENTER.
- 3 Повторите п.п.3-6, указанные выше.

### Примечания

- Установки времени отменяются, если вы отключили кабель питания, или если произошел сбой в подаче электроэнергии.
- Вы не сможете установить показания времени на часах, если система находится в режиме экономии электроэнергии (стр. 64).

### Ввод начальных установок (Quick Setup)

Вы можете пошагово ввести начальные установки для параметров OSD, TV TYPE и DISTANCE (только для модели DHC-AZ5D). Когда начальные установки введены, система готова к воспроизведению фильмов, музыкальных CD-дисков и т.д. О том, как ввести установки для динамиков, см. раздел «Установки для динамиков» на стр. 43. В данном разделе в качестве примера используется модель для стран Азии.

### Для модели DHC-AZ5D

Включите TV и выберите вход видео.

**2** Нажмите I/ <sup>()</sup> и включите систему.

Нажимайте FUNCTION + или — (или коснитесь DVD на панели управления основного устройства) для выбора функции DVD.

На экране TV отображается наводящее сообщение.

### Примечания

- Если в систему загружен диск, наводящее сообщение не отображается на экране TV. Нажмите ▲ и вынъте диск.
- При нажатии на кнопку CLEAR наводящее сообщение исчезает. Если вам нужно сделать начальные установки, см. раздел «Повторный вызов экрана начальных установок» (стр. 16).
- Во время ввода начальных установок отключите наушники и микрофоны.
   Вы не сможете выполнить действия, следующие за п.9, если наушники или микрофоны подключены.

### **4** Нажмите ENTER.

Открывается окно LANGUAGE SETUP.

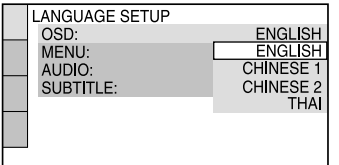

В меню LANGUAGE SETUP вы можете выбрать установки для параметров OSD, MENU и SUBTITLE (стр. 38).

### 5 Нажимайте ↑ или ↓ для выбора языка экранного дисплея.

Перечни языков различаются в зависимости от региона.

### 6 Нажмите ENTER.

Установка введена. Открывается окно SCREEN SETUP.

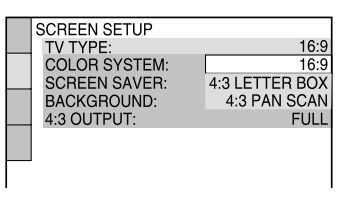

7 Нажимайте ↑ или ↓ для выбора установки, соответствующей типу TV.

### Если подключен стандартный TV формата 4:3

Выберите установку 4:3 LETTER BOX или 4:3 PAN SCAN (стр. 39).

■ Если подключен широкоэкранный TV или стандартный TV формата 4:3 с широкоэкранным режимом Установка формата 16:9 (стр. 39).

### 8 Нажмите ENTER.

Установка введена. Открывается окно SPEAKER SETUP.

9 Нажимайте ↑ или ↓ для выбора установки, соответствующей расстоянию от фронтального динамика до места слушателя, затем нажмите ENTER.

Вы можете ввести установку расстояния от 1 до 7 м.

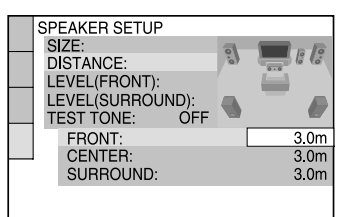

### 10 Нажимайте 🕇 или 🕹 для выбора **установки.** соответствующей расстоянию от центрального динамика до места слушателя. затем нажмите ENTER.

Вы можете ввести установку расстояния от 0 до 7 м.

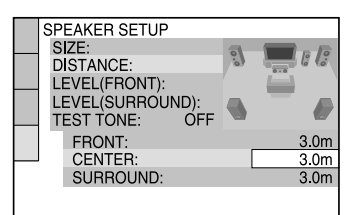

#### Примечание

Диапазон установок изменяется в зависимости от установки, введенной для фронтального линамика.

1 1 Нажимайте ↑ или ↓ для выбора установки, соответствующей расстоянию от динамика объемного звука до места слушателя, затем нажмите ENTER.

> Вы можете ввести установку расстояния от 0 до 7 м.

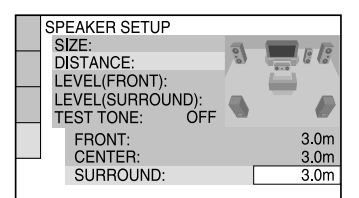

### Примечание

Диапазон установок изменяется в зависимости от установки, введенной для фронтального пинамика

### **12** Нажмите ENTER.

Ввод начальных установок завершен.

### Для модели DHC-AZ2D

Включите TV и выберите вход видео.

Нажмите I/() и включите систему.

Нажимайте FUNCTION + или — (или коснитесь DVD на панели управления основного устройства) для выбора функции DVD.

На экране TV отображается наволяшее сообщение.

#### Примечания

- Если в систему загружен диск, наводящее сообщение не отображается на экране TV. Нажмите 📥 и выньте диск.
- При нажатии на кнопку CLEAN наволящее сообщение исчезает. Если вам нужно сделать начальные установки, см. раздел «Повторный вызов экрана начальных установок» (стр. 16).

#### 4 Нажмите ENTER.

Открывается окно LANGUAGE SETUP.

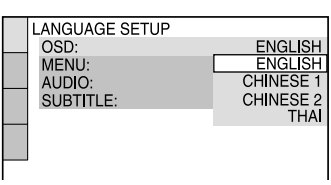

В меню LANGUAGE SETUP вы можете выбрать установки для параметров OSD, MENU и SUBTITLE (стр. 38).

5

7

Нажимайте 🕇 или 🕹 для выбора языка экранного дисплея.

Перечни доступных языков различаются

в зависимости от региона.

#### 6 Нажмите ENTER.

Установка введена. Открывается окно SCREEN SETUP.

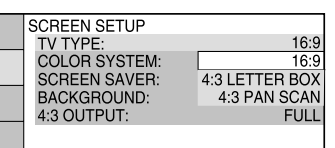

Нажимайте ↑ или ↓ для выбора установки, соответствующей типу TV.

### Если подключен стандартный TV формата 4:3

Выберите установку 4:3 LETTER BOX или 4:3 PAN SCAN (CTD. 39).

Если подключен широкоэкранный TV или стандартный TV формата 4:3 с широкоэкранным режимом

Установка формата 16:9 (стр. 39).

#### 8 Нажмите ENTER.

Ввод начальных установок завершен.

### Если вы ошиблись

Нажмите 🖂, затем выберите установку снова.

### Закончить ввод начальных установок

Нажмите 🗂 DISPLAY.

### Повторный вызов экрана начальных установок

- Нажмите <sup>(2)</sup> DISPLAY в режиме остановки воспроизведения. Открывается окно меню управления воспроизведением.
- 2 Нажимайте ↑ или ↓ для выбора SETUP, затем нажмите ENTER. Открывается окно с перечнем элементов меню SETUP.
- З Нажимайте ↑ или ↓ для выбора QUICK, затем нажмите ENTER. Открывается окно для ввода начальных установок.

### Примечание

Если вы хотите изменить каждую установку, см. раздел «Использование дисплея установок» (стр. 37).

### DVD/VIDEO CD/CD/ MP3/JPEG/DivX<sup>®</sup> — Воспроизведение

### Загрузка диска

Для выполнения действий используйте кнопки на устройстве.

- Нажмите І/(<sup>1</sup>) и включите систему. Если диск находится в слоте, нажмите ▲ и выньте диск. Появляется индикация No Disc.
- **2** Вложите диск в слот для диска стороной с этикеткой направо.

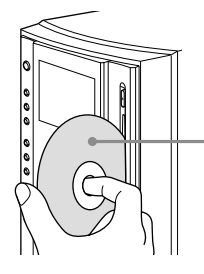

Вставляя диск в слот, держите диск стороной с этикеткой направо.

#### Примечания

- При включении системы диск не может быть помещен в слот до тех пор, пока на дисплее не отобразится индикация No Disc.
   Не прикладывайте усилий, чтобы вставить диск в слот, пока на дисплее не отобразилась индикация No Disc.
- Если вы сначала нажали на кнопку ▲, чтобы вынуть диск, а затем решили снова вставить диск в слот, вам нужно сначала вынуть диск из слота, а затем снова вставить.
- Не выключайте систему, если диск наполовину загружен в слот. Подобное действие может стать причиной падения диска.
- Не пользуйтесь дисками с наклейками, со следами от клея или краски, так как это может стать причиной возникновения неполадок.
- Извлекая диск из слота, берите диск за края. Не прикасайтесь к поверхности диска.
- Не проталкивайте диск в слот для диска, когда система выключена. Подобное действие может стать причиной возникновения неполадок.
- Не вставляйте в слот для диска диск диаметром 8 см с адаптером. Использование таких дисков может стать причиной возникновения неполадок в работе системы.

### Воспроизведение диска

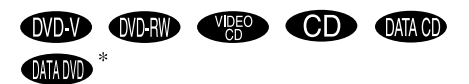

\* Кроме моделей DHC-AZ5D для стран Латинской Америки и DHC-AZ2D.

Прежде чем начать воспроизведение DVD, VIDEO CD, JPEG или DivX, включите TV и выберите видеовход. В зависимости от DVD или VIDEO CD-дисков некоторые действия по воспроизведению могут различаться или быть недоступными. Ознакомьтесь с руководствами по эксплуатации, прилагаемыми к дискам.

### Пример: если загружен диск DVD.

Номер титула или главы

Время воспроизведения

#### Пример: если загружен диск CD. Номер трека

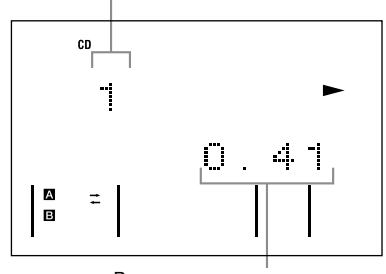

Время воспроизведения

 Нажимайте FUNCTION + или — (или коснитесь DVD на панели управления основного устройства) для переключения устройства на функцию DVD.

2 Нажмите ▷ (или коснитесь ◀► на панели управления устройства).

### Другие действия

| Действие                   | Выполните                                                                                                    |
|----------------------------|----------------------------------------------------------------------------------------------------|
| Остановить                 | Нажмите .                                                                                                    |
| воспроизведение            |                                                                                                    |
| Сделать паузу              | Нажмите <b>II</b> . <sup>1)</sup>                                                                                                    |
|                            | Нажмите 🛙 снова, или нажмите 🗁                                                                                                    |
|                            | (или коснитесь 	 на панели                                                                                                    |
|                            | управления устроиства)                                                                                                    |
| Durfmann propu             | Во расия роспроизведения.                                                                                                    |
| сцену или трек             | во время воспроизведения                                                                                                    |
| (KDOME JPEG)               | Или во время остановки                                                                                                    |
|                            | воспроизведения нажмите                                                                                                    |
|                            | на номерные кнопки, затем нажмите $ENTER^{2}$ .                                                                                                    |
| Выбрать альбом             | Во время воспроизведения                                                                                                    |
| MP3/JPEG/                  | или паузы нажимайте ALBUM                                                                                                    |
| DivX видео <sup>3)</sup>   | + или —.                                                                                                    |
| Быстро найти               | Во время воспроизведения                                                                                                    |
| нужный фрагмент            | нажимайте < или 🍉. С каждым                                                                                                    |
| в режиме                   | нажатием кнопки скорость поиска                                                                                                    |
| прокрутки                  | изменяется в указанной ниже                                                                                                    |
| вперед или назад<br>(Scan) | В направлении воспроизвеления <sup>5)</sup> .                                                                                                    |
| (KDOME JPEG) <sup>4)</sup> | $\rightarrow$ x 2 $\triangleright^{6}$ $\rightarrow$ 1 $\triangleright$ $\rightarrow$ 2 $\triangleright$ $\rightarrow$ 3 $\triangleright$ $\uparrow^{7}$ |
| (                          | В обратном направлении <sup>5)</sup> :                                                                                                    |
|                            | $\rightarrow x \ 2 \blacktriangleleft^{8)} \rightarrow 1 \bigstar 4 \checkmark 2 \bigstar 4 \checkmark 3 \bigstar^{7)}$                                  |
|                            | Чтобы вернуться к обычному                                                                                                    |
|                            | режиму воспроизведения, нажмите                                                                                                    |
|                            | ↓> (или коснитесь ◄► на панели<br>управления устройства)                                                                                                 |
| n v                        | управления устроиства).                                                                                                    |
| Замедленныи                | Во время воспроизведения нажмите                                                                                                    |
| (Slow-motion play)         | или SLOW $\blacktriangleright$ С кажлым нажатием                                                                                                    |
| (только                    | кнопки скорость воспроизведения                                                                                                    |
| для дисков                 | изменяется в указанной ниже                                                                                                    |
| DVD VIDEO/                 | последовательности.                                                                                                    |
| DVD-RW/<br>VIDEO CD/       | В направлении воспроизведения <sup>9</sup> ):<br>2 <b>I►</b> ↔ 1 <b>I►</b>                                                                               |
| $DivX^{3)4)}$              | В обратном направлении <sup>9)</sup> (только                                                                                                    |
|                            | для дисков DVD-VIDEO/DVD-RW):<br>2 ◀І ↔ 1 ◀І                                                                                                    |
|                            | Чтобы вернуться к обычному режиму                                                                                                    |
|                            | воспроизведения, нажмите                                                                                                    |
|                            | (или коснитесь — на панели                                                                                                    |
| Покальовий                 |                                                                                                    |
| покадровыи                 | Во время воспроизведения нажмите                                                                                                    |
| (Freeze frame)             | лля перехода к следующему кадру.                                                                                                    |
| (только                    | или нажмите <b>«II</b> STEP для возврата                                                                                                    |
| для дисков DVD             | к предыдущему кадру (только                                                                                                    |
| VIDEO/DVD-<br>RW/VIDEO CD) | для дисков DVD VIDEO/DVD-RW).                                                                                                    |
| Повтор                     | Во время воспроизведения нажмите                                                                                                    |
| предыдущего                | ←• REPLAY.                                                                                                    |
| эпизода (Instant           |                                                                                                    |
| керіау) (только            |                                                                                                    |
| VIDEO/DVD-RW)              |                                                                                                    |

| Действие                                                                                | Выполните                                                                                  |
|-----------------------------------------------------------------------------------------|--------------------------------------------------------------------------------------------|
| Быстрая<br>прокрутка<br>вперед текущего                                                 | Во время воспроизведения нажмите ADVANCE ● → .                                             |
| эпизода (Instant                                                                        |                                                                                            |
| Advance) (только                                                                        |                                                                                            |
| VIDEO/DVD-RW)                                                                           |                                                                                            |
| Переключение                                                                            | Коснитесь DVD на панели                                                                    |
| на функцию                                                                              | управления основного устройства                                                            |
| DVD с другого                                                                           | (автоматический выбор источника).                                                          |
| источника                                                                               |                                                                                            |
| Извлечь диск                                                                            | Нажмите 📥 на устройстве.                                                                   |
| <ol> <li>Возможны с</li> <li>Кроме МРЗ/</li> <li>Кроме модел<br/>Латинской А</li> </ol> | бои в изображении.<br>JPEG.<br>leй DHC-AZ5D для стран<br>мерики и DHC-AZ2D.                |
| <sup>5)</sup> Скорость во                                                               | спроизведения х 2►/ х 2◄ в два                                                             |
| раза выше об                                                                            | ычной скорости                                                                             |
| воспроизвед                                                                             | ения. Скорость воспроизведения                                                             |
| → / 2 ← ck                                                                              | $opocth 2 \rightarrow 2 / 2 < выше$                                                        |
| скорости 1                                                                              | ►/ 1◀.                                                                                     |
| <sup>6)</sup> Только для д                                                              | исков DVD VIDEO/CD.                                                                        |
| <sup>7)</sup> Только для д                                                              | исков DVD VIDEO/DVD-                                                                       |
| RW/VIDEO                                                                                | CD/DivX видео*.                                                                            |
| <sup>°)</sup> Только для д                                                              | исков DVD VIDEO.                                                                           |
| Скорость во                                                                             | спроизведения 2 ►/ 2 ◄ ниже                                                                |
| <ul> <li>Кроме молет</li> </ul>                                                         | -1 ¬ч.<br>ней DHC-475D лля стран                                                           |
| Латинской А                                                                             | мерики и DHC-AZ2D                                                                          |
| Примечания                                                                              |                                                                                            |
| <ul> <li>Вы не сможете<br/>и Instant Advan</li> </ul>                                   | использовать функции Instant Replay<br>се в режиме Repeat Play (повторное<br>ие) (стр. 22) |
| <ul> <li>Вы не сможете<br/>изображения н</li> </ul>                                     | провести поиск неподвижного<br>а DVD-RW в режиме VR.                                       |
| • В зависимости                                                                         | от дисков DVD или VIDEO CD,                                                                |
| некоторые дей                                                                           | ствия по воспроизведению могут быть                                                        |
| ограничены.<br>• При использов                                                          | ании наушников воспроизводятся два                                                         |
| канала звука.                                                                           |                                                                                            |
| • Для начала вос                                                                        | произведения некоторых дисков                                                              |
| требуется болы                                                                          | ше времени:                                                                                |
| <ul> <li>— ДИСКОВ СО СЛ</li> <li>— ЛИСКОВ 23100</li> </ul>                              | ожнои структурои «дерева»                                                                  |
| <ul> <li>— дисков, запи</li> <li>— дисков с воз</li> </ul>                              | можностью добавления записей                                                               |
| (нефинализ                                                                              | ированные диски)                                                                           |
| <ul> <li>В зависимости<br/>DVD-R/DVD-I</li> </ul>                                       | от формата файлов некоторые диски<br>RW/DVD+R/DVD+RW или CD-                               |
| Проигрывателе                                                                           | ут не воспроизводиться на данном                                                           |
| Советы                                                                                  | •                                                                                          |
| <ul> <li>Функция Insta</li> </ul>                                                       | nt Replay используется лля возврата                                                        |
| к эпизоду или                                                                           | диалогу, который вы пропустили.                                                            |
| • Функция Insta                                                                         | nt Advance используется для пропуска                                                       |
| эпизода, котор                                                                          | вы не хотите смотреть.                                                                     |
| • Функции Insta                                                                         | nt Replay и Instant Advance                                                                |

используются не для всех эпизодов.

### Возобновление воспроизведения с точки, на которой оно было остановлено — Resume Play

Система запоминает точку, на которой было остановлено воспроизведение диска, поэтому вы можете продолжить воспроизведение с этой точки. Функция Resume Play не отменяется, если вы выключили систему (кроме MP3/JPEG/DivX видео).

 Во время воспроизведения диска нажмите ■ для остановки воспроизведения.

На дисплее появляется индикация Resume. Если индикации Resume нет, функция Resume Play недоступна.

2 Нажмите ▷ (или коснитесь ◄► на панели управления устройства). Проигрыватель начинает воспроизведение с точки, на которой было остановлено воспроизведение в п.1.

#### Примечания

- Вы не сможете использовать функцию Resume Play во время воспроизведения в произвольном порядке и во время запрограммированного воспроизведения.
- В зависимости от фрагмента, на котором был остановлен диск, проигрыватель может возобновить воспроизведение с другой точки.
- Функция Resume Play отменяется, если:
  - в режиме остановки была нажата кнопка ■;
     был отключен кабель питания;
  - диск был извлечен (кроме случаев воспроизведения дисков DVD VIDEO/VIDEO CD, если в меню CUSTOM SETUP для параметра MULTI-DISC RESUME выбрана установка ON).
  - был заменен режим воспроизведения;
  - была изменена установка в меню Setup Display;
  - вы выключили систему (только MP3/JPEG/DivX видео);
  - вы выбрали другую функцию (кроме случаев воспроизведения дисков DVD VIDEO/VIDEO CD, если в меню CUSTOM SETUP для параметра MULTI-DISC RESUME выбрана установка ON).

### Диск, для воспроизведения которого ранее использовалась функция Resume Play – Multi-disc Resume (только DVD VIDEO/VIDEO CD)

Система запоминает точки, на которых было остановлено воспроизведение, для 40 дисков, и в следующий раз, когда вы загружаете диск в систему, начинает воспроизведение с фрагмента, на котором оно было остановлено. Если вы сохраните в памяти системы точку возобновления воспроизведения для 41-го диска, точка возобновления для первого диска удаляется. Чтобы использовать эту функцию в меню CUSTOM SETUP для параметра MULTI-DISC RESUME, сделайте установку ON (стр. 42).

#### Примечания

- Если в меню CUSTOM SETUP для параметра MULTI-DISC RESUME выбрана установка OFF (стр. 42), точка возобновления воспроизведения удаляется, когда вы меняете функцию.
- Если при воспроизведении таких дисков, как DVD-RW, в меню CUSTOM SETUP для параметра MULTI-DISC RESUME выбрана установка ON (стр. 42), система может начать воспроизведение другого подобного диска с той же точки возобновления. Чтобы начать воспроизведение диска с начала, дважды нажмите ■, затем нажмите > (или коснитесь → на панели управления устройства).

### Создание собственной программы

### - Program Play

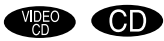

Вы можете составить программу воспроизведения из 99 треков.

1 В режиме остановки воспроизведения нажмите 🗂 DISPLAY.

Открывается меню управления воспроизведением.

2 Нажимайте 🕇 или 🖡 для выбора PROGRAM, затем нажмите ENTER. Открывается окно параметров меню PROGRAM.

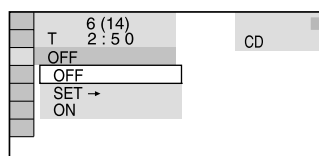

### З Нажимайте ↑ или ↓ для выбора SET →, затем нажмите ENTER.

Общее время воспроизведения треков, включенных в программу

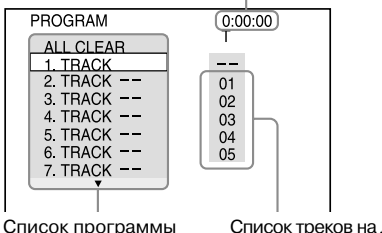

Список треков на диске

### 4 нажмите →.

Курсор перемещается на список треков (в данном случае 01).

| PROGRAM   | 0:00:00 |
|-----------|---------|
| ALL CLEAR | 1       |
| 1. TRACK  |         |
| 2. TRACK  | 01      |
| 3. TRACK  | 02      |
| 4. TRACK  | 03      |
| 5. TRACK  | 04      |
| 6. TRACK  | 05      |
| 7. TRAÇK  |         |
|           |         |

### 5 Нажимайте ↑ или ↓ для выбора трека, который вы хотите включить в программу, затем нажмите ENTER.

Выбранный трек включен в программу, курсор перемешается на список программы.

Например, выбор трека 02. Выбранный трек

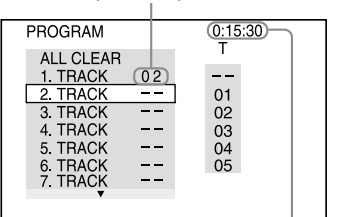

Общее время воспроизведения треков, включенных в программу

**б** Повторяйте п.п. 4 и 5 для включения в программу других треков.

Треки отображаются в списке в порядке их выбора.

7 Нажмите 🗁 (или коснитесь ৰ 🕨 на панели управления устройства). Воспроизведение программы треков начинается.

### Другие действия

| Чтобы                              | Действие            |
|------------------------------------|---------------------|
| Выключить дисплей программы треков | Нажмите 🗂 DISPLAY.  |
| Проверить программу                | Выполните п.п. 1-3. |

### Отменить воспроизведение программы

Нажмите CLEAR или выберите установку OFF после п. 2.

Для воспроизведения той же программы треков в п. 3 выберите установку ON, затем нажмите ENTER.

### Заменить трек из программы

- 1 После п.З нажимайте ↑ или ↓ для выбора в программе трека, который вы хотите заменить в списке программы. затем нажмите -
- **2** Нажимайте **†** или **↓** для выбора трека, который вы хотите включить в программу, затем нажмите ENTER. Трек, который выбрали в списке программы, будет заменен другим треком.

### Удалить трек из программы

- После п.З нажимайте ↑ или ↓ для выбора в программе трека, который хотите удалить из списка программы.
- 2 Нажмите CLEAR.

Или нажмите →, затем несколько раз нажмите ↑ для выбора - - в списке треков. Нажмите ENTER.

### Удалить все треки из программы

В п.4 несколько раз нажмите **↑** для выбора в списке программы ALL CLEAR, затем нажмите ENTER.

### Выключить экран меню управления воспроизведением

Несколько раз нажмите 
<sup>(1)</sup> DISPLAY для того, чтобы меню управления воспроизведением исчезло.

### Примечания

Вы не сможете использовать функцию Program Play во время воспроизведения дисков VIDEO CD и Super VCD с функциями PBC (стр. 24).

#### Совет

Вы можете использовать функции Repeat Play и Shuffle Play для треков, включенных в программу. Во время воспроизведения по программе выполните действия Repeat Play (стр. 22) или Shuffle Play (стр. 21).

# Воспроизведение в произвольном порядке

### - Shuffle Play

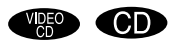

Используя экранный дисплей, вы можете воспроизводить треки в произвольном порядке.

### **1** Во время воспроизведения нажмите © DISPLAY.

Отображается меню управления воспроизведением.

2 Нажимайте ↑ или ↓ для выбора SHUFFLE, затем нажмите ENTER. Отображаются установки меню SHUFFLE.

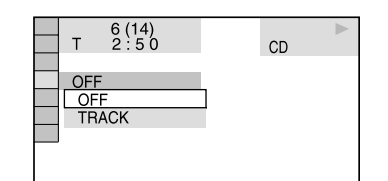

### З Нажимайте ↑ или ↓ для выбора элемента для повторного воспроизведения.

### Диск в режиме обычного воспроизведения

TRACK: воспроизведение треков текущего диска в произвольной последовательности.

#### Диск в режиме запрограммированного воспроизведения

ON: воспроизведение треков текущего диска, включенных в программу, в произвольном порядке.

### **4** Нажмите ENTER.

Начинается воспроизведение в произвольном порядке.

### Отменить воспроизведение в произвольном порядке

Нажмите CLEAR или выберите установку OFF в п.3.

### Выключить экран меню управления воспроизведением

Несколько раз нажмите <sup>(17)</sup> DISPLAY для того, чтобы меню управления воспроизведением исчезло.

### Примечание

Вы не сможете использовать функцию Shuffle Play при воспроизведении VIDEO CD и Super VCD-дисков с функциями PBC (стр. 24).

### Совет

Вы можете выбрать режим воспроизведения в произвольной последовательности в режиме остановки воспроизведения. После выбора опции SHUFFLE, нажмите ▷ (или коснитесь ◀► на панели управления устройства) и включите воспроизведение в произвольном порядке.

### Повторное воспроизведение

### — Repeat Play

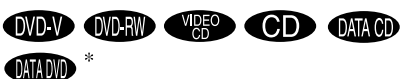

\* Кроме моделей DHC-AZ5D для стран Латинской Америки и DHC-AZ2D.

Вы можете повторно воспроизводить весь диск или только выбранный альбом, или отдельный титул/главу/трек/файл видео DivX\*. Вы можете использовать комбинацию из воспроизведения в произвольном порядке и повторного воспроизведения.

\* Кроме моделей DHC-AZ5D для стран Латинской Америки и DHC-AZ2D.

### Дисплей передней панели

### Во время воспроизведения нажимайте REPEAT для вызова индикации REP или REP1.

REP: повтор всего диска или выбранного альбома<sup>1)2)</sup>. REP1: повтор отдельного титула<sup>3)</sup>/главы<sup>3)</sup>/ трека/файла видео DivX<sup>2)</sup>.

- <sup>1)</sup> Для файлов JPEG в режиме слайд-шоу.
- <sup>2)</sup> Файлы видео DivX не могут быть воспроизведены на моделях DHC-AZ5D для стран Латинской Америки и DHC-AZ2D.
- <sup>3)</sup> При воспроизведении DVD-диска вы можете проверить, какие титул или глава повторно воспроизводятся на экране TV в настоящее время.

### Отменить повторное воспроизведение

Нажимайте REPEAT для того, чтобы индикации REP и REP1 исчезли, или нажмите CLEAR.

### Примечания

- В зависимости от DVD-диска повторное воспроизведение может быть недоступно.
- Вы не сможете использовать режим повторного воспроизведения во время воспроизведения VIDEO CD и Super VCD-дисков с функциями PBC (стр. 24).
- Вы не сможете выбрать REP1 во время запрограммированного воспроизведения и воспроизведения в произвольном порядке.
- Если вы выбрали REP1, то титул/глава/трек/файл видеофайл DivX\* будут повторяться, пока режим REP1 не будет отменен.
- Кроме моделей DHC-AZ5D для стран Латинской Америки и DHC-AZ2D.

### Использование экранного дисплея

Отображается меню управления воспроизведением.

### 2 Нажимайте ↑ или ↓ для выбора REPEAT, затем нажмите ENTER.

Отображаются установки меню REPEAT.

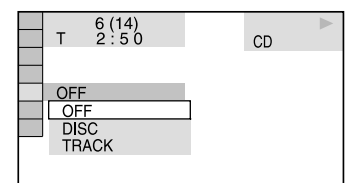

### З Нажимайте ↑ или ↓ для выбора элемента для повторного воспроизведения.

Заводские установки подчеркнуты.

### ■ При воспроизведении DVD VIDEO/ DVD-RW

- <u>OFF</u>: нет повторного воспроизведения.
- DISC\*: повторное воспроизведение всех титулов текущего диска.
- TITLE: повторное воспроизведение текущего титула.
- CHAPTER: повторное воспроизведение текущей главы.
- \* При воспроизведении диска DVD-RW в режиме VR, если вы выбрали установку DISC, повторно воспроизводятся все титулы выбранного типа (стр. 24).

### ■ При воспроизведении дисков CD/VIDEO CD

- <u>OFF</u>: нет повторного воспроизведения.
- DISC: повторное воспроизведение всех треков текущего диска.
- TRACK: повторное воспроизведение текущего трека.

### ■ При воспроизведении DATA CD<sup>1)</sup>/DATA-DVD<sup>1)</sup>

- <u>OFF</u>: нет повторного воспроизведения.
- DISC <sup>1</sup>): повторное воспроизведение всех альбомов текущего диска.
- ALBUM <sup>1)</sup> : повторное воспроизведение текущего альбома.
- TRACK <sup>2</sup>): повторное воспроизведение текущего трека.
- FILE <sup>1) 3)</sup>: повторное воспроизведение текущего файла.
- <sup>1)</sup> Файлы видео DivX и альбом (альбомы), содержащие файлы видео DivX, не воспроизводятся на моделях DHC-AZ5D для стран Латинской Америки и DHC-AZ2D.
- <sup>2)</sup> Только треки аудио МРЗ.
- <sup>3)</sup> Только файлы видео DivX.

### ■ При воспроизведении CD/VIDEO CD в режиме Shuffle Play или в режиме Program Play

- <u>OFF</u>: нет повторного воспроизведения.
- ON: повторное воспроизведение в режиме Shuffle Play или Program Play.

### **4** Нажмите ENTER.

Начинается повторное воспроизведение.

### Отменить повторное воспроизведение

Нажмите CLEAR или в п. 3 выберите установку OFF.

### Выключить экран меню управления воспроизведением

Несколько раз нажмите 🗂 DISPLAY для того, чтобы меню управления воспроизведения исчезло.

### Примечания

- Вы не сможете использовать режим повторного воспроизведения во время воспроизведения дисков VIDEO CD и Super VCD с функциями PBC (стр. 24).
- Если для параметра МОДЕ (МРЗ, ЈРЕG) выбрана установка ІМАGЕ (JPEG) (стр. 29), вы не сможете выбрать TRACK.

### Советы

- Вы можете выбрать режим повторного воспроизведения в режиме остановки воспроизведения. После выбора опции REPEAT нажмите >> (или коснитесь →>> на панели управления устройства) и начните повторное воспроизведение.
- Нажав на кнопку REPEAT, вы можете быстро вызвать на дисплей информацию о состоянии воспроизведения.

С каждым нажатием REPEAT информация о воспроизведении изменяется.

### Воспроизведение DVD-дисков

### с использованием меню

### DVD-V

Для удобства пользователя некоторые DVDдиски снабжены меню. Вы можете воспроизводить DVD-диски с помощью этих меню, отображаемых на экране TV.

### • Использование главного меню DVD-диска

Данные на DVD-дисках разделены на отрезки аудио- или видеоданных, которые называются «титулами». При воспроизведении DVD, содержащего несколько титулов, вы можете с помощью главного меню DVD выбрать нужный титул.

### • Использование меню DVD-диска

При воспроизведении некоторых DVD-дисков вы можете выбрать нужные данные диска. Например, с помощью меню можно выбрать язык для отображения субтитров или язык звуковой дорожки.

1 Нажмите ТОР МЕЛU или MENU. На экране TV отображается меню. Содержание меню зависит от диска.

- 2 Нажмите ↑/↓/←/→ или номерные кнопки для выбора титула или иного элемента перечня меню.
- **3** Нажмите ENTER.

### Выбор первоначальной (ORIGINAL) или отредактированной (PLAY LIST) записи на DVD-RW

### DVD-RW

На некоторых дисках DVD-RW в режиме VR (видеозапись) имеется два типа титулов: первоначально записанные титулы (ORIGINAL) и титулы, содержимое которых может быть отредактировано или смонтировано с помощью записывающего DVD-проигрывателя (PLAY LIST). Вы можете выбрать для воспроизведения нужный тип титула.

1 Нажмите <sup>(□)</sup> DISPLAY в режиме остановки воспроизведения.

Отображается меню управления воспроизведением.

2 Нажимайте ↑ или ↓ для выбора ORIGINAL/PLAY LIST, затем нажмите ENTER.

Отображаются опции для воспроизведения ORIGINAL/PLAY LIST.

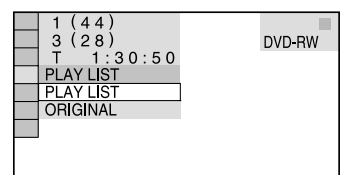

### З Нажимайте ↑ или ↓ для выбора нужной установки, затем нажмите ENTER.

- PLAY LIST: воспроизведение отредактированных вариантов первоначальных титулов.
- ORIGINAL: воспроизведение первоначальных титулов.

### Воспроизведение VIDEO CD с функциями PBC\* (версия 2.0)

### — PBC Play

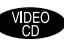

При воспроизведении дисков с интерактивным программным обеспечением вы можете использовать меню PBC\*, отображаемое на экране TV. Форматы и структуры меню различаются в зависимости от диска.

\* РВС: управление воспроизведением.

- Нажмите ▷ (или коснитесь ◄► на панели управления устройства) для воспроизведения VIDEO CD с функциями PBC (версия 2.0). На экране TV отображается меню PBC.
- 2 Нажмите номерные кнопки для выбора номера нужного элемента перечня меню.
- **3** Нажмите ENTER.
- 4 Продолжайте воспроизведение в соответствии с инструкциями меню для воспроизведения в интерактивном режиме. Поскольку действия по воспроизведению могут различаться в зависимости от диска, ознакомътесь с руководством по эксплуатации, прилагаемым к диску.

### Вернуться к предыдущему меню

Нажмите 🔊 RETURN.

### Примечания

- В зависимости от VIDEO CD меню может не отображаться после выполнения действия из п.1.
- В зависимости от VIDEO CD в руководстве по эксплуатации, прилагаемом к диску, вместо Press ENTER в п.3 может быть указано Press SELECT. В этом случае нажмите ▷ (или коснитесь ◄► на панели управления устройства).

### Совет

Вы можете отменить воспроизведение с использованием функций РВС.

- 2 Нажмите ▷ (или коснитесь ◀► на панели управления устройства).

На экране TV отображается индикация Play without PBC, и воспроизведение начинается с выбранного трека. Неподвижные изображения, например, экраны меню, отображаться не будут.

Для возврата к воспроизведению с использованием функций РВС дважды нажмите ■, затем нажмите ▷ (или коснитесь ◀► на панели управления устройства).

### Об аудиотреках МРЗ и файлах изображений JPEG

### DATA CD

### Что такое MP3/JPEG?

МРЗ — технология сжатия звука, соответствующая требованиям ISO/MPEG. JPEG — технология сжатия изображения.

### Диски, которые можно воспроизводить на проигрывателе

Вы можете воспроизводить диски DATA CD (CD-ROM/CD-R/CD-RW), записанные в формате MP3 (MPEG1 Audio Layer 3) и в формате JPEG. Для того, чтобы система могла распознавать треки (или файлы), диски должны быть записаны в соответствии с требованиями формата ISO9660 уровня 1 или 2, либо Joliet. Вы можете воспроизводить диски, записанные в системе мультисессии.

Ознакомътесь с инструкциями, прилагаемыми к драйверам CD-R/CD-RW и к записывающему программному обеспечению (не прилагается), для более подробной информации относительно форматов записи.

### Диски, записанные в мультисессии

Если в первой сессии записаны аудиотреки MP3 или файлы изображений JPEG, проигрыватель воспроизводит аудиотреки MP3 или файлы изображений JPEG, записанные и в других сессиях. Если аудиотреки и изображения в формате музыкального CD или в формате видео CD записаны в первой сессии, воспроизводится только первая сессия записи.

### Примечание

Система может не воспроизводить некоторые DATA CD, записанные в формате Packet Write (пакетная запись). В этом случае вы не сможете увидеть изображения, записанные в формате JPEG.

### Аудиотреки МРЗ и файлы изображений JPEG, которые можно воспроизводить на данной системе

На данной системе можно воспроизводить аудиотреки MP3 и файлы изображений JPEG:

- если файлам присвоены расширения .МРЗ (аудиотрек MP3) и .JPG/.JPEG (файл изображения JPEG);
- если файлы соответствуют формату файлов изображения DCF\*.
- \* Design rule for Camera File system: стандарты изображений для цифровых камер, установленные JEITA (Japan Electronics and Information Technology Industries Association).

### Примечания

- Система может воспроизводить любые данные с расширением .MP3, .JPG, .JPEG, даже если данные записаны в форматах, отличных от MP3 или JPEG. Воспроизведение таких данных сопровождается сильным шумом, который может повредить акустическую систему.
- Система не поддерживает воспроизведение аудио в формате MP3PRO.

### Порядок воспроизведения аудиотреков МРЗ и файлов изображений JPEG

Порядок воспроизведения аудиотреков MP3 и файлов изображений JPEG, записанных на DATA CD, указан на рисунке:

### Структура диска

Дерево 1 Дерево 2 Дерево 3 Дерево 4 Дерево 5

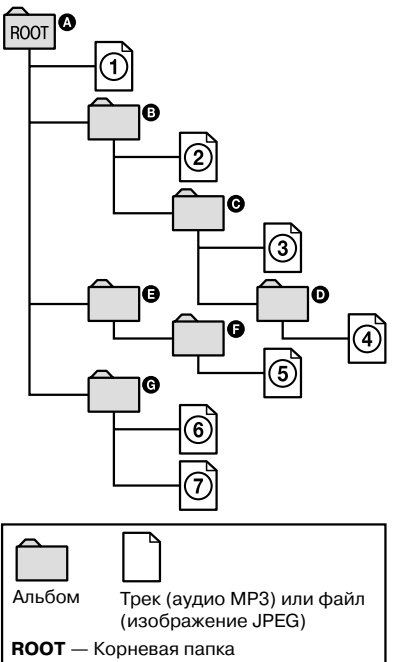

Продолжение на следующей странице →

Когда вы загружаете диск DATA CD и нажимаете кнопку ▷ (или касаетесь ◀► на панели управления устройства), пронумерованные треки (или файлы) воспроизводятся по порядку, от ① до ⑦. Любые дополнительные альбомы/треки (или файлы), входящие в выбранный альбом, имеют преимущество перед следующим альбомом того же «дерева». (Пример: папка ⓒ содержит папку ⑨, поэтому ④ воспроизводится прежде ⑤.)

Если вы нажали MENU для вызова списка альбомов (стр. 27), названия альбомов отображаются в следующей последовательности:

 $( \mathbf{A} \rightarrow \mathbf{B} \rightarrow \mathbf{O} \rightarrow \mathbf{O} \rightarrow \mathbf{O} \rightarrow \mathbf{O}$ . Альбомы, не содержащие треки (или файлы) (например,

альбом (в), не отображаются в списке.

#### Примечания

- В зависимости от программного обеспечения, использованного для записи диска DATA CD, порядок воспроизведения может отличаться от указанного на рисунке.
- Порядок воспроизведения, указанный выше, может не соблюдаться, если на диске записано более 200 альбомов, и каждый альбом содержит более 300 файлов.
- Система может распознавать до 200 альбомов (альбомы, не содержащие аудиотреки MP3 и файлы изображений JPEG, учитываются системой). Система не может воспроизводить альбомы, следующие после 200 альбома.
- Для перехода к воспроизведению следующего альбома и при переходе к воспроизведению другого альбома, требуется некоторое время.
- Некоторые типы файлов JPEG не воспроизводятся.

#### Советы

- Если при сохранении названий треков (или файлов) на диске вы добавите номера (01, 02, 03 и т.д.) перед названиями треков (или файлов), то треки и файлы будут воспроизводиться в этом порядке.
- Поскольку до начала воспроизведения диска с большим количеством «деревьев» проходит некоторое время, рекомендуется записывать альбомы из не более двух «деревьев».

### Воспроизведение аудиотреков МРЗ и файлов изображений JPEG, записанных на дисках DATA CD

### DATA CD

На данной системе вы можете воспроизводить аудиотреки MP3 и файлы изображений JPEG, записанные на дисках DATA CD (диски CD-ROM/CD-R/CD-RW).

#### Примечания

- Если для параметра MODE (MP3, JPEG) сделана установка AUTO, система распознает до 300 треков MP3 и 300 файлов изображений JPEG из отдельного альбома. Если для параметра MODE (MP3, JPEG) сделана установка AUDIO (MP3) или IMAGE (JPEG), система распознает до 600 треков MP3 и 600 файлов изображений JPEG из отдельного альбома. Максимальное количество альбомов, которое система может распознать вне зависимости от выбранного режима — 200.
- Возможно воспроизведение до 8 уровня вложений.
- Альбом, не содержащий аудиотрек MP3 или файл изображения JPEG, пропускается.
- Если расширение .МРЗ было присвоено данным в формате, отличном от МРЗ, система не сможет правильно считать файл, что станет причиной возникновения громкого шума, который может повредить акустическую систему.

#### Советы

- Вы можете ознакомиться с информацией относительно диска во время воспроизведения аудиотреков МРЗ и файлов изображений JPEG (стр. 65 и 68).
- Вы можете выбрать режим повторного воспроизведения при воспроизведении аудиотреков MP3 и файлов изображений JPEG (стр. 22) и установку AUDIO при воспроизведении аудиотреков MP3 (стр. 35).

### Выбор альбома

### **1** Загрузите диск DATA CD.

Система начинает воспроизведение с первого альбома.

### **2** Нажмите MENU.

Отображается список альбомов. Название воспроизводимого альбома затеняется.

3(30)

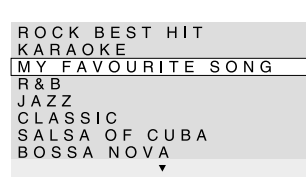

### З Нажимайте ↑ или ↓ для выбора нужного альбома, затем нажмите ⊳ (или коснитесь ◄► на панели управления устройства).

Для MP3 система начинает воспроизведение выбранного альбома. Для JPEG система начинает воспроизведение изображений из выбранного альбома в режиме слайд-шоу.

### Включить или выключить отображение списка альбомов

Нажмите MENU.

### Остановить воспроизведение

Нажмите .

### Примечание

Слайд-шоу останавливается, если вы нажали ↑ или ↓.

### Совет

Во время воспроизведения файлов изображений JPEG вы можете изменить продолжительность отображения снимков на экране в режиме слайд-шоу (стр. 30) и эффект, используемый при отображении (стр. 30).

### Выбор аудиотрека МРЗ

### **1** Загрузите диск DATA CD.

Система начинает воспроизведение с первого альбома.

### **2** Нажмите MENU.

Отображается список альбомов. Название воспроизводимого альбома затеняется.

### 3 Нажимайте ↑ или ↓ для выбора нужного альбома, затем нажмите ENTER.

Отображается список треков.

MY FAVOURITE SONG 1(256) WALTZ FOR DEBBY MY ROMANCE MILES TONES MY FUNNY VALENTINE AUTUM LEAVES ALL BLUES SOMEDAY MY PRINCE W...

# 4 Нажимайте ↑ или ↓ для выбора трека, затем нажмите ENTER.

Система начинает воспроизведение выбранного трека.

### Остановить воспроизведение Нажмите ■.

# Воспроизвести следующий или предыдущий аудиотрек МРЗ

Нажмите I или ► Нажав ► во время воспроизведения последнего трека из текущего альбома, вы можете перейти к первому треку следующего альбома. Обратите внимание на следующее: нажав I ч , вы не сможете вернуться к воспроизведению предыдущего альбома. Выберите предыдущий альбом в списке альбомов.

**Вернуться к предыдущему экрану** Нажмите **З** RETURN.

Включить или выключить отображение списка альбомов Нажмите MENU.

### Выбор файла изображения JPEG

### **1** Загрузите диск DATA CD.

Система начинает воспроизведение с первого альбома.

### **2** Нажмите MENU.

Отображается список альбомов. Название воспроизводимого альбома затеняется.

### 3 Нажимайте ↑ или ↓ для выбора нужного альбома, затем нажмите PICTURE NAVI.

Данные файлов изображений из выбранного альбома отображаются на 16-ти дополнительных экранах.

| 1  | 2  | 3  | 4  |   |
|----|----|----|----|---|
|    |    |    |    |   |
| 5  | 6  | 7  | 8  |   |
|    |    |    |    |   |
| 9  | 10 | 11 | 12 |   |
|    |    |    |    | 1 |
| 13 | 14 | 15 | 16 |   |

Для просмотра изображений,

не уместившихся на экране, выберите нижнее изображение и нажмите ↓. Для возврата к предыдущему изображению выберите верхнее изображение и нажмите ↑.

4 Нажимайте ↑/↓/←/→ для выбора нужного изображения, затем нажмите ENTER.

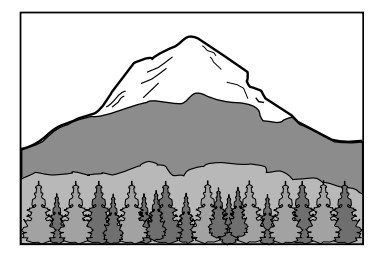

### Примечание

Функция PICTURE NAVI не работает, если для параметра MODE (MP3, JPEG) сделана установка AUDIO (MP3) (стр. 29).

### Остановить воспроизведение

Нажмите .

## Воспроизведение следующего или предыдущего файла JPEG

Когда меню управления нет на экране, нажмите ← или →. Нажав → во время воспроизведения последнего файла из текущего альбома, вы можете выбрать для воспроизведения первый из следующего альбома. Обратите внимание на следующее: нажав ←, вы не сможете вернуться к воспроизведению предыдущего альбома. Выберите предыдущий альбом в списке альбомов.

### Поворот изображения JPEG

Когда изображение на экране TV, вы можете повернуть изображение на 90°. Во время просмотра изображения нажмите ↑ или ↓. С каждым нажатием ↑ изображение поворачивается на 90° против часовой стрелки. Для возврата к обычному просмотру нажмите CLEAR.

### Пример: если вы один раз нажали 🕇.

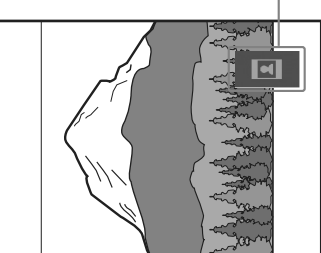

Направление поворота

### Примечания

- Ничего не изменится, если вы нажмете во время воспроизведения первого файла изображения из альбома.
- Если вы нажмете ← или → для выбора следующего или предыдущего изображения, функция Rotating a JPEG image (поворот изображения JPEG) отменяется.

### Воспроизведение аудиотреков и изображений в режиме слайд-шоу со звуковым сопровождением

### DATA CD

Вы можете просматривать изображения в режиме слайд-шоу со звуком, записав файлы MP3 и JPEG в один альбом на диске DATA CD.

- **1** Загрузите диск DATA CD. Система начинает воспроизведение с первого альбома.
- 2 Нажмите для остановки воспроизведения.
- З Нажимайте <sup>(\*)</sup> DISPLAY для того, чтобы меню управления исчезло, затем один раз нажмите <sup>(\*)</sup> DISPLAY. Отображается меню управления воспроизведением для файлов MP3.
- 4 Нажимайте ↑ или ↓ для выбора МОDE (MP3, JPEG), затем нажмите ENTER. Отображаются опции параметра MODE

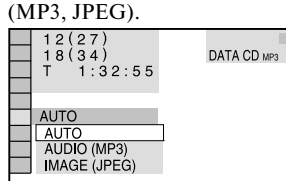

# 5 Нажимайте ↑ или ↓ для выбора AUTO, затем нажмите ENTER.

Заводская установка подчеркнута.

- <u>AUTO</u>: воспроизведение файлов изображений JPEG и аудиотреков MP3 из одного альбома в режиме слайд-шоу.
- AUDIO (MP3): непрерывное воспроизведение только аудиотреков MP3.
- IMAGE (JPEG): воспроизведение только файлов изображений JPEG в режиме слайд-шоу.

### **6** Нажмите MENU.

Отображается список альбомов.

7 Нажимайте ↑ или ↓ для выбора нужного альбома, затем нажмите ⊳ (или коснитесь ◄► на панели управления устройства).

Система начинает слайд-шоу со звуковым сопровождением.

### Включить или выключить отображение списка альбомов Нажмите MENU.

Остановить воспроизведение Нажмите ■.

### Отменить слайд-шоу со звуковым сопровождением

В п.5 выберите установку AUDIO (MP3) или IMAGE (JPEG).

#### Примечания

- Вы не сможете одновременно воспроизводить файлы изображений JPEG и аудиотреки MP3, если они записаны не в одном и том же альбоме.
- Если продолжительность воспроизведения файла изображения JPEG больше, чем аудиотрека MP3, слайд-шоу продолжается без звука.
- Если продолжительность воспроизведения аудиотрека МРЗ больше, чем файла изображения JPEG, воспроизведение трека продолжается без изображения.
- Если на диске DATA CD нет аудиотреков MP3 и файлов изображений JPEG, на экране TV отображаются сообщения «No audio data» («Нет данных аудио») и «No image data» («Нет данных изображения»).
- Если для параметра MODE (MP3, JPEG) выбрана установка AUDIO (MP3), функция PICTURE NAVI не работает.
- При одновременном воспроизведении больших файлов аудио MP3 и файлов изображений JPEG возможны пропуски звука. Рекомендуется проводить запись файлов MP3 с битрейтом 128 Кб или ниже. Если пропуски звука продолжаются, уменьшите размер файла JPEG.

### Советы

- Для воспроизведения файлов изображений JPEG вы можете изменить продолжительность слайд-шоу (стр. 30) и эффект, используемый при отображении (стр. 30).
- Для воспроизведения слайд-шоу в сопровождении одного и того же трека сделайте установку для повторного воспроизведения трека (стр. 22).
- Если для параметра MODE (MP3, JPEG) сделана установка AUTO, система распознает до 300 треков MP3 и 300 файлов изображений JPEG из отдельного альбома. Если для параметра MODE (MP3, JPEG) сделана установка AUDIO (MP3) или IMAGE (JPEG), система распознает до 600 треков MP3 и 600 файлов изображений JPEG из отдельного альбома. Максимальное количество альбомов, которое система может распознать вне зависимости от выбранного режима 200.
- Все элементы перечня меню управления не отображаются, если вы нажали <sup>(2)</sup> DISPLAY один раз. В этом случае нажмите на кнопку дважды или более, пока нужный элемент перечня не отобразится.

### Продолжение на следующей странице →

### Определение продолжительности слайд-шоу (только JPEG)

При воспроизведении файлов изображений JPEG в режиме слайд-шоу вы можете установить продолжительность воспроизведения слайдов на экране.

- Нажимайте 
   DISPLAY для того, чтобы меню управления исчезло, затем дважды нажмите
   DISPLAY.
   Отображается меню управления воспроизведением для файлов JPEG.
- 2 Нажимайте ↑ или ↓ для выбора INTERVAL, затем нажмите ENTER. Отображаются опции параметра INTERVAL.

3 ( 12) 1 ( 4) 2004/10/29 NORMAL I NORMAL FAST SLOW1 SLOW2

### 3 Нажимайте ↑ или ↓ для выбора нужной установки, затем нажмите ENTER.

Заводская установка подчеркнута.

- <u>NORMAL</u>: продолжительность отображения от 6 до 9 сек.
   (Продолжительность отображения изображений с разрешением 4 миллиона пикселей (или больше) может быть длиннее.)
- FAST: продолжительность короче, чем NORMAL.
- SLOW1: продолжительность длиннее, чем NORMAL.
- SLOW2: продолжительность длиннее, чем SLOW1.

### Примечание

Для воспроизведения на экране некоторых файлов изображений JPEG может потребоваться больше времени по сравнению с выбранной вами установкой. Это в особенности относится к воспроизведению файлов изображений JPEG в прогрессивной развертке и к файлам изображений JPEG с разрешением 3000000 пикселей или больше.

### Выбор эффекта для воспроизведения файлов изображений в режиме слайд-шоу (только для JPEG)

При воспроизведении файлов изображений JPEG вы можете выбрать эффект, который будет использован при проведении слайд-шоу.

 Нажимайте <sup>(1)</sup> DISPLAY для того, чтобы меню управления исчезло, затем дважды нажмите <sup>(1)</sup> DISPLAY. Отображается меню управления воспроизведением для файлов JPEG.

### 2 Нажимайте ↑ или ↓ для выбора EFFECT, затем нажмите ENTER. Отображаются опции параметра EFFECT.

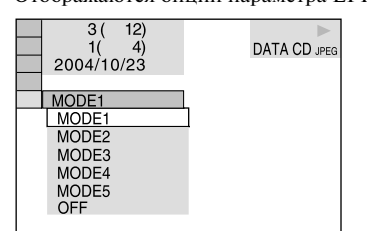

### 3 Нажимайте ↑ или ↓v для выбора нужной установки, затем нажмите ENTER.

Заводская установка подчеркнута.

- <u>MODE1</u>: изображение заполняет экран сверху вниз.
- MODE2: изображение раздвигается от левой стороны экрана к правой стороне.
- MODE3: изображение открывается из середины экрана.
- MODE4: изображения отображаются с использованием всех эффектов в произвольном порядке.
- MODE5: следующее изображение открывается поверх предыдущего.
- OFF: отключить функцию.

# Воспроизведение файлов видео DivX®

### (кроме моделей DHC-AZ5D для стран Латинской Америки и DHC-AZ2D)

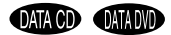

Вы можете воспроизводить файлы видео DivX, записанные на дисках DATA CD (CD-ROM/CD-R/CD-RW) и дисках DATA DVD (DVD-R/DVD-RW/DVD+R/DVD+RW).

## Порядок воспроизведения данных на DATA CD и DATA DVD

См. «Порядок воспроизведения аудиотреков MP3 и файлов изображений JPEG» (стр. 25). Обратите внимание на то, что указанный порядок воспроизведения может отличаться от реального в зависимости от программного обеспечения, использованного для создания файлов видео DivX, или в случае, если на диске записаны более 200 альбомов и 600 файлов DivX в каждом альбоме.

### Примечания

- Система может не воспроизводить файлы видео DivX, если эти файлы смонтированы из двух или более файлов видео DivX.
- На данной системе нельзя воспроизвести файлы видео DivX, размером более 700 (ширина) x 576 (высота) или 2 Гб.
- В зависимости от файла видео DivX изображение может быть нечетким или возможны пропуски звука.
- Система может не воспроизводить некоторые файлы видео DivX с продолжительностью воспроизведения более 3 часов.
- Если на DATA DVD нет файлов видео DivX, появляется сообщение о невозможности воспроизведения такого диска.
- В зависимости от файла видео DivX изображение может прерываться или быть нечетким.
   В этом случае рекомендуется создавать файлы с меньшим битрейтом. Если звук сопровождается помехами, рекомендуется использовать для записи формат MP3. Обратите внимание на следующее: данная система не поддерживает воспроизведение данных в формате WMA (Windows Media Audio).
- В связи с особенностями технологии сжатия, применяемой для записи файлов видео DivX, после нажатия >> (или касания <>> на панели управления устройства) до появления изображения на экране может пройти некоторое время.
- В зависимости от файла видео DivX звук может не соответствовать изображению на экране.

- Порядок воспроизведения может различаться в зависимости от программного обеспечения, использованного при создании файла видео DivX.
- Система может распознать 600 файлов видео DivX из отдельного альбома. Максимальное количество альбомов, которое может быть распознано — 200.

#### Совет

Вы можете ознакомиться с информацией относительно диска во время воспроизведения файлов видео DivX (стр. 65 и 66).

### Выбор альбома

### **1** Нажмите MENU.

Отображается список альбомов. В списке указаны только альбомы, включающие файлы видео DivX.

3(3) SUMMER 2003 NEW YEAR'S DAY MY FAVOURITES

2 Нажимайте ↑ или ↓ для выбора нужного альбома, затем нажмите (или коснитесь → на панели управления устройства). Система начинает воспроизведение выбранного альбома.

### Перейти к следующей или предыдущей странице

Нажмите 🗲 или 🔶.

### Включить или выключить отображение списка альбомов Нажмите MENU.

Остановить воспроизведение Нажмите ■.

### Выбор файла видео DivX

### **1** Нажмите MENU.

Отображается список альбомов. В списке указаны только альбомы, включающие файлы видео DivX.

2 Нажимайте 🕇 или 🕹 для выбора нужного альбома. затем нажмите ENTER.

Открывается список файлов.

- З Нажимайте ↑ или ↓ для выбора файла, затем нажмите ENTER. Система начинает воспроизведение выбранного файла.

### Перейти к следующей или предыдущей странице

Нажмите 🗲 или 🔿.

Вернуться к предыдущему экрану дисплея Нажмите 🖧 RETURN.

Остановить воспроизведение Нажмите .

### Воспроизведение следующего или предыдущего файла видео DivX без использования списка файлов

Вы можете выбрать следующий или предыдущий файл видео DivX из того же альбома с помошью І или ►►І. Нажав ►►І во время воспроизведения последнего файла из текущего альбома, вы можете перейти к первому файлу из следующего альбома. Обратите внимание на следующее: нажав 🖂, вы не сможете вернуться к воспроизведению предыдущего альбома. Выберите предыдущий альбом в списке альбомов.

### Совет

Если для файлов видео DivX предварительно установлено количество просмотров, вы можете воспроизводить эти файлы в соответствии с указанным количеством. Учитываются следующие действия:

- если система была выключена;
- если диск был извлечен;
- если воспроизводится другой файл.

### Использование экранного дисплея для поиска

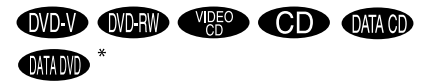

\* Кроме моделей DHC-AZ5D для стран Латинской Америки и DHC-AZ2D

На лиске DVD вы можете выполнить поиск титула или главы: на лисках VIDEO CD/CD/DATA CD/DATA DVD - поиск трека, файла, альбома, индекса или сцены. Поскольку титулам и трекам на дисках присвоены номера, вы можете найти нужный фрагмент записи по присвоенному номеру. Или вы можете провести поиск нужного фрагмента записи, используя код времени (Time Search).

- **1** Нажмите 🖱 DISPLAY. Для DATA CD с файлами изображений JPEG нажмите 🙄 DISPLAY два раза. Открывается меню управления воспроизведением.
- 2 Нажимайте ↑ или ↓ для выбора способа поиска.

### При воспроизведении **DVD VIDEO/DVD-RW**

TITLE, CHAPTER или TIME/TEXT Выберите TIME/TEXT для поиска точки начала воспроизведения с помощью кода времени.

При воспроизведении VIDEO CD без функций РВС TRACK или INDEX

При воспроизведении VIDEO CD с функциями РВС SCENE

При воспроизведении CD TRACK

При воспроизведении аудиотреков МРЗ ALBUM или TRACK

При воспроизведении файлов изображений JPEG ALBUM или FILE

### При воспроизведении файлов видео DivX

### (Кроме моделей DHC-AZ5D для стран Латинской Америки и DHC-AZ2D) ALBUM или FILE

ALBUM или FILE

Пример: если вы выбрали CHAPTER \*\*(\*\*). \*\*(\*\*) — выбрано для воспроизведения. (\*\* — порядковый номер.)

Номер в скобках соответствует общему количеству титулов, глав, треков, индексов, сцен, альбомов или файлов.

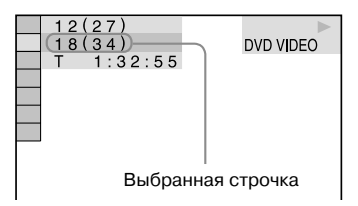

### **3** Нажмите ENTER.

\*\*(\*\*) — изменяется на - - (\*\*).

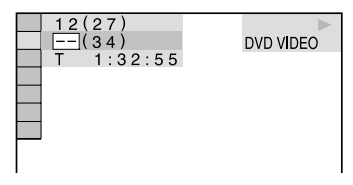

4 Нажимайте ↑ или ↓, или номерные кнопки для выбора титула, главы, трека, индекса, сцены и т.д. под нужным номером.

Если вы допустили ошибку, нажмите CLEAR, чтобы удалить неправильный номер, затем выберите нужный.

### **5** Нажмите ENTER.

Система начинает воспроизведение фрагмента под указанным номером.

### Отключить меню управления воспроизведением

Несколько раз нажмите 🙄 DISPLAY для того, чтобы меню исчезло с экрана.

### Поиск определенного фрагмента с помощью кода времени (только DVD VIDEO/DVD-RW)

### — Time Search

1 В п. 2 выберите ТІМЕ/ТЕХТ. Отображается индикация Т \*\*:\*\*:\*\* (продолжительность воспроизведения текущего титула).

### 2 Нажмите ENTER.

Т \*\*:\*\*: изменяется на Т --:--.

3 С помощью номерных кнопок введите код времени, затем нажмите ENTER. Пример: чтобы найти сцену, которая воспроизводится через 2 часа 10 минут и 20 секунд после начала воспроизведения, просто введите 2:10:20.

### Примечания

- С помощью кода времени вы не сможете найти сцену на диске DVD+RW.
- На экране отображается номер титула, главы или трека, записанный на диске.

#### Совет

Если экран меню управления воспроизведением выключен, вы можете найти нужную главу (DVD VIDEO/DVD-RW), трек (CD) или файл видео DivX\* (DATA CD (DivX видео)/DATA DVD) с помощью номерных кнопок и ENTER.

 Кроме моделей DHC-AZ5D для стран Латинской Америки и DHC-AZ2D.

### Поиск фрагмента записи

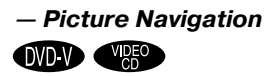

При использовании данной функции экран разделяется на 9 вспомогательных экранов, что позволяет быстро найти нужный фрагмент.

### **1** Во время воспроизведения нажмите PICTURE NAVI.

CHAPTER VIEWER → ENTER

2 Нажимайте PICTURE NAVI для выбора нужного способа поиска.

### При воспроизведении DVD VIDEO

- TITLE VIEWER: отображаются первые кадры каждого титула.
- CHAPTER VIEWER: отображаются первые кадры каждой главы.

### При воспроизведении VIDEO CD

 TRACK VIEWER: отображаются первые кадры каждого трека.

### **3** Нажмите ENTER.

Первые кадры каждой главы, титула или трека отображаются следующим образом:

| 1 | 2 | 3 |   |
|---|---|---|---|
| 4 | 5 | 6 |   |
| 7 | 8 | 9 | • |

Если на диске больше 9 титулов, глав или треков, в нижнем правом углу экрана TV появляется значок ▼.

Для просмотра первых кадров титулов, глав или треков, не уместившихся на экране, выберите кадр в нижнем ряду и нажмите ↓. Для возврата к предыдущим кадрам, выберите кадр в верхнем ряду и нажмите ↑. 4 Нажмите ↑/↓/←/→ для выбора главы, титула или трека, затем нажмите ENTER.

### Вернуться к обычному воспроизведению

Нажмите 🖧 RETURN или 🗇 DISPLAY.

#### Примечание

В зависимости от диска некоторые способы поиска могут быть недоступны.

### DVD/VIDEO CD/ CD/ MP3/ JPEG/ DivX<sup>®</sup> — Функции

### Звуковые настройки

### OVD-V OVD-RW VIES CD DATA CD DATA DD \*

\* Кроме моделей DHC-AZ5D для стран Латинской Америки и DHC-AZ2D

При воспроизведении DVD VIDEO или DATA CD/DATA DVD (файлов видео DivX) с записью, сделанной в нескольких форматах (PCM, Dolby Digital, MPEG audio или DTS), вы можете выбрать звук нужного формата. Если звуковые дорожки на DVD VIDEO записаны на нескольких языках. вы можете выбрать звуковую дорожку на нужном языке. При воспроизведении VIDEO CD, CD или DATA CD (MP3) вы можете сделать установку для воспроизведения только левого или правого канала звука и прослушивать выбранный канал через правый и левый динамики. Например, во время воспроизведения диска, на котором вокальная партия записана в правом канале, а инструментальное сопровождение в левом, вы можете, выбрав только левый канал, прослушивать инструментальное сопровождение через оба динамика.

## **1** Во время воспроизведения нажмите AUDIO.

Открывается указанное ниже окно.

1:ENGLISH DOLBY DIGITAL 3/2.1

### 2 Несколько раз нажмите AUDIO для выбора нужного аудиосигнала.

### При воспроизведении DVD VIDEO

В зависимости от диска выбор языков может различаться.

Если отображаются 4 цифры, они представляют собой код языка (см. раздел «Список кодов языков» (стр. 90)).

Если один и тот же язык отображается два или более раз, значит, диск DVD VIDEO записан в нескольких форматах аудио.

### При воспроизведении DVD-RW

Отображаются типы звуковых дорожек, имеющихся на диске.

Заводская установка подчеркнута.

Пример:

- <u>1: MAIN</u> (главная)
- 1: SUB (вспомогательная)
- 1: MAIN+SUB (главная и вспомогательная)
- 2: MAIN
- 2: SUB
- 2: MAIN+SUB

### При воспроизведении аудиотреков VIDEO CD/CD/MP3

Заводская установка подчеркнута. Пример:

- <u>STEREO</u>: обычный стереозвук
- 1/L: звук левого канала (моно)
- 2/R: звук правого канала (моно)

### При воспроизведении файлов видео DivX

### (Кроме моделей DHC-AZ5D для стран Латинской Америки и DHC-AZ2D)

Выбор формата сигналов аудио для DATA CD и DATA DVD различается в зависимости от файлов видео DivX, записанных на диске. Информация о формате отображается на экране TV.

### При воспроизведении Super VCD

Заводская установка подчеркнута. Пример:

- <u>1: STEREO</u>: стереозвук звуковой дорожки 1
- 1:1/L: звук левого канала звуковой дорожки 1(моно)
- 1:2/R: звук правого канала звуковой дорожки 1 (моно)
- 2: STEREO: стереозвук звуковой дорожки 2
- 2: 1/L: звук левого канала звуковой дорожки 2 (моно)
- 2: 2/R: звук правого канала звуковой дорожки 2 (моно)

### Примечания

- При воспроизведении дисков DVD-RW, на которых нет записи аудиопотока 2, вы не сможете выбрать установки 2:MAIN, 2:SUB или 2:MAIN+SUB.
- При воспроизведении дисков Super VCD без записи второй звуковой дорожки и выборе установок
   2:STEREO, 2:1/L и 2:2/R нет выхода звука.

### Проверка формата сигналов аудио (только для DVD/файлов видео DivX\*)

\* Кроме моделей DHC-AZ5D для стран Латинской Америки и DHC-AZ2D

Если во время воспроизведения вы несколько раз нажмете AUDIO, на экране TV отобразится информация о текущем формате аудио (PCM, Dolby Digital, DTS и т.д.).

### При воспроизведении DID VIDEO

Пример: Dolby Digital 5.1.

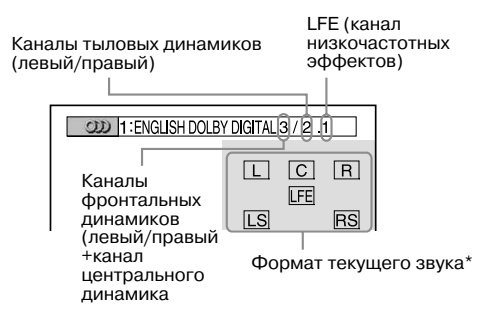

Пример: Dolby Digital 3.

Каналы фронтальных динамиков (левый/правый) Каналы тыловых динамиков (моно)

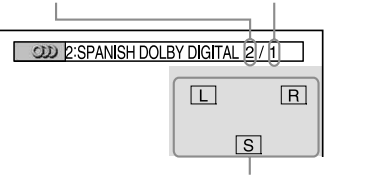

Формат текущего звука\*

\* Не отображается при воспроизведении на модели DHC-AZ2D.

### При воспроизведении файлов видео DivX (Кроме моделей DHC-AZ5D для стран Латинской Америки и DHC-AZ2D)

Пример: МРЗ аудио.

| 200 1: MP3 [128k] |  |
|-------------------|--|
| Битрейт           |  |
|                   |  |

### О сигналах аудио

Звуковые сигналы, записанные на диске, состоят из компонентов звука (каналов), перечисленных ниже. Каждый канал звука подается на отдельный динамик.

- Фронтальный (левый)
- Фронтальный (правый)
- Центральный
- Тыловой объемного звука (левый)
- Тыловой объемного звука (правый)
- Тыловой (моно): этот канал звука может быть как каналом сигналов Dolby Surround, так и каналом монофонических сигналов Dolby Digital
- LFE канал низкочастотных эффектов
# Регулировка паузы между изображением и звуком

#### - A/V SYNC

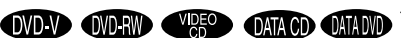

 Кроме моделей DHC-AZ5D для стран Латинской Америки и DHC-AZ2D

Если звук не совпадает с изображением на экране TV, вы можете отрегулировать несовпадение звука и изображения.

Нажмите Э DISPLAY во время остановки воспроизведения. Отображается меню управления

воспроизведением.

2 Нажимайте ↑ или ↓ для выбора А/V SYNC, затем нажмите ENTER.

Отображаются опции параметра А/V SYNC.

| 1 (44)<br>3 (28)<br>T 1:30:50 | DVD-R |
|-------------------------------|-------|
| OFF<br>OFF<br>ON              |       |

- З Нажимайте ↑ или ↓ для выбора нужной установки.
  - OFF: регулировки нет.
  - ON: регулировка паузы между звуком и изображением.

#### Примечание

В зависимости от потока входящих сигналов данная функция может быть неэффективной.

# Использование дисплея установок

С помощью дисплея установок вы можете выполнить различные настройки таких параметров воспроизведения, как изображение и звук. Помимо других установок, вы можете выбрать язык, на котором будут отображаться субтитры и информация на дисплее установок. Более подробно о каждом элементе перечня меню установок (Setup) см. стр. 38-45. Полный перечень элементов меню Setup см. на стр. 91.

В данном разделе в качестве примера используется модель для стран Азии.

#### Примечание

Установки для воспроизведения, записанные на диске, имеют преимущество перед установками на дисплее установок. Не все перечисленные ниже функции могут работать.

#### Нажмите DISPLAY во время остановки воспроизведения. Отображается меню управления воспроизведением.

#### 2 Нажимайте ↑ или ↓ для выбора SETUP, затем нажмите ENTER.

Отображаются опции меню установок SETUP.

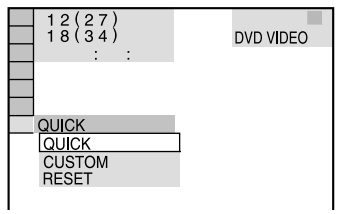

# 3 Нажимайте ↑ или ↓ для выбора CUSTOM, затем нажмите ENTER.

Открывается дисплей установок.

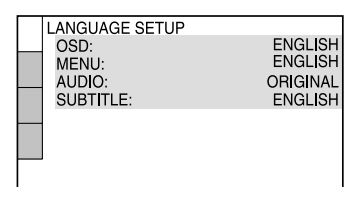

#### 4 Нажимайте ↑ или ↓ для выбора нужного элемента перечня меню установок, затем нажмите ENTER.

Элемент перечня меню установок выбран. Пример: SCREEN SETUP.

Выбранный элемент перечня меню

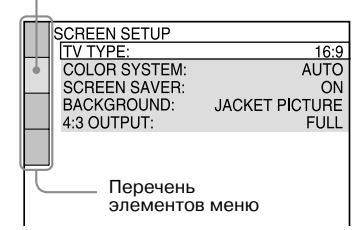

#### 5 Нажимайте ↑ или ↓ для выбора нужной опции, затем нажмите ENTER.

Отображаются опции выбранного элемента

перечня меню.

Пример: TV TYPE.

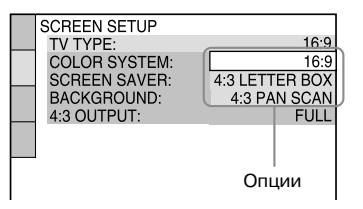

#### 6 Нажимайте ↑ или ↓ для выбора нужной установки, затем нажмите ENTER.

Установка сделана.

Выбранная установка

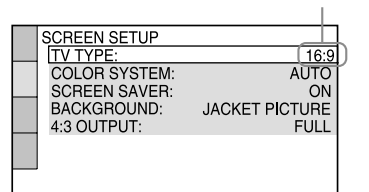

#### Совет

Вы можете восстановить заводские установки для воспроизведения DVD, за исключением установок, сделанных для параметра Parental Control, выполнив действия, указанные в соответствующем разделе\* на стр. 83.

\* Кроме установок для функции Parental Control.

## Установка языка дисплея и звуковой дорожки

#### - Language Setup

Параметр LANGUAGE SETUP позволяет выбрать нужный язык для отображения информации на экранном дисплее и для воспроизведения звуковой дорожки.

# На дисплее установок выберите LANGUAGE SETUP.

Более подробно о действиях с дисплеем установок см. раздел «Использование дисплея установок» (стр. 37).

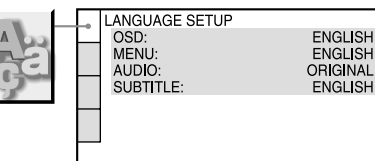

#### OSD (экранный дисплей)

Изменение языка дисплея с помощью экрана. Выбор языка для воспроизведения звуковой дорожки из списка, отображенного на экране.

#### ■ MENU (только для дисков DVD VIDEO)

Выбор нужного языка для отображения меню DVD-диска.

#### AUDIO (только для дисков DVD VIDEO)

Изменение языка звуковой дорожки. При выборе установки ORIGINAL звуковая дорожка воспроизводится на языке, имеющем преимущество.

#### ■ SUBTITLE (только для дисков DVD VIDEO)

Выбор языка для отображения субтитров, записанных на диске DVD VIDEO. При выборе установки AUDIO FOLLOW для языка субтитров выбирается установка, соответствующая установке для языка воспроизведения звуковой дорожки.

#### Примечание

Если в меню MENU, AUDIO или SUBTITLE вы выбрали язык, на котором нет записи данных на диске DVD VIDEO, автоматически выбирается один из языков, на котором данные имеются (в зависимости от диска, язык может не быть установлен автоматически).

#### Совет

Если в меню MENU, AUDIO или SUBTITLE вы

выбрали установку OTHERS →, выберите нужный код в «Списке кодов языков» (стр. 90) и с помощью номерных кнопок введите его.

# Настройка экрана

#### - SCREEN SETUP

Выберите настройки в соответствии с подключенным TV.

# На дисплее установок выберите SCREEN SETUP.

О дисплее установок см. «Использование дисплея установок» (стр. 37).

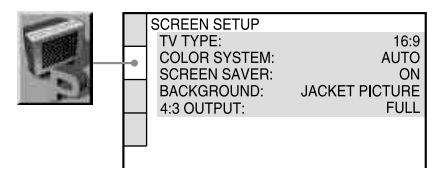

#### ТV ТҮРЕ (тип телевизора)

Выбор формата экрана подключенного телевизора. Заводские установки различаются в зависимости от страны, в которой используется TV.

| 16:9           | Выберите эту установку,<br>если подключен широкоэкранный<br>TV или TV с функцией<br>широкоэкранного изображения.                                                                                            |
|----------------|----------------------------------------------------------------------------------------------------|
| 4:3 LETTER BOX | Если вы подключили стандартный<br>TV, формата 4:3. Воспроизводится<br>широкоэкранное изображение<br>с полосами в верхней и нижней<br>части экрана.                                                          |
| 4:3 PAN SCAN   | Если вы подключили стандартный<br>TV, формата 4:3. Автоматически<br>воспроизводится широкоэкранное<br>изображение по всей площади<br>экрана, при этом превышающие<br>формат экрана фрагменты<br>отсекаются. |

· 16:9

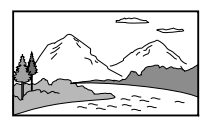

• 4:3 LETTER BOX

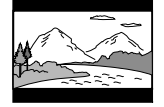

• 4:3 PAN SCAN

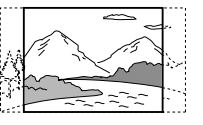

#### Примечание

В связи с особенностями DVD-диска формат 4:3 LETTER BOX может быть автоматически выбран вместо 4:3 PAN SCAN или наоборот.

#### SCREEN SAVER (скринсейвер)

Вы можете включить или выключить скринсейвер. Если вы включили функцию защиты экрана TV, скринсейвер появляется, когда система находится в режиме паузы или остановки в течении 15 мин., либо при воспроизведении CD или аудиофайлов MP3 на протяжении более 15 мин. Скринсейвер помогает предотвратить повреждение экрана (выгорание). Нажмите ▷ (или коснитесь ◀► на панели управления устройства), чтобы выключить скринсейвер. Заводская установка подчеркнута

| <u>ON</u> | Функция скринсейвера включена.  |
|-----------|---------------------------------|
| OFF       | Функция скринсейвера выключена. |

#### ■ BACKGROUND (фон)

Выберите фон или изображение для экрана TV, когда проигрыватель находится в режиме остановки воспроизведения или во время воспроизведения аудио CD-диска или аудиотрека MP3.

Заводская установка подчеркнута.

| JACKET<br><u>PICTURE</u> | На экране отображается картинка<br>с упаковки диска, если изображение<br>записано на диске (диски<br>CD-EXTRA и т.д.). Если на диске<br>нет записи такого изображения,<br>на экране отображается GRAPHICS. |
|--------------------------|----------------------------------------------------------------------------------------------------|
| GRAPHICS                 | На экране появляется изображение, сохраненное в памяти устройства.                                                                                                    |
| BLUE                     | Голубой фон экрана.                                                                                                    |
| BLACK                    | Черный фон экрана.                                                                                                    |

#### BLACK LEVEL (только модель для стран Латинской Америки)

Выбор установки для уровня черного (уровень установки) для видеосигналов, поступающих с гнезд, отличных от гнезд COMPONENT VIDEO OUT.

Заводская установка подчеркнута.

| <u>ON</u> | Установка уровня черного<br>для выхода сигналов на стандартном<br>уровне.                            |
|-----------|----------------------------------------------------------------------------------------------------|
| OFF       | Понижение стандартного уровня<br>черного. Сделайте эту установку,<br>если изображение стало белесым. |

#### ■ BLACK LEVEL (COMPONENT OUT) (только модель для стран Латинской Америки)

Выбор установки для уровня черного (уровень установки) для видеосигналов, поступающих с гнезд COMPONENT VIDEO OUT. Выбор установки для параметра BLACK LEVEL (COMPONENT OUT) недоступен, если от системы подаются сигналы прогрессивной развертки.

Заводская установка подчеркнута.

| <u>OFF</u> | Установка уровня черного<br>для выхода сигналов<br>на стандартном уровене.                                     |
|------------|----------------------------------------------------------------------------------------------------|
| ON         | Повышение стандартного уровня<br>черного. Сделайте эту установку,<br>если изображение стало излишне<br>черным. |

#### ■ 4:3 OUTPUT

Данная установка эффективна в следующих случаях:

- если вы выбрали в меню SCREEN SETUP для параметра TV TYPE установку 16:9 (стр. 39).
- для выхода сигналов выбрана установка PROGRESSIVE AUTO или PROGRESSIVE VIDEO (стр. 41).

Отрегулируйте этот параметр для просмотра сигналов прогрессивной развертки в формате 4:3. Если вы можете изменить формат на TV, совместимом с форматом прогрессивной развертки (525 полей/625 полей), измените установку на TV, а не на системе. Заводская установка подчеркнута.

| FULL   | Выберите эту установку, если вы<br>хотите изменить установку<br>для формата изображения на TV.                                                                                                    |
|--------|----------------------------------------------------------------------------------------------------|
| NORMAL | Выберите эту установку, если вы<br>не можете изменить установку<br>для формата изображения на TV.<br>Изображение отображается<br>на экране TV в формате 16:9<br>с черными полосами слева и справа. |

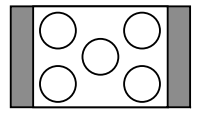

Изображение в формате 16:9

#### Изменение типа сигнала

#### - PROGRESSIVE

Прогрессивная развертка — это метод отображения изображения на экране TV, позволяющий уменьшить дрожание изображения и повышающий четкость изображения. Для использования метода вам нужно подключить систему к TV, совместимому с сигналами прогрессивной развертки.

- Нажимайте FUNCTION + или (или коснитесь DVD на панели управления устройства) для выбора функции DVD.
- 2 Нажмите PROGRESSIVE на устройстве. С каждым нажатием PROGRESSIVE индикации на экранном дисплее изменяются в следующей последовательности: PROGRESSIVE AUTO\* → PROGRESSIVE VIDEO\* → NORMAL (INTERLACE)
- Если система передает сигналы прогрессивной развертки, на дисплее передней панели отображаются индикации Р AUTO или Р VIDEO.

#### ■ PROGRESSIVE AUTO

Выберите эту установку, если TV, совместимый с сигналами прогрессивной развертки, подключен к гнездам COMPONENT VIDEO OUT. Для соблюдения указанных выше условий обычно следует сделать эту установку. Тип программного обеспечения определяется автоматически, и выбирается соответствующий способ преобразования сигналов. Следует учитывать, что если одно из условий

не выполнено, возможно, что изображение будет нечетким или будет отсутствовать.

#### PROGRESSIVE VIDEO

Выберите эту установку, если TV, совместимый с сигналами прогрессивной развертки, подключен к гнездам COMPONENT VIDEO OUT и вы хотите выбрать способ преобразования сигналов PROGRESSIVE VIDEO для программного обеспечения видеофильмов.

Если при выборе установки PROGRESSIVE AUTO изображение нечеткое, выберите эту установку.

Следует учитывать, что если одно из условий не выполнено, возможно, изображение будет нечетким или будет отсутствовать.

#### NORMAL (INTERLACE)

Выберите эту установку, если TV несовместим с сигналами прогрессивной развертки или подсоединен к гнезду VIDEO OUT.

#### Типы программного обеспечения DVD-дисков и метод преобразования

Существует два типа программного обеспечения DVD: основанное на стандарте кинофильма и основанное на стандарте видеофильма. Программное обеспечение на основе видеофильма является ближайшим родственником телепередач, например, сериалов или ток-шоу. Изображение передается со скоростью 30 кадров/60 полей в секунду. Программное обеспечение на основе кинофильма обеспечивает передачу изображения со скоростью 24 кадра в секунду. Программное обеспечение некоторых DVD сочетает свойства кино- и видеофильма. Для того чтобы изображение в формате прогрессивной развертки выглядело на экране естественно, сигналы прогрессивной развертки должны быть преобразованы в соответствии с типом используемого программного обеспечения.

#### Примечание

При воспроизведении программного обеспечения на основе видео в формате прогрессивной развертки, если сигналы поступают с гнезд COMPONENT VIDEO OUT, некоторые фрагменты видеоизображения могут быть искажены в связи с процессом преобразования сигналов. Выбор для сигналов изображения, поступающих с гнезда VIDEO OUT, установки PROGRSSIVE AUTO или PROGRES-SIVE VIDEO, будет не эффективным, поскольку с гнезд поступают сигналы чересстрочной развертки.

# Пользовательские установки

#### - CUSTOM SETUP

В меню CUSTOM SETUP вы можете сделать свои установки для воспроизведения и другие установки.

#### Выберите CUSTOM SETUP на дисплее установок.

Об использовании дисплея установок

см. раздел «Использование дисплея установок» (стр. 37).

| CUSTOM SETUP<br>PAUSE MODE:<br>TRACK SELECTION:<br>MULTI-DISC RESUME: | AUTO<br>OFF<br>ON |
|-----------------------------------------------------------------------|-------------------|
|                                                                       | 011               |

#### ■ PAUSE MODE (только для DVD VIDEO/DVD-RW)

Выбор изображения для экрана во время паузы. Заводская установка подчеркнута.

| <u>AUTO</u> | Неподвижное или подвижное<br>изображение отображается<br>на экране. Обычно следует выбрать<br>эту установку. |
|-------------|----------------------------------------------------------------------------------------------------|
| FRAME       | Неподвижное изображение<br>с высоким разрешением<br>отображается на экране.                                  |

#### ■ TRACK SELECTION (только для DVD VIDEO)

При воспроизведении диска DVD VIDEO, на котором записаны треки в многоканальных форматах (PCM, DTS, MPEG или Dolby Digital), преимущество имеет звуковая дорожка, содержащая наибольшее количество каналов. Заводская установка подчеркнута.

| <u>OFF</u> | Преимущество не установлено. |
|------------|------------------------------|
| AUTO       | Установлено преимущество.    |

#### Примечания

- При выборе установки AUTO может измениться язык воспроизведения. Установка TRACK SELEC-TION имеет преимущество перед установкой AUDIO в меню LANGUAGE SETUP (стр. 38).
   (В зависимости от диска функция может не работать.)
- (в) зависимости от длека функция может не расонтах РСМ, DTS, MPEG и Dolby Digital, содержат одинаковое количество каналов, система будет выбирать их в следующем порядке: PCM, DTS, Dolby Digital и MPEG.

#### ■ MULTI-DISC RESUME (только DVD VIDEO/VIDEO CD)

Включение и выключение установки для сохранения точки возобновления воспроизведения. В памяти системы сохраняется точка возобновления воспроизведения для 40 дисков DVD VIDEO/ VIDEO CD (стр. 19).

Заводская установка подчеркнута.

| <u>ON</u> | Установка для сохранения точек<br>возобновления воспроизведения<br>для 40 дисков.                                                                                                    |
|-----------|----------------------------------------------------------------------------------------------------|
| OFF       | Отмена установки для сохранения<br>точек возобновления воспроизведения<br>в памяти. Воспроизведение<br>продолжается с фрагмента,<br>на котором было остановлено,<br>только для текущего диска. |

#### AUDIO DRC

#### (сжатие динамического диапазона) (только для DVD VIDEO/DVD-RW)

Данная установка сжимает динамический диапазон звуковой дорожки. Установка удобна при просмотре фильмов на пониженной громкости поздно вечером.

Заводская установка подчеркнута.

| <u>OFF</u> | Нет сжатия динамического<br>диапазона звука.                                                       |
|------------|----------------------------------------------------------------------------------------------------|
| STANDARD   | Звуковая дорожка воспроизводится<br>с динамическим диапазоном,<br>предусмотренным звукооператором. |
| MAX        | Максимальное сжатие<br>динамического диапазона звука.                                              |

#### Примечание

Установка AUDIO DRC применяется только к источникам Dolby Digital.

#### DivX (кроме моделей DHC-AZ5D для стран Латинской Америки и модели DHC-AZ2D)

Отображение регистрационного кода данной системы. Для более подробной информации см. в сети Интернет <u>http://www.divx/com</u>.

# Установки для динамиков

#### — SPEAKER SETUP (только для модели DHC-AZ5D)

Для того чтобы слушать максимально качественный звук, введите установки, соответствующие размерам динамиков, подключенных к устройству, и установки, соответствующие расстоянию от динамиков до места слушателя. Затем с помощью тестового сигнала установите для всех динамиков одинаковый уровень громкости.

#### На дисплее установок выберите SPEAKER SETUP.

О действиях на дисплее установок см. раздел «Использование дисплея установок» (стр. 37).

#### Примечание

Вы не сможете воспользоваться перечнем меню установок, если к системе подключены наушники или микрофон.

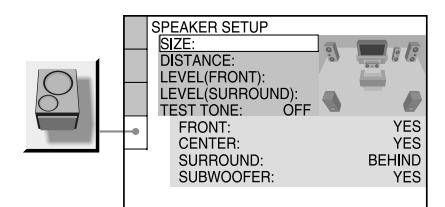

#### Возврат к заводским установкам

Выберите параметр, затем нажмите CLEAR. Обратите внимание на то, что для установок, сделанных для параметра SIZE, заводские установки не восстанавливаются.

#### SIZE (размер)

Если вы не подключили центральный динамик, динамики объемного звука или сабвуфер, или если вы переставили динамики объемного звука, введите параметры для CENTER, SURROUND и SUBWOOFER и укажите положение динамиков объемного звука. Поскольку для фронтальных динамиков значения установок зафиксированы, вы не сможете их изменить. Заводская установка подчеркнута.

Схема расстановки динамиков

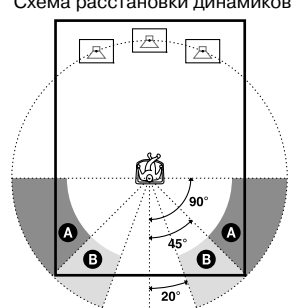

| FRONT     | YES                                                                                                    |
|-----------|----------------------------------------------------------------------------------------------------|
| CENTER    | <u>YES</u> : обычно используется эта<br>установка.<br>NONE: выберите эту установку,<br>если центральный динамик<br>не используется.                                                                                                    |
| SURROUND  | ВЕНІЛD: выберите эту установку,<br>если динамики объемного звука<br>расположены в секторе <b>3</b> .<br>SIDE: выберите эту установку,<br>если динамики объемного звука<br>расположены в секторе <b>3</b> .<br>NONE: выберите эту установку,<br>если динамики объемного звука<br>не используются. |
| SUBWOOFER | <u>YES</u> : выберите эту установку,<br>если сабвуфер используется.<br>NONE: выберите эту установку,<br>если сабвуфер не используется.                                                                                                    |

#### Примечания

- Во время выбора параметра звук кратковременно исчезает.
- В зависимости от установок других динамиков, сабвуфер может издавать очень громкий звук.
- Если вы подключили сабвуфер, убедитесь, что для параметра SUBWOOFER выбрана установка YES.
   Если выбрана установка NONE, звук от сабвуфера будет отсутствовать.
- Обратите внимание на следующее: при воспроизведении DVD, на котором нет записи канала звука для выхода от сабвуфера, выхода звука от сабвуфера не будет, даже если для SUBWOOFER сделана установка YES.

#### ■ DISTANCE (расстояние)

Ниже указаны заводские установки расстояний от места слушателя до динамиков. Если вы сделали установки в меню Quick Setup (стр. 14) установки автоматически отображаются на дисплее.

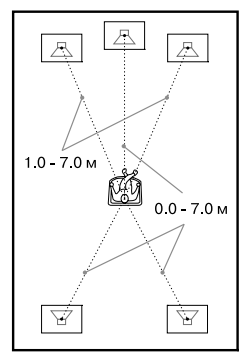

Убедитесь, что вы изменили данные о расстояниях на дисплее установок после того,

как переставили динамики.

Элементы перечня меню, в которых для параметра SIZE сделаны установки NONE, не отображаются.

Заводские установки подчеркнуты.

| FRONT<br><u>3 m</u> <sup>1)</sup>    | Расстояние до фронтальных<br>динамиков может быть установлено<br>в диапазоне от 1,0 до 7,0 м<br>с шагом 0,2 м.                |
|--------------------------------------|----------------------------------------------------------------------------------------------------|
| CENTER $\underline{3 m}^{(1)}$       | Расстояние до центрального динамика может быть установлено в диапазоне от $0,0$ до $7,0^{20}$ м с шагом $0,2$ м.              |
| SURROUND<br><u>3 m</u> <sup>1)</sup> | Расстояние до динамиков объемного звука может быть установлено в диапазоне от $0,0$ до $7,0$ м <sup>20</sup> с шагом $0,2$ м. |

 При вводе установок в меню Quick Setup (стр. 14) заводские установки изменяются.

<sup>2)</sup> Диапазон расстояний изменяется в зависимости от установки для фронтальных динамиков.

#### Примечания

- Во время выбора параметра звук кратковременно исчезает.
- Если динамики и фронтальные и объемного звука расположены на разном расстоянии от места слушателя, выберите в качестве установки расстояние до ближнего динамика.
- Не располагайте динамики объемного звука на большем расстоянии от места слушателя, чем фронтальные динамики.
- В зависимости от входящего потока установка DISTANCE может быть не эффективной.

#### ■ LEVEL (FRONT)

Вы можете настраивать уровень громкости фронтальных динамиков следующим образом. Для упрощения настройки выберите для параметра TEST TONE установку ON. Элементы перечня меню, в которых для параметра SIZE сделаны установки NONE, не отображаются.

Заводские установки подчеркнуты.

| L            | Диапазон настройки               |
|--------------|----------------------------------|
| <u>0 dB</u>  | от — 6 дБ до 0 дБ с шагом 1 дБ.  |
| R            | Диапазон настройки               |
| <u>0 dB</u>  | от — 6 дБ до 0 дБ с шагом 1 дБ.  |
| CENTER       | Диапазон настройки               |
| <u>0 dB</u>  | от — 6 дБ до +6 дБ с шагом 1 дБ. |
| SUBWOOFER    | Диапазон настройки               |
| <u>+3 dB</u> | от — 6 дБ до +6 дБ с шагом 1 дБ. |
|              |                                  |

#### ■ LEVEL (SURROUND)

Вы можете настраивать уровень громкости сабвуфера следующим образом. Для упрощения настройки выберите для параметра TEST TONE установку ON.\*

Элементы перечня меню, для которых для параметра SIZE сделаны установки NONE, не отображаются.

Заводские установки подчеркнуты.

| L           | Диапазон настройки               |
|-------------|----------------------------------|
| <u>0 dB</u> | от — 6 дБ до +6 дБ с шагом 1 дБ. |
| R           | Диапазон настройки от            |
| <u>0 dB</u> | от — 6 дБ до +6 дБ с шагом 1 дБ. |

#### ■ TEST TONE

Тестовый сигнал подается на динамики для настройки параметров LEVEL (FRONT) и LEVEL (SURROUND). Заводская установка подчеркнута.

| OFF | Тестовый сигнал не подается на динамики.                                                                                                    |
|-----|----------------------------------------------------------------------------------------------------|
| ON  | Тестовый сигнал последовательно<br>подается на каждый динамик.<br>Если вы выбираете какой-либо<br>элемент перечня меню SPEAKER<br>SETUP, тестовый сигнал<br>последовательно подается<br>на каждый динамик. |

#### Регулировка уровня динамиков с помощью тестового сигнала

- 2 Нажимайте ↑ или ↓ для выбора SETUP, затем нажмите ENTER. Отображаются опции меню SETUP.
- 3 Нажимайте ↑ или ↓ для выбора CUSTOM, затем нажмите ENTER. Открывается дисплей установок.
- 4 Нажимайте ↑ или ↓ для выбора SPEAKER SETUP, затем нажмите ENTER.
- 5 Нажимайте ↑ или ↓ для выбора TEST TONE, затем нажмите ENTER.
- 6 Нажимайте ↑ или ↓ для выбора установки ON, затем нажмите ENTER.

Вы услышите тестовый сигнал каждого динамика последовательно.

7 Находясь на месте слушателя, нажимайте ↑/↓/←/→ для регулировки уровня LEVEL (FRONT) (фронтальные динамики) и LEVEL (SURROUND) (динамики объемного звука).

Тестовый сигнал подается на динамик, который вы настраиваете.

- 8 Когда регулировка закончена, нажмите ENTER.
- 9 Нажимайте ↑ или ↓ для выбора TEST TONE, затем нажмите ENTER.
- 10 Нажимайте ↑ или ↓ для выбора OFF, затем нажмите ENTER.

#### Примечание

Во время регулировки установок динамиков звук кратковременно исчезает.

#### Регулировка громкости звука всех динамиков одновременно

Нажмите VOLUME + или — (или коснитесь VOLUME +/— на панели управления устройства).

# Блокирование дисков

#### – CUSTOM PARENTAL CONTROL/ PARENTAL CONTROL

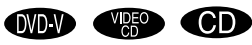

#### Меры по предотвращению просмотра некоторых дисков — CUSTOM PARENTAL CONTROL

Вы можете ограничить воспроизведение дисков таким образом, что система не будет воспроизводить некоторые диски. Вы можете установить пароль, без которого 40 дисков не будут воспроизводиться данной системой. Если вы установите пароль для 41-го диска, ограничение на воспроизведение первого диска будет отменено.

- Установите диск, просмотр которого вы хотите заблокировать.
   Если данный диск находится в процессе воспроизведения, нажмите ■, чтобы остановить воспроизведение.
- Во время остановки воспроизведения нажмите кнопку DISPLAY.

Отображается меню управления воспроизведением.

3 Нажимайте ↑ или ↓ для выбора PARENTAL CONTROL, затем нажмите ENTER.

На экране отображаются опции меню PARENTAL CONTROL.

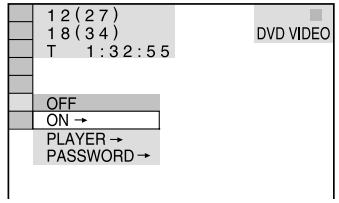

# 4 Нажимайте ↑ или ↓ для выбора ON→, затем нажмите ENTER.

#### Если вы еще не ввели пароль

На экране открывается окно

для регистрации нового пароля.

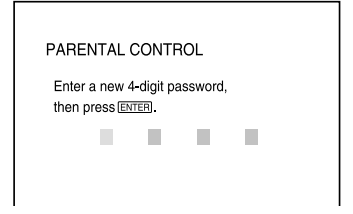

Используя номерные кнопки, введите 4-значный пароль, затем нажмите ENTER. На экране появляется запрос о подтверждении пароля.

#### Если вы уже зарегистрировали пароль

На экране открывается окно для ввода пароля.

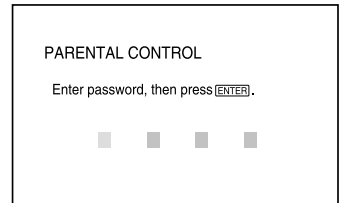

5 Введите или введите заново 4-значный пароль, используя номерные кнопки, затем нажмите ENTER.

На экране появляется сообщение «Custom parental control is set», на экране снова отображается меню управления воспроизведением.

#### Если вы ошиблись при вводе пароля

Перед тем, как нажать ENTER, несколько раз нажмите 🗲 и введите правильную цифру.

# Выключить меню управления воспроизведением

Нажимайте 🙄 DISPLAY для того, чтобы меню исчезло с экрана.

# Отменить функцию ограничения воспроизведения

- 1 В п. 4 выберите OFF→, затем нажмите ENTER.
- 2 Используя номерные кнопки, введите свой 4-значный пароль, затем нажмите ENTER.

#### Изменить пароль

- В п. 4 выберите PASSWORD→, затем нажмите ENTER.
   Открывается окно для ввода пароля.
- 2 Используя номерные кнопки, введите свой 4-значный пароль, затем нажмите ENTER.
- 3 Используя номерные кнопки, введите новый 4-значный пароль, затем нажмите ENTER.
- 4 Для подтверждения пароля введите его повторно при помощи номерных кнопок, затем нажмите ENTER.

# Воспроизведение диска с ограничениями на просмотр

- Поместите в устройство диск, для которого было установлено ограничение просмотра.
   Открывается окно CUSTOM PARENTAL CONTROL.
- 2 Используя номерные кнопки, введите свой 4-значный пароль, затем нажмите ENTER.

Система готова начать воспроизведение.

#### Совет

Если вы забыли пароль, то, используя номерные кнопки, введите 6-значное число 199703, когда в окне CUSTOM PARENTAL CONTROL появится запрос о вводе пароля, затем нажмите ENTER.

На экране появится запрос о вводе нового 4-значного пароля.

#### Ограничение просмотра для детей (только для DVD VIDEO)

#### – Parental Control

Вы можете ограничить просмотр некоторых дисков DVD VIDEO в соответствии с предварительно установленным уровнем ограничений, например, возрастом зрителей. Для функций Custom Parental Control и Parental Control используется один и тот же пароль. При воспроизведении дисков с эпизодами, не соответствующими установленному уровню, эти эпизоды не воспроизводятся или заменяются другими предварительно записанными эпизодами.

# В режиме остановки воспроизведения нажмите DISPLAY.

Отображается меню управления воспроизведением.

#### 2 Нажимайте ↑ или ↓ для выбора PARENTAL CONTROL, затем нажмите ENTER.

На экране отображаются опции меню PARENTAL CONTROL.

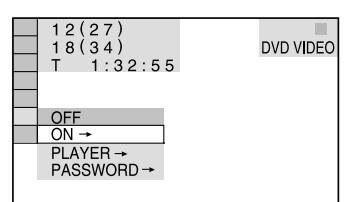

#### 3 Нажимайте ↑ или ↓ для выбора PLAYER→, затем нажмите ENTER.

#### Если вы еще не вводили пароль

На экране открывается окно для регистрации нового пароля.

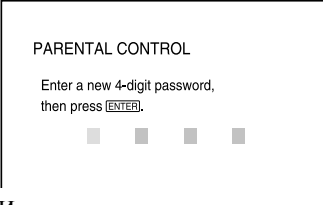

Используя номерные кнопки, введите 4-значный пароль, затем нажмите ENTER. На экране появляется запрос о подтверждении пароля.

#### Если вы уже зарегистрировали пароль

На экране открывается окно для введения пароля.

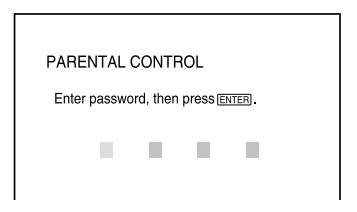

#### 4 Введите или введите заново 4-значный пароль, используя номерные кнопки, затем нажмите ENTER.

Открывается дисплей для выбора уровня ограничения и изменения пароля.

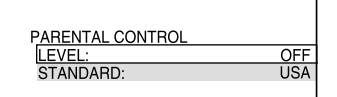

#### Если вы ошиблись при вводе пароля

Перед тем, как нажать ENTER, несколько раз нажмите — и введите правильную цифру.

# 5 Нажимайте ↑ или ↓ для выбора STANDARD, затем нажмите ENTER.

На экране отображаются опции параметра STANDARD.

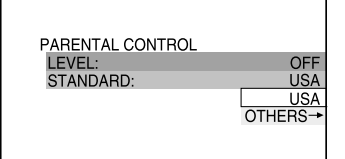

#### 6 Нажимайте ↑ или ↓ для выбора географического региона в качестве уровня ограничения, затем нажмите ENTER.

Регион выбран.

Если вы выбрали OTHERS —, определите по таблице на стр. 49 стандартный код и введите его с помощью номерных кнопок.

# 7 Нажимайте ↑ или ↓ для выбора LEVEL, затем нажмите ENTER.

Открывается окно опций для параметра LEVEL.

| PARENTAL CONTROL |    |      |
|------------------|----|------|
| LEVEL:           |    | OFF  |
| STANDARD:        |    | OFF  |
|                  | 8: |      |
|                  | 7: | NC17 |
|                  | 6: | R    |
|                  | 5: | •    |
|                  |    |      |

#### 8 Нажимайте ↑ или ↓ для выбора нужного уровня, затем нажмите ENTER.

Ввод установки ограничений на просмотр закончен.

| PARENTAL CONTROL |    |      |
|------------------|----|------|
| LEVEL:           | 4: | PG13 |
| STANDARD:        |    | USA  |

Чем меньше цифра, соответствующая уровню, тем жестче ограничение.

# Отключить функцию ограничения воспроизведения

В п.8 для параметра LEVEL выберите установку OFF.

#### Изменить пароль

- В п.3 выберите PASSWORD→, затем нажмите ENTER.
   Открывается окно для ввода пароля.
- 2 Выполните п.3 для ввода нового пароля.

#### Воспроизведение диска с ограничениями на просмотр

- Поместите в устройство диск, для которого было установлено ограничение просмотра.
- 2 Нажмите ▷ (или коснитесь ◀▷ на панели управления устройством). Открывается окно PARENTAL CONTROL.
- 3 Используя номерные кнопки, введите свой 4-значный пароль, затем нажмите ENTER.

Воспроизведение начинается.

#### Примечания

- В зависимости от DVD-дисков перечни элементов меню управления воспроизведением могут различаться.
- Если DVD-диски не имеют функции Parental Control, данная система не сможет ограничить их воспроизведение.
- В зависимости от DVD-диска вам может быть предложено изменения уровень ограничения просмотра во время воспроизведения диска.
   В этом случае введите пароль, а затем измените уровень. После отмены режима возобновленного воспроизведения восстанавливается первоначальный уровень ограничений.

#### Совет

Если вы забыли пароль, извлеките диск и повторите действия п.п. 1 — 3 из раздела «Ограничение просмотра для детей (только для DVD VIDEO)» (стр. 47). Получив запрос о вводе пароля, при помощи номерных кнопок введите число 199703, затем нажмите ENTER. В окне появится запрос о новом 4-значном пароле. Введите новый 4-значный пароль, заново вставьте диск в проигрыватель и нажмите ▷ (или коснитесь ◀▷ на панели управления устройством). Когда откроется окно PARENTAL CONTROL, введите новый пароль.

#### Коды регионов

| Стандарт       | Код  |  |
|----------------|------|--|
| Argentina      | 2044 |  |
| Australia      | 2047 |  |
| Austria        | 2046 |  |
| Belgium        | 2057 |  |
| Brazil         | 2070 |  |
| Canada         | 2079 |  |
| Chile          | 2090 |  |
| China          | 2092 |  |
| Denmark        | 2115 |  |
| Finland        | 2165 |  |
| France         | 2174 |  |
| Germany        | 2109 |  |
| India          | 2248 |  |
| Indonesia      | 2238 |  |
| Italy          | 2254 |  |
| Japan          | 2276 |  |
| Korea          | 2304 |  |
| Malaysia       | 2363 |  |
| Mexico         | 2362 |  |
| Netherlands    | 2376 |  |
| New Zealand    | 2390 |  |
| Norway         | 2379 |  |
| Pakistan       | 2427 |  |
| Philippines    | 2424 |  |
| Portugal       | 2436 |  |
| Russia         | 2489 |  |
| Singapore      | 2501 |  |
| Spain          | 2149 |  |
| Sweden         | 2499 |  |
| Switzerland    | 2086 |  |
| Thailand       | 2528 |  |
| United Kingdom | 2184 |  |

# Изменение ракурса изображения

#### DVD-V

При воспроизведении диска DVD-VIDEO, на котором имеются кадры съемки, сделанные с различных ракурсов (мультиракурс), вы можете изменить угол просмотра изображения. Например, во время воспроизведения эпизода с движущимся поездом, вы можете увидеть изображение, снятое перед поездом, или из левого или правого окна поезда, при этом движение поезда останется непрерывным.

# Во время воспроизведения нажмите ANGLE.

При каждом нажатии ANGLE угол просмотра изменяется.

#### Примечание

При воспроизведении некоторых дисков DVD-VIDEO вы не сможете менять угол просмотра, даже если на диске записаны съемки с разных ракурсов.

# Отображение субтитров

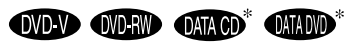

\* Кроме моделей DHC-AZ5D для стран Латинской Америки и DHC-AZ2D.

При воспроизведении дисков с субтитрами, записанными на нескольких языках, вы можете изменить язык, на котором отображаются субтитры, или по желанию включать и отключать их на экране.

Например, вы можете выбрать для воспроизведения язык, который изучаете, и включить субтитры для лучшего понимания диалогов и сюжета фильма.

# Во время воспроизведения нажмите SUBTITLE.

С каждым нажатием кнопки SUBTITLE язык, на котором отображаются субтитры, изменяется.

#### Примечания

- В зависимости от диска DVD VIDEO вы не сможете изменить язык субтитров, даже если на диске есть запись субтитров на нескольких языках. Кроме того, в ряде случаев нельзя отменить отображение субтитров на экране.
- Если файлы видео DivX имеют расширение .AVI или .DIVX и содержат данные субтитров, записанные в тех же файлах, вы можете изменить язык для отображения субтитров (кроме моделей DHC-AZ5D для стран Латинской Америки и DHC-AZ2D).

#### Тюнер

## Предварительная установка радиостанций

Вы можете предварительно настроить тюнер на прием 20 станций в диапазоне FM и 10 станций в диапазоне AM. Впоследствии вы сможете настроиться на любую из этих станций с помощью предварительно присвоенного каждой станции номера.

# Предварительная автоматическая установка

Вы можете автоматически настроить тюнер на прием всех станций, доступных в вашей местности, и сохранить данные о радиочастотах нужных станций.

- Несколько раз нажмите FUNCTION + или — (или коснитесь TUNER/BAND на панели управления устройства) для выбора TUNER FM или TUNER AM.
- 2 нажмите и удерживайте кнопку TUNING + или – для вызова индикации AUTO. Во время сканирования диапазона в поисках станции индикация частоты изменяется. Когда станция обнаружена, сканирование прекращается автоматически. При этом появляются индикации TUNED и ST (для стереопрограмм диапазона FM).

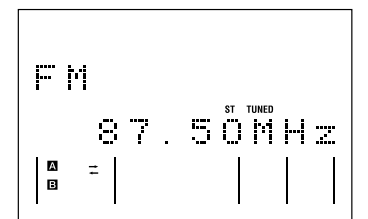

# Если индикация TUNED не появилась и сканирование не прекратилось

Настройте радиоприемник на нужную частоту как указано в разделе

«Предварительная установка станций

#### вручную». В нажмите MENU.

На дисплее появляется индикация Memory?

#### **4** Нажмите ENTER.

На дисплее появляется мигающая индикация номера для предварительно установленной станции. Выполните п.п. 5 и 6, пока мигающая индикация сохраняется на дисплее.

Номер предварительно установленной станции

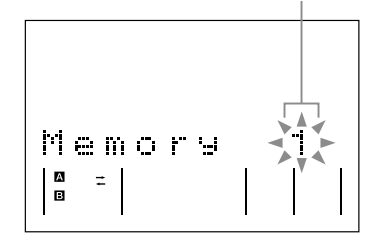

- 5 Нажимайте ↑ или ↓ для выбора нужного номера для предварительно установленной станции.
- 6 Нажмите ENTER. Появляется индикация Complete!
- 7 Повторите п.п. с 1 по 6 для установки других станций.

#### Предварительная установка станций вручную

Вы можете вручную настроить радиоприемник на прием нужной станции и сохранить радиочастоту этой станции в памяти устройства.

- Несколько раз нажмите FUNCTION + или — (или коснитесь TUNER/BAND на панели управления устройства) для выбора TUNER FM или TUNER AM.
- 2 Нажимайте кнопку TUNING + или для настройки на нужную станцию.
- **3** Нажмите MENU.

На дисплее появляется индикация Memory?

#### **4** Нажмите ENTER.

На дисплее появляется мигающая индикация номера для предварительно установленной станции. Выполните п.п. 5 и 6, пока мигающая индикация сохраняется на дисплее.

5 Нажимайте ↑ или ↓ для выбора нужного номера для предварительно установленной станции.

- 6 нажмите ENTER. Появляется индикация Complete!
- 7 Повторите п.п. с 1 по 6 для установки других станций.

#### Другие действия

| Чтобы                | Действие                      |
|----------------------|-------------------------------|
| Настроить            | Выполните действия,           |
| радиоприемник        | перечисленные в разделе       |
| на прием станции     | «Предварительная установка    |
| со слабым сигналом   | станций вручную» (стр. 50).   |
| Присвоить номер,     | Начните с п. 1. После         |
| на который           | выполнения п. 4 несколько раз |
| установлена станция, | нажмите 🕇 или 븆 для выбора    |
| другой станции       | номера, под которым вы хотите |
|                      | сохранить в памяти устройства |
|                      | другую станцию.               |
| Отменить             | Нажмите MENU в п. 3 или п. 4. |
| предварительную      |                               |
| установку станции    |                               |

#### Советы

- Данные о предварительно установленных станциях сохраняются приблизительно в течение полусуток, даже если был отключен из сети кабель питания, или после сбоя в подаче электроэнергии.
- Для повышения качества приема отрегулируйте положение прилагаемых антенн или подсоедините имеющуюся в продаже внешнюю антенну.

# Прослушивание радиопередач

Вы можете слушать передачи радиостанций, либо выбрав одну из предварительно установленных станций, либо настроив радиоприемник на прием передачи вручную.

#### Прослушивание предварительно установленной станции — Preset Tuning

Внесите в память тюнера данные радиостанций (см. «Предварительная установка радиостанций» стр. 50).

- Несколько раз нажмите FUNCTION + или — (или коснитесь TUNER/BAND на панели управления устройства) для выбора TUNER FM или TUNER AM.
- 2 Несколько раз нажмите PRESET + или – для выбора нужной предварительно установленной станции.

Номер предварительно установленной станции

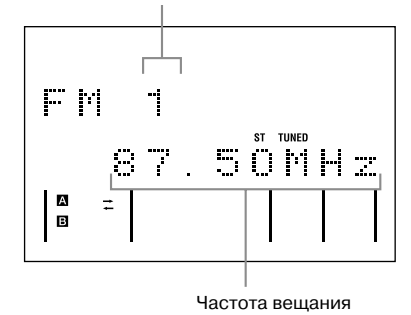

#### Совет

Вы можете настроить тюнер на прием нужной предварительно установленной станции, нажав в п. 2 на номерные кнопки, соответствующие номеру станции, и ENTER.

#### Настройка на радиостанцию вручную

#### - Manual Tuning

- Несколько раз нажмите FUNCTION

   или (или коснитесь TUNER/BAND
   на панели управления устройства)
   для выбора TUNER FM или TUNER AM.
- 2 Несколько раз нажмите TUNING + или — для настройки на нужную станцию.

#### Примечание

Если функция DVD не используется, экран OSD (экранный дисплей) не отображается на экране TV.

#### Советы

- Для повышения качества приема отрегулируйте положение прилагаемых антенн или подсоедините имеющуюся в продаже внешнюю антенну.
- Если прием передачи FM-радио в режиме стерео сопровождается статическими помехами, несколько раз нажмите FM MODE для вызова индикации MONO. Эффект стерео исчезнет, но качество приема улучшится.
- Во время выполнения п.2 нажмите и удерживайте TUNING + или —. Когда тюнер настроится на прием радиостанции, показания частоты настройки на дисплее изменяются, сканирование диапазона прекращается (Automatic Tuning).
- Для записи программ радио используйте способ записи вручную (стр. 55 и 63).

#### Кассеты — Воспроизведение

#### Установка кассеты

- 1 Нажмите ▲ PUSH OPEN/CLOSE на устройстве.
- 2 Поместите кассету с записью/ для записи в деку А или В.

#### Дека А

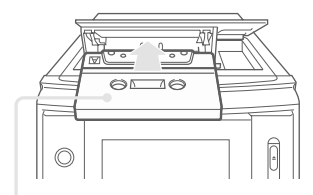

Стороной для воспроизведения вверх

#### Дека В

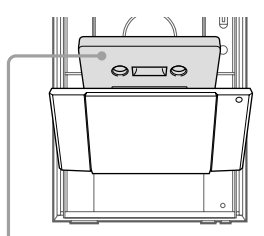

Стороной для воспроизведения/записи к себе

# Воспроизведение кассеты

Вы можете использовать кассеты ТҮРЕ I (обычные).

- **1** Поместите кассету в деку.
- 2 Нажимайте FUNCTION + или (или коснитесь ТАРЕ А/В на панели управления устройства) для выбора ТАРЕ А или ТАРЕ В.
- З Нажимайте DIRECTION на устройстве для выбора значка для воспроизведения записей одной стороны ленты или значка ( → <sup>1)</sup> для воспроизведения обеих сторон. Для непрерывного воспроизведения кассет, помещенных в обе деки, несколько раз нажмите DIRECTION для вызова на
- дисплей индикации RELAY (Relay Play) <sup>2)</sup>. **4** Нажмите ▷ (или коснитесь ◀►

#### на панели управления устройства).

Для воспроизведения в реверсивном направлении <sup>3)</sup> нажмите на кнопку еще раз. Начинается воспроизведение кассеты.

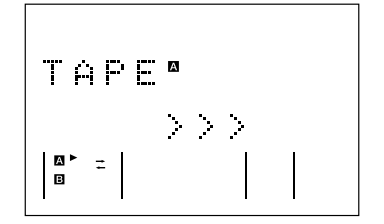

- <sup>1)</sup> Только для деки В. Воспроизведение останавливается автоматически после того, как обе стороны кассеты были последовательно воспроизведены 5-кратно.
- <sup>2)</sup> В режиме Relay Play воспроизведение выполняется 5-кратно в следующей последовательности: Дека А (фронтальная сторона) → дека В (фронтальная сторона) →
- дека В (реверсивная сторона). <sup>3)</sup> Только для деки В.

#### Другие действия

| Чтобы                         | Действие                                                             |
|-------------------------------|----------------------------------------------------------------------|
| Остановить<br>воспроизведение | Нажмите .                                                            |
| Сделать паузу                 | Нажмите II. Нажмите II еще раз<br>для возобновления воспроизведения. |
| Перемотать<br>вперед/назад    | Нажмите < или ►.                                                     |
| Вынуть кассету                | Hажмите ▲ PUSH OPEN/CLOSE                                            |
| из деки                       | на устройстве.                                                       |

Продолжение на следующей странице -

#### Совет

Если вы выбрали деку А или В и нажали на кнопку (или коснулись ◀► на панели управления устройства), **II**, ◀◀ или ►>, когда в выбранной деке нет кассеты, система автоматически переключается на деку, в которой имеется кассета, и выполняет выбранное действие.

# Переход к началу текущего или следующего трека (AMS)\*

#### Поиск вперед

Во время воспроизведения нажмите ►►. С каждым нажатием на кнопку на дисплее отображается индикация направления поиска + (вперед) и номера пропущенных треков (от 1 до 9).

#### Поиск назад

С каждым нажатием на кнопку I◀◀ на дисплее отображается индикация направления поиска — (назад) и номера пропущенных треков (от 1 до 9).

\* AMS: автоматический музыкальный сенсор.

#### Примечание

Функций AMS может работать не должным образом в следующих случаях:

- если промежуток между треками менее 4 сек;
- если система установлена вблизи от телевизора.

#### Подсказка

Если кассета помещена в деку, горят соответствующие индикаторы вперед (►)/ назад (◄)\*.

\* Только для деки В.

#### Кассеты — Запись

# Запись треков с CD-диска на кассету

#### - CD-TAPE Synchro Recording

Вы можете переписать весь диск (VIDEO CD или CD) на кассету. Используйте кассеты ТҮРЕ I (обычные). Уровень записи регулируется автоматически. Для выполнения действий используйте кнопки на устройстве.

- Поместите записываемую кассету в деку В, затем несколько раз коснитесь ТАРЕ А/В для выбора ТАРЕ В.
- 2 Нажимайте DIRECTION для того, чтобы загорелся индикатор →, если вы хотите сделать запись только на одной стороне кассеты. Для записи на обеих сторонах кассеты выберите индикатор (→) (или RELAY).
- З Коснитесь несколько раз ◄► для выбора способа записи, затем коснитесь ■.

Для записи на обеих сторонах кассеты или для записи на фронтальной стороне касайтесь ◀►, чтобы загорелся индикатор ►, затем коснитесь ■. Для записи на реверсивной стороне касайтесь ◀►, чтобы загорелся индикатор ◀, затем коснитесь ■.

4 Коснитесь DVD и загрузите диск, с которого вы хотите сделать запись. Если воспроизведение выбранного вами диска началось автоматически, дважды коснитесь ■ для отмены функции возобновления воспроизведения (Resume Play).

#### **5** Нажмите CD SYNC.

Дека В готова к записи. Загорается индикатор SYNC, индикатор REC мигает.

6 Нажмите ● START. Начинается запись

Остановить запись Коснитесь ■.

#### Примечания

- Функция CD Synchro Recording недоступна для записи с дисков DVD, DATA CD и DATA DVD.
- Во время записи вы не можете прослушивать записи на других источниках.
- После того, как в п. 5 вы нажали CD SYNC, установленный эффект объемного звука может автоматически измениться (см. «Выбор эффекта объемного звука» на стр. 57).
- При выполнении п. 5, если выбран режим воспроизведения в произвольном порядке, запрограммированного воспроизведения или повторного воспроизведения, режим автоматически переключается на обычное воспроизведение.
- При записи с диска VIDEO CD воспроизведение с функциями РВС автоматически отменяется.
- Если во время записи вы подключили или отключили микрофон, или нажали на кнопку KARAOKE MODE, звук кратковременно прерывается.
- CD SYNC работает только с функцией DVD.
- Не вынимайте кассету из деки во время записи. Это может стать причиной неустранимых поломок кассеты и кассетной деки.

#### Советы

- При записи на обеих сторонах кассеты, если лента на фронтальной стороне закончилась во время записи середины трека, весь трек полностью снова записывается в начале записи на реверсивной стороне кассеты.
- При записи на обеих сторонах кассеты убедитесь в том, что запись начнется на фронтальной стороне кассеты. Если запись начнется на реверсивной стороне, запись остановится, когда лента закончится.

# Запись на кассету вручную

#### - Manual Recording

Вы можете записать только отдельные треки или фрагменты записи с дисков (DVD, VIDEO CD, DATA CD и DATA DVD\*), кассет или записать на кассету радиопередачи. Вы можете делать записи с подключенных компонентов (см. «Подключение дополнительного оборудования» на стр. 75).

Для выполнения действия используйте кнопки на устройстве.

\* Кроме моделей DHC-AZ5D для стран Латинской Америки и DHC-AZ2D.

- 1 Поместите записываемую кассету в деку В. затем несколько раз коснитесь ТАРЕ А/В для выбора ТАРЕ В.
- **2** Нажимайте DIRECTION для того, чтобы загорелся индикатор ⇄, если вы хотите сделать запись только на одной стороне кассеты. Для записи на обеих сторонах кассеты выберите индикатор (द⇒) (или RELAY).

#### 3 Коснитесь несколько раз для выбора способа записи, затем коснитесь

Для записи на обеих сторонах кассеты или для записи на фронтальной стороне касайтесь <>>, чтобы загорелся индикатор ►, затем коснитесь . Для записи на реверсивной стороне касайтесь ◄►, чтобы загорелся индикатор <</p> затем коснитесь .

#### 4 Коснитесь одной из следующих кнопок для выбора нужного источника воспроизведения:

- DVD для записи с CD/DVDпроигрывателя. Если воспроизведение начинается автоматически, коснитесь для остановки воспроизведения.
- ТАРЕ А/В для записи с кассетной деки А устройства.
- TUNER/BAND для записи с тюнера устройства.
- VIDEO/SAT для записи с дополнительного оборудования, подключенного к гнездам VIDEO SAT IN L/R.
- РС для записи с персонального компьютера, подключенного к порту РС устройства.

#### **5** Нажмите • START. Дека В готова к записи.

Индикатор REC мигает.

6 Нажмите ● START, затем включите воспроизведение на выбранном источнике. Начинается запись.

#### Остановить запись

Коснитесь .

#### Примечания

- Во время записи вы не сможете прослушивать записи на других источниках.
- После того, как в п. 5 вы нажали START, установленный эффект объемного звука может автоматически измениться (см. «Выбор эффекта объемного звука» на стр. 57).
- Если диск загружен в то время, когда выбрана функция, отличная от DVD, запись автоматически останавливается.
- Если во время записи вы подключили или отключили микрофон, или нажали на кнопку KARAOKE MODE, звук кратковременно прерывается.
- Не вынимайте кассету из деки во время записи.
   Это может стать причиной неустранимых поломок кассеты и кассетной деки.

#### Советы

- При записи на обеих сторонах кассеты убедитесь в том, что запись начнется на фронтальной стороне кассеты. Если запись начнется на реверсивной стороне, запись остановится, когда лента закончится.
- При записи с тюнера: если при записи радиопередачи слышен шум, переставьте приемную антенну для уменьшения шума.
- Если в п. 4 вы выбрали ТАРЕ В, ничего не будет записано.
- Вы можете «смешать» записи, выбрав воспроизведение одного из источников аудио в п.4 и включив запись пения или речи с использованием микрофона. Общий звук будет записан на кассету.
- При записи очень громкого звука система автоматически регулирует уровень громкости во избежание искажения записываемого звукового сигнала (функция Auto Level Control).

#### Настройка звука

## Звуковые настройки

#### Воспроизведение более динамичного звука (Dynamic Sound Generator X-tra)

#### Нажмите DSGX на устройстве.

С каждым нажатием на кнопку индикации на дисплее изменяются в следующей последовательности:

#### DSGX ON ↔ DSGX OFF\*

 Для звукового поля автоматически выбирается установка FLAT.

# Выбор звукового эффекта

Для выполнения действий используйте кнопки на устройстве.

#### Нажимайте EQ SELECT для выбора PRESET EQ, затем несколько раз коснитесь PRESET + или — для выбора нужного предварительно установленного эффекта.

На дисплее отображается название выбранного эффекта. См. раздел «Перечень звуковых эффектов».

#### Отменить звуковой эффект

Нажимайте EQ SELECT для выбора PRESET EQ, затем несколько раз коснитесь PRESET + или — для того, чтобы на дисплее отобразилась индикация FLAT.

#### Перечень звуковых эффектов

| EQ          | Эффект                                                                                                    |
|-------------|----------------------------------------------------------------------------------------------------|
| ROCK<br>POP | Стандартные музыкальные источники                                                                                                    |
| JAZZ        |                                                                                                    |
| DANCE       |                                                                                                    |
| SOUL        |                                                                                                    |
| MP3 EQ      |                                                                                                    |
| USER EQ     | Звуковые эффекты, предварительно<br>установленные пользователем (см. раздел<br>«Регулировка графического эквалайзера<br>и сохранение настроек» на стр. 58). |

#### В этом режиме аудиодиски всех типов воспроизводятся несколькими динамиками. • VIRTUAL A: в этом режиме из каналов звука фронтальных динамиков (L/R) генерируются три пары виртуальных динамиков объемного звука. • VIRTUAL B: в этом режиме из каналов звука фронтальных динамиков (L/R) генерируется одна пара виртуальных динамиков объемного

звука. Реальные динамики объемного звука при этом не используются. Режим эффективен, если между фронтальными левым и правым динамиками маленькое

PRO LOGIC: декодирование Pro Logic.

декодируются в 4.1-каналов.

Источники, записанные в двух каналах звука,

• SBS MULTI: режим Sound Broad System Multi.

- расстояние. • V.M.DIM: в этом звуковом поле из одной пары реальных динамиков объемного звука генерируются несколько пар виртуальных динамиков объемного звука, которые располагаются над головой слушателя. Звуковое поле создает ощущение 5-ти пар динамиков объемного звука, расположенных приблизительно под углом 30° от головы слушателя. Воздействие эффекта различается в зависимости от установок BEHIND или SIDE, сделанных для динамиков объемного звука (стр. 43).
- 2CH STEREO: в этом режиме выход звука осуществляется через фронтальные левый и правый динамики. Воспроизведение источников двух каналов стерео исключает использование звуковых полей. Источники звука любого многоканального объемного формата воспроизводятся в двух каналах. Данная установка позволяет воспроизводить любые источники, используя правый и левый динамики.
- 2CH SURR: в этом поле выход звука осуществляется с реверберацией.

#### Примечания

- При воспроизведении некоторых дисков применение звуковых полей может оказаться недостаточно эффективным.
- Для модели DHC-AZ5D: если в качестве установки для тыловых динамиков объемного звука выбрана установка NONE, выхода звука от тыловых динамиков нет, даже когда выбрана установка LINK.

#### Советы

- Установки для звуковых эффектов VIRTUAL A, VIRTUAL В и HP VIRTUAL эффективны только при воспроизведении источников многоканального звука.
- Поскольку использование звуковых полей для функции DVD отличается от использования с другими функциями, при переходе к другой функции воспроизведения следует изменить звуковое поле (только для модели DHC-AZ2D).

# Выбор эффекта объемного звука

# Нажимайте SOUND FIELD для выбора нужного эффекта.

С каждым нажатием кнопки индикации на дисплее изменяются в следующей последовательности:

#### ■ Для модели DHC-AZ5D

Если наушники не подключены SBS MULTI  $\rightarrow$  A.F.D. AUTO  $\rightarrow$ PRO LOGIC  $\rightarrow$  PLII MOVIE  $\rightarrow$  PLII MUSIC  $\rightarrow$  V.M.DIM.  $\rightarrow$  LINK  $\rightarrow$  2CH STEREO

#### Если наушники подключены

 $HP \leftrightarrow HP VIRTUAL^*$ 

#### Для модели DHC-AZ2D Если наушники не подключены

2CH STEREO  $\rightarrow$  2CH SURR  $\rightarrow$ VIRTUAL A\*  $\rightarrow$  VIRTUAL B\*

#### Если наушники подключены

HP 2CH → HP SURR → HP VIRTUAL\*

- Указанные звуковые поля могут быть выбраны при использовании функции DVD, за исключением случаев, когда:
  - система находится в режиме ожидания записи и во время записи;
  - подключен микрофон.
- · A.F.D. AUTO: Auto Format Direct Auto
- НР 2СН: в этом режиме выход звука осуществляется на наушники L/R. Воспроизведение источников двух каналов стерео исключает использование звуковых полей. Источники звука любого многоканального объемного формата воспроизводятся в двух каналах.
- HP SURR: в этом режиме выход звука осуществляется с эффектом реверберации.
- HP VIRTUAL: в этом режиме выход объемного звука осуществляется на наушники L/R.
- LINK: каналы звука фронтальных динамиков подаются и на фронтальные динамики, и на динамики объемного звука.
- PLII MOVIE: режим декодирования фильмов Pro Logic II. Установка используется для воспроизведения фильмов, кодированных в Dolby Surround. Кроме того, данный режим позволяет воспроизводить звук старых или перезаписанных фильмов в 5.1-каналах звука.
- PLII MUSIC: режим декодирования источников музыки Pro Logic II. Установка используется при воспроизведении обычных источников стерео, например, CD-дисков.

# Регулировка графического эквалайзера и сохранение настроек

Повышая или понижая уровни частот определенных диапазонов, вы можете отрегулировать звук. Настройка сохраняется в памяти устройства как USER EQ. Сначала выберите источник, звучание которого вы хотите использовать как базовое. Для выполнения действий используйте кнопки на устройстве.

#### Нажимайте EQ SELECT для выбора диапазона частот, затем касайтесь PRESET + или — и установите нужный уровень.

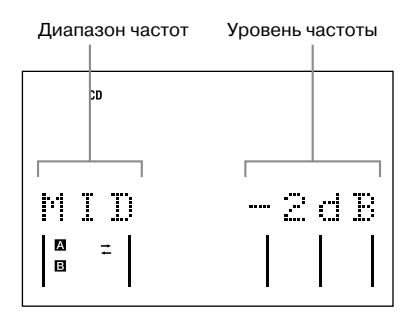

Настройка автоматически сохраняется как установка пользователя USER EQ. Настройка, сделанная ранее, удаляется и заменяется новой.

#### Использовать настройку USER EQ

См. «Выбор звукового эффекта» на стр. 56.

#### Отменить настройку USER EQ

Нажимайте EQ SELECT для выбора PRESET EQ, затем несколько раз коснитесь PRESET + или — для вызова на дисплей индикации FLAT.

#### Примечание

Дисплей возвращается к обычному режиму, если в течение 8 сек. вы не коснулись ни одной кнопки.

# Пение под сопровождение: караоке

Выбрав режим караоке, вы можете петь под музыку, записанную на диске. Вы можете подключить к системе два микрофона (не прилагаются).

#### Использование режима караоке

- Нажмите 
   Поражается меню управления воспроизведением.
- 2 Поверните регулятор MIC LEVEL на системе до MIN и понизьте уровень громкости микрофона.
- З Подключите микрофон (не прилагается) к гнезду МІС. Система автоматически переходит в режим караоке, в верхнем правом углу экрана TV отображается значок ▲. Вы можете включить режим караоке, нажав на кнопку KARAOKE MODE, не подключая микрофоны.
- 4 Поверните регулятор MIC LEVEL на системе и отрегулируйте громкость микрофона.
- 5 Поверните ECHO LEVEL на системе и отрегулируйте эффект эхо микрофона.
- 6 Нажимайте AUDIO для выбора установки аудио.

Более подробно об установках аудио см. раздел «Звуковые настройки» (стр. 35).

#### Отменить режим караоке

Отсоедините микрофон (микрофоны), или снова нажмите KARAORE MODE. Нажав на кнопку KARAOKE MODE, вы можете отменить режим караоке, когда микрофон подключен к устройству.

#### Примечания

 При воспроизведении DVD или Super VCD несколько раз нажмите AUDIO для выбора звуковой настройки (стр. 35).
 При воспроизведении CD или VIDEO CD в качестве звуковой настройки автоматически выбирается настройка 1/L и, после выполнения п. 3, воспроизведение вокальной партии отменяется. Если воспроизведение вокальной партии не отменилось, несколько раз нажмите AUDIO для выбора звуковой настройки (стр. 35).

- Вы не сможете включить караоке, если к системе подключены наушники.
- Звук, поступающий на микрофон, не поступает на гнезда DIGITAL OUT OPTICAL (только для модели DHC-AZ2D).

#### Совет

Если начались искажения звука в виде «завывания»:

- удалите микрофон от динамиков;
- измените направление микрофона;
- уменьшите уровень MIC LEVEL или ECHO LEVEL;
- несколько раз коснитесь VOLUME на панели управления устройства.

#### Формат Dolby Digital Karaoke (только DVD VIDEO)

Формат Dolby Digital, воспроизводящий объемный звук, используя 5 каналов звука, может содержать формат Dolby Digital Karaoke, предназначенный специально для караоке. На дисках, записанных в формате Dolby Digital Karaoke, кроме дорожек, на которых записаны основной вокал и основная мелодия, записаны дорожки с записью аккомпанемента. Когда проигрыватель находится в режиме караоке, вы можете выбрать для воспроизведения любую дорожку.

#### Распределение каналов в обычном формате Dolby Digital (5 каналов, объемный звук)

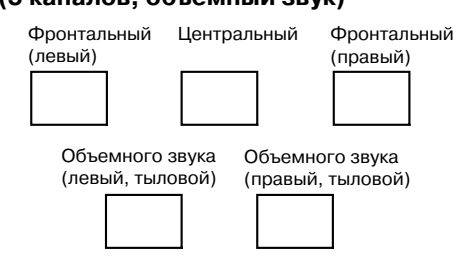

#### Распределение каналов в формате Dolby Digital Karaoke

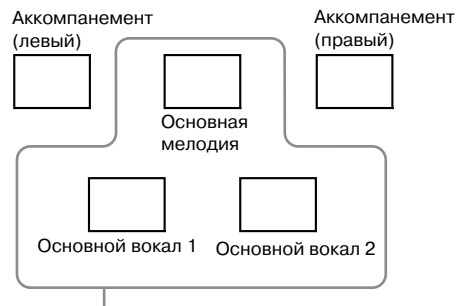

Вы можете выбрать любые каналы. На рисунке показан выход звука от фронтальных динамиков (левый, правый) Чтобы получить информацию о звуке, нажмите AUDIO. При воспроизведении диска Dolby Digital Karaoke рядом с индикацией формата текущего звука отображается значок *♪*.

#### Пример:

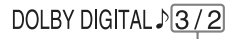

- 2/0: только с аккомпанементом
- 3/0: с основной мелодией
- 3/1: с основной мелодией и вокалом
- 3/2: с основной мелодией и двумя вариантами основного вокала

#### Изменение тональности — Key Control

Вы можете изменить тональность в соответствии со своими вокальными данными.

#### В режиме караоке нажмите KEY CONTROL ♯ или ♭ и выберите нужную тональность.

Вы можете повысить или понизить тональность за 15 шагов (**b**7 — **#**7).

#### Примечание

В зависимости от дисков изменение тональности может быть недоступно.

#### Советы

- Тональность звука автоматически восстанавливается, если:
  - вы выключили систему;
  - изменили функцию;
  - извлекли диск;
  - перешли к воспроизведению другого титула или трека;
  - выполнили действия в режимах Scan или Slow-motion play;
  - остановили воспроизведение;
  - отменили режим караоке.
- Вы можете изменить тональность на дисплее меню управления воспроизведением с помощью KEY CONTROL (стр. 91).

#### Пение караоке с любым стереодиском

#### - Karaoke Pon

Понизив громкость вокала, вы можете использовать функцию караоке с любым диском, записанным в режиме стерео, даже если этот диск не является диском для караоке.

#### В режиме караоке нажмите KARAOKE PON.

#### Отменить режим Karaoke Pon

Нажмите KARAOKE PON еще раз.

#### Примечания

- Функция может не работать должным образом, если: —звучит недостаточное количество инструментов;
  - воспроизводится запись дуэта исполнителей;
  - вокальная партия отклоняется от центра;
  - воспроизводится диск с записью в режиме моно (с пониженной громкостью аккомпанемента);
     воспроизводится мультиплексный диск;
- В режиме Karaoke Pon эффект стерео понижается.

#### Советы

- Вы можете включить и выключить режим караоке с помощью KARAOKE PON на дисплее меню управления воспроизведением (стр. 91).
- Режим Karaoke Pon автоматически отменяется, если:
   вы выключили систему;
  - изменили функцию;
  - отменили режим караоке;
  - извлекли диск;
  - выбрали для VOCAL установку ON.

#### Включение и выключение вокала

#### — Vocal

#### (только для DVD VIDEO/VIDEO CD/CD)

При воспроизведении DVD-диска в формате Dolby Digital Karaoke в режиме караоке вы можете включать и выключать основной вокал, записанный на звуковой дорожке караоке. При воспроизведении дисков VIDEO CD/CD в режиме караоке вы можете слушать пение.

#### **1** В режиме караоке два раза нажмите © DISPLAY.

Открывается меню управления воспроизведением.

#### 2 Нажимайте ↑ или ↓ для выбора VOCAL, затем нажмите ENTER. Открывается перечень опций VOCAL.

3 Нажимайте ↑ или ↓ для выбора ON, затем нажмите ENTER.

#### При воспроизведении DVD VIDEO

Вы можете слушать основной вокал, записанный на звуковой дорожке в формате Dolby Digital Karaoke.

#### ■ При воспроизведении VIDEO CD/CD

Вы можете слушать вокал.

#### Отменить функцию Vocal

В п. 3 выберите установку OFF.

#### Примечания

- Функция Vocal работает только с форматом Dolby Digital Karaoke.
- Если основной вокал не записан на диске, вы не сможете использовать функцию Vocal.
- Во время воспроизведения диска Super VCD при включении или выключении функции Vocal звук кратковременно прерывается.

#### Совет

Функция Vocal отменяется, если:

- вы выключили систему;
- изменили функцию;
- извлекли диск;
- включили режим Karaoke Pon;
- отменили режим караоке.

#### Выбор вокала

#### — Vocal Select (только для DVD VIDEO/VIDEO CD/CD)

После того, как для функции VOCAL выбрали установку ON, вы можете менять каналы вокального сопровождения. С помощью функции Vocal вы можете выбрать вокальные сопровождения различных типов.

#### 

Открывается экран меню управления воспроизведением.

#### 2 Нажимайте ↑ или ↓ для выбора VOCAL SELECT, затем нажмите ENTER.

Открывается перечень опций меню VOCAL SELECT.

# Настройка звука

#### З Нажимайте ↑ или ↓ для выбора нужного канала вокала.

Каналы звука изменяются в следующей последовательности. Заводские установки подчеркнуты.

#### При воспроизведении DVD VIDEO

- <u>1+2</u>: основной вокал 1+2
- 1: основной вокал 1
- 2: основной вокал 2

#### ■ При воспроизведении VIDEO CD/CD

- <u>L+R</u>: выход звука от обоих динамиков
- STEREO: обычный стереозвук

#### При воспроизведении Super VCD

- <u>1: L+R</u>
- 1: STEREO: стереозвук звуковой дорожки 1
- 2: L+R
- 2: STEREO: стереозвук звуковой дорожки 2

#### Примечания

- При воспроизведении DVD VIDEO функция работает только в формате Dolby Digital Karaoke.
- В зависимости от дисков изменение канала для основного вокала может быть недоступно.

#### Советы

- Для каналов звука восстанавливаются заводские установки, если:
  - вы выключили систему;
  - изменили функцию;
  - извлекли диск:
  - отменили функцию караоке.
- При воспроизведении диска DVD VIDEO с записью вокала только одного типа выберите установку 1.

#### Включение и выключение основной мелодии

#### — Guide Melody (только для DVD VIDEO)

Вы можете слушать основную мелодию.

Открывается экран меню управления воспроизведением.

2 Нажимайте ↑ или ↓ для выбора GUIDE MELODY, затем нажмите ENTER.

> Открывается перечень опций меню GUIDE MELODY.

3 Нажимайте ↑ или ↓ для выбора ON, затем нажмите ENTER.

#### Отменить основную мелодию

В п. 3 выберите установку OFF.

#### Примечания

- Функция Guide Melody работает только в формате Dolby Digital Karaoke.
- Если записи основной мелодии нет на диске, то вы не сможете ее услышать.

#### Совет

- Для каналов звука восстанавливаются заводские установки, если:
  - вы выключили систему;
  - изменили функцию;
  - извлекли диск:
  - отменили функцию караоке.

#### Таймер

## Засыпаем под музыку

#### – Sleep Timer

Вы можете сделать установку, в соответствии с которой система выключится через определенный промежуток времени, и вы сможете уснуть под музыку.

#### Нажмите SLEEP

С каждым нажатием кнопки показания интервалов времени на дисплее изменяются в следующей последовательности:

 $90M \rightarrow 80M \rightarrow 70M \rightarrow \dots \rightarrow 10M \rightarrow OFF$ 

#### Другие действия

| Чтобы                               | Нажмите                                                      |
|-------------------------------------|--------------------------------------------------------------|
| Проверить<br>время<br>до отключения | SLEEP один раз.                                              |
| Изменить время<br>до отключения     | SLEEP несколько раз для выбора<br>нужного интервала времени. |
| Отменить<br>функцию<br>Sleep Timer  | SLEEP несколько раз для вызова индикации SLEEP OFF.          |

#### Совет

Вы можете использовать таймер отключения, даже если на часах не установлены показания времени.

# Просыпаемся под музыку

#### - Play Timer

Вы можете просыпаться в предварительно установленное время под музыку. Убедитесь, что вы установили время на часах (см. раздел «Установка времени на часах» на стр. 13). Для выполнения действий используйте пульт ДУ.

#### 1 Подготовьте нужный источник звука.

- DVD: загрузите диск.
- Кассета: вставьте кассету (см. раздел «Установка кассеты» на стр. 53).
- Тюнер: настройте тюнер на прием предварительно установленной радиостанции (см. раздел «Прослушивание радиопередач» на стр. 51).
- 2 Нажимайте VOLUME + или и отрегулируйте громкость.
- **З** Нажмите TIMER MENU.
- 4 Нажимайте ↑ или ↓ для выбора PLAY SET?, затем нажмите ENTER. На дисплее отображается индикация ON, индикация часов мигает.
   5 Введите установку времени

#### для включения воспроизведения. Нажимайте ↑ или ↓ для установки часа, затем нажмите →.

Индикация минут мигает. Нажимайте ↑ или ↓ для установки минут, затем нажмите ENTER.

- 6 Повторите действия п.5, чтобы ввести установку для остановки воспроизведения.
- 7 Нажимайте ↑ или ↓ для выбора нужного источника звука.

С каждым нажатием на кнопку индикации на дисплее изменяются в следующей последовательности:

→ TUNER ↔ DVD PLAY ←

#### 8 Нажмите ENTER.

На дисплее последовательно отображается информация о типе таймера (PLAY TIMER), времени включения воспроизведения, времени выключения и источнике воспроизведения. Затем дисплей возвращается к обычному режиму работы.

Нажмите I/ и выключите систему.

#### Другие действия

| Чтобы                 | Действия                                                                          |
|-----------------------|-----------------------------------------------------------------------------------|
| Проверить             | 1 Hажмите TIMER MENU.                                                             |
| установки             | 2 Нажимайте ↑ или ↓ для вызова<br>индикации TIMER SEL?,<br>затем нажмите ENTER.   |
|                       | 3 Нажимайте ↑ или ↓ для вызова<br>индикации PLAY SELECT?,<br>затем нажмите ENTER. |
| Изменить<br>установки | Повторите действия с п.1.                                                         |
| Отменить              | <ol> <li>Нажмите TIMER MENU.</li> </ol>                                           |
| действие<br>таймера   | 2 Нажимайте ↑ или ↓ для вызова<br>индикации TIMER SEL?,<br>затем нажмите ENTER.   |
|                       | 3 Нажимайте ↑ или ↓ для вызова<br>индикации TIMER OFF?,<br>затем нажмите ENTER.   |

#### Примечания

- Вы не можете одновременно использовать Play Timer и Rec Timer.
- Если вы одновременно используете Play Timer и Sleep Timer, Sleep Timer имеет преимущество.
- Система включается на 30 секунд раньше установленного времени. Не выполняйте никаких действий по управлению системой с момента включения системы до начала воспроизведения.
- Воспроизведение в режиме Play Timer не будет включено, если в течение 30 секунд для включения произойдет следующее:
  - система будет включена;
  - на дисплее отобразится мигающая индикация STANDBY.
- Вы не сможете использовать в качестве источника воспроизведения для функции Play Timer дополнительное оборудование, подключенное к гнездам VIDEO/SAT IN L/R или к порту PC.

# Запись радиопередач по таймеру

#### — Rec Timer

С помощью таймера вы можете записывать передачи предварительно установленных станций в заранее установленное время. Для записи с помощью таймера сначала вам следует выполнить предварительную установку радиостанций (см. раздел «Предварительная установка радиостанций» на стр. 50) и установить время на часах (см. раздел «Установка времени на часах» на стр. 13). Для выполнения действий используйте пульт ДУ.

- Настройте тюнер на прием предварительно установленной радиостанции (см. раздел «Прослушивание предварительно установленной станции» на стр. 51).
- **2** Нажмите TIMER MENU.

#### 3 Нажимайте ↑ или ↓ для выбора REC SET?, затем нажмите ENTER.

Появится индикация ON, индикация часов мигает.

# **4** Введите установки для начала записи.

Нажимайте ↑ или ↓ для установки часа, затем нажмите →.

Индикация минут мигает.

Нажимайте ↑ или ↓ для установки минут, затем нажмите ENTER.

#### 5 Выполните действия, указанные в п. 4, и введите установки для окончания записи.

На дисплее последовательно отображается информация о типе таймера (REC), времени включения, времени выключения и о предварительно установленной станции, передачи которой вы хотите записать (например, FM 5). Затем дисплей возвращается к обычному режиму работы.

```
<u>6</u>
```

Вставьте кассету для записи в деку В. Нажмите I/() и выключите систему.

#### Другие действия

| Чтобы                           | Действия                                                                                                    |
|---------------------------------|----------------------------------------------------------------------------------------------------|
| Проверить<br>установки          | <ol> <li>Нажмите TIMER MENU.</li> <li>Нажимайте ↑ или ↓ для вызова<br/>индикации TIMER SEL?,<br/>затем нажмите ENTER</li> </ol>  |
|                                 | <ul> <li>3 Нажимайте ↑ или ↓ для вызова<br/>индикации PLAY SELECT?,<br/>затем нажмите ENTER.</li> </ul>                          |
| Изменить<br>установки           | Повторите действия с п.1.                                                                                                    |
| Отменить<br>действие<br>таймера | <ol> <li>Нажмите TIMER MENU.</li> <li>Нажимайте ↑ или ↓ для вызова<br/>индикации TIMER SEL?,<br/>затем нажмите ENTER.</li> </ol> |
|                                 | 3 Нажимайте ↑ или ↓ для вызова<br>индикации TIMER OFF?,<br>затем нажмите ENTER.                                                  |

#### Примечания

- Вы не можете одновременно использовать Play Timer и Rec Timer.
- Если вы одновременно используете Play Timer и Sleep Timer, Sleep Timer имеет преимущество.
- Система включается на 30 секунд раньше установленного времени. Не выполняйте никаких действий по управлению системой с момента включения системы до начала воспроизведения.
- Воспроизведение в режиме Play Timer не будет включено, если в течение 30 секунд для включения произойдет следующее:
  - система будет включена;
  - на дисплее отобразится мигающая индикация STANDBY.
- Во время записи громкость понижается до минимального уровня.

#### Дисплей

#### Выключение дисплея

#### – Режим экономии электроэнергии

Демонстрационный дисплей (подсветка окна дисплея и кнопок даже при выключенном питании системы) и дисплей часов могут быть выключены в целях уменьшения потребления энергии в режиме ожидания (режим энергосбережения — Power Saving Mode).

Когда система выключена, нажимайте кнопку DISPLAY, пока демонстрационный дисплей или дисплей часов не исчезнут.

#### Для отмены режима экономии электроэнергии

Когда система выключена, нажмите DISPLAY. С каждым нажатием на кнопку режимы работы дисплея изменяются в следующей последовательности:

Демонстрационный дисплей → дисплей часов\* → нет индикации на дисплее (режим экономии электроэнергии)

 Индикация часов отображается только в том случае, если вы установили время на часах.

#### Советы

- В режиме экономии электроэнергии таймер продолжает работать.
- Индикатор I/<sup>(1)</sup> горит в режиме экономии электроэнергии.

## Регулировка яркости дисплея

Нажимайте DIMMER на системе для того, чтобы включить или выключить дисплей, если устройство включено.

DIMMER 1  $\rightarrow$  DIMMER 2\*  $\rightarrow$ DIMMER OFF

 При выборе установки DIMMER 2 дисплей самый темный.

# Просмотр информации о диске на дисплее

Вы можете узнать продолжительность воспроизведения и время, оставшееся до конца воспроизведения текущего трека или диска. Если в систему загружен диск DVD/CD-TEXT или диск с аудиотреками MP3 или файлами изображений JPEG, вы можете ознакомиться с информацией, записанной на диске.

#### Проверка оставшегося времени воспроизведения/названия (DVD/ VIDEO CD/CD/ MP3/DivX video)

# В режиме обычного воспроизведения нажмите TIME/TEXT.

С каждым нажатием на кнопку информация на дисплее изменяется в следующей последовательности:

#### ■ При воспроизведении DVD VIDEO/DVD-RW

Время, прошедшее с начала воспроизведения текущего титула → оставшееся время воспроизведения текущего титула → время, прошедшее с начала воспроизведения текущей главы → оставшееся время воспроизведения текущей главы → название диска <sup>1)</sup> → номер титула и главы <sup>2)</sup>

#### При воспроизведении CD/VIDEO CD без функций PBC

Время, прошедшее с начала воспроизведения текущего трека → оставшееся время воспроизведения текущего трека → время, прошедшее с начала воспроизведения диска<sup>33</sup> → оставшееся время воспроизведения диска<sup>33</sup> → название диска<sup>15</sup> → номер трека и индекса<sup>24(5)</sup>

#### При воспроизведении VIDEO CD с функциями PBC (версия 2.0)

Время, прошедшее с начала воспроизведения текущей сцены <sup>5)</sup>  $\rightarrow$  название диска <sup>1)</sup>  $\rightarrow$  номер текущей сцены <sup>2)</sup>

#### При воспроизведении аудиотреков МРЗ

Время, прошедшее с начала воспроизведения текущего трека → название трека <sup>1)</sup>

#### При воспроизведении файлов видео DivX (кроме моделей DHC-AZ5D для стран Латинской Америки и DHC-AZ2D)

Время, прошедшее с начала воспроизведения текущего файла → имя файла <sup>1)</sup> → номер файла и альбома <sup>2)</sup>

- <sup>1)</sup> На дисплее могут быть отображены только буквы алфавита и цифры. Прочие символы отображаются в виде значка \*. Кроме того, при воспроизведении дисков DVD/CD, не содержащих текста и имен файлов, на дисплее отображается индикация NO TEXT.
- <sup>2)</sup> Дисплей возвращается к обычному режиму работы через 2 секунды.
- <sup>3)</sup> Информация не отображается во время воспроизведения в режимах Shuffle Play и Program Play.
- <sup>4)</sup> Только для дисков VIDEO CD без функции PBC.
- <sup>5)</sup> Может не отображаться при воспроизведении неподвижных изображений.

#### Примечания

- Если на диске не записаны данные текста, название диска или название трека, на дисплее отображается индикация NO TEXT.
- Система воспроизводит только первый уровень текста на дисках DVD/CD, например, названия диска или титулов.
- Если название аудиотрека МР3 не может быть отображено на дисплее, вместо названия отображается значок \*.
- Время воспроизведения аудиотреков МРЗ и файлов видео DivX\* может отображаться некорректно.
- При воспроизведении диска только с файлами изображений JPEG на дисплее отображаются индикации JPEG или No Audio.
- При воспроизведении диска, содержащего только аудиотреки MP3, на дисплее отображается индикация No Image.
- Кроме моделей DHC-AZ5D для стран Латинской Америки и DHC-AZ2D.

#### Проверка общего времени воспроизведения и названий (DVD/VIDEO CD/CD)

# В режиме остановки воспроизведения нажмите TIME/TEXT

С каждым нажатием на кнопку информация на дисплее изменяется в следующей последовательности:

#### При воспроизведении DVD VIDEO/DVD-RW в режиме обычного воспроизведения

Общее количество титулов на диске → название диска\*

#### При воспроизведении CD/VIDEO CD без функций PBC в режиме обычного воспроизведения

Общее время воспроизведения диска → название диска\*

#### При воспроизведении VIDEO CD с функциями PBC (версия 2.0) в режиме обычного воспроизведения

Общее количество сцен текущего диска → название диска\*

\* На дисплее могут быть отображены только буквы алфавита и цифры. Прочие символы отображаются в виде значка \*. Кроме того, при воспроизведении дисков DVD/CD, не содержащих текста и имен файлов, на дисплее отображается индикация NO TEXT.

#### Примечания

- В зависимости от DVD-диска, информация о диске может не отображаться на дисплее.
- В зависимости от диска данные текста некоторых дисков DVD/CD могут не отображаться на дисплее.
- При воспроизведении данных в форматах, отличных от ISO9660 уровень 1, уровень 2, названия папок и имена файлов могут отображаться некорректно.
- Информация о времени воспроизведения аудиотреков MP3 и файлов изображений DivX \* может отображаться некорректно.
- При воспроизведении диска только с файлами изображений JPEG на дисплее отображаются индикации JPEG или No Audio.
- При воспроизведении диска только с аудиофайлами MP3 на дисплее отображается индикация No Image.
- Кроме моделей DHC-AZ5D для стран Латинской Америки и DHC-AZ2D.

#### Совет

Вы можете узнать время воспроизведения диска с помощью меню управления воспроизведением (см. «Просмотр информации о диске на экранном дисплее» на стр. 66).

#### Дисплей часов и проверка данных о примененном звуковом эффекте

#### Нажмите DISPLAY.

С каждым нажатием на кнопку информация на дисплее изменяется в следующей последовательности:

Информация о диске --- дисплей часов

(на несколько сек.) → используемый эффект (на несколько сек.)

#### Примечание

Вы можете получить информацию о звуковом эффекте при использовании любой функции.

# Просмотр информации о диске на экранном дисплее

На экранном дисплее вы можете получить информацию о продолжительности воспроизведения и оставшемся времени воспроизведения текущего титула, главы или трека. Вы можете ознакомиться с информацией, записанной на дисках DVD/CD, и проверить имена файлов/названия альбомов, записанных на диске.

#### **1** Во время воспроизведения нажмите TIME/TEXT.

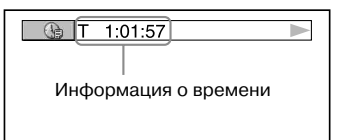

# 2 Нажимайте ТІМЕ/ТЕХТ для смены информации о времени.

Отображаемые значения различаются в зависимости от воспроизводимого диска.

#### При воспроизведении DVD VIDEO/DVD-RW

- Т \*\*:\*\*:\*
   Истекшее время воспроизведения текущего титула
- Т \*\*:\*\*:\*\* Оставшееся время воспроизведения текущего титула
- С \*\*:\*\*:\*\* Истекшее время воспроизведения текущей главы
   С - \*\*:\*\*:\*\*
  - С . . Оставшееся время воспроизведения текущей главы

#### При воспроизведении VIDEO CD с функциями PBC (версия 2.0)

\*\*.\*\*

Истекшее время воспроизведения текущей сцены

#### При воспроизведении CD/VIDEO CD без функций PBC

- Т \*\*:\*\* Истекшее время воспроизведения текущего трека
- Т \*\*·\*\* Оставшееся время воспроизведения текущего трека
- D \*\*:\*\*

Истекшее время воспроизведения диска

• D — \*\*:\*\* Оставшееся время воспроизведения диска

#### При воспроизведении аудиотреков MP3

• Т \*\*:\*\* Истекшее время воспроизведения текущего трека

#### При воспроизведении файлов видео DivX (кроме моделей DHC-AZ5D для стран Латинской Америки и DHC-AZ2D)

\*\*.\*\*

Истекшее время воспроизведения текущего файла

#### Примечания

- На экране отображаются только буквы алфавита и цифры.
- В зависимости от диска система может отобразить только ограниченное количество символов. Кроме того, в зависимости от диска, не все символы текста могут быть отображены.
- Для файлов в форматах, отличных от ISO9660 уровень 1, уровень 2, названия папок и имена файлов могут отображаться не должным образом.

# Просмотр текстовой информации дисков DVD/CD

В п. 2 нажимайте TIME/TEXT для вызова на экран текстовой информации, записанной на дисках DVD/CD. Данные текста дисков DVD/CD отображаются на экране, только если данные записаны на диске. Вы не можете внести изменения в данные текста. Если на диске нет текстовой информации, на экране отображается индикация NO TEXT.

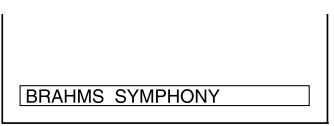

#### Проверка информации о дисках DATA CD (аудиотреки MP3/файлы видео DivX<sup>1)</sup> / DATA DVD<sup>1)</sup>

Во время воспроизведения аудиотреков MP3, записанных на диске DATA CD, или файлов видео DivX<sup>1)</sup>, записанных на диске DATA CD/DATA DVD<sup>1)</sup>, нажмите TIME/TEXT. На экране TV отображается информация о названии альбома/трека/файла и информация о скорости передачи данных (bit rate).

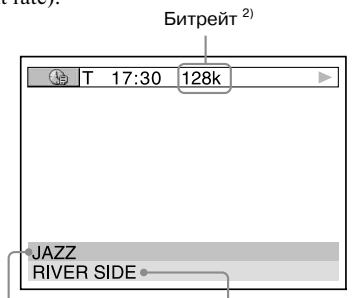

Название альбома Название трека/файла 1)

- <sup>1)</sup> Кроме моделей DHC-AZ5D для стран Латинской Америки и DHC-AZ2D.
- <sup>2)</sup> Отображается, если:
  - воспроизводится аудиотрек MP3, записанный на диске DATA CD;
  - воспроизводится видеофайл DivX
     с сигналами аудио MP3, записанный
     на диске DATA CD/DATA DVD
     (кроме моделей DHC-AZ5D для стран Латинской Америки и DHC-AZ2D).

# Просмотр информации о дате съемки

#### JPEG

При воспроизведении файлов JPEG с информацией о дате, записанной в тэгах Exif\*, вы можете ознакомиться с этой информацией.

#### 

Открывается меню управления воспроизведением файлов JPEG.

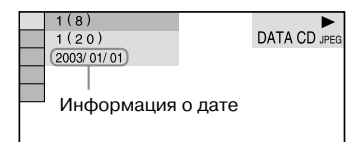

 Exchangeable Image File Format — это формат файлов изображений для цифровой камеры, разработанный JEITA (Japan Electronics and Information Technology Industries Association).

#### Примечания

- Если информации о дате нет или данные, записанные на диске, повреждены, система не сможет отобразить информацию о дате.
- Информация о дате различается в зависимости от региона.

# Просмотр информации о тюнере на дисплее

#### Во время прослушивания радиопередачи нажмите DISPLAY.

С каждым нажатием на кнопку, показания на дисплее изменяются в следующей последовательности:

Номер предварительно установленной

станции\*, частота → дисплей часов

(на несколько сек.) → используемый звуковой эффект (на несколько сек.)

 Номер предварительно установленной станции отображается, если станция была предварительно занесена в память устройства (стр. 50).

# Подключение персонального компьютера к системе

Для подключения используйте прилагаемый соединительный USB-кабель. Вы можете прослушивать данные, записанные на жестком диске компьютера или записи с диска CD-ROM, помещенного в дисковод CD-ROM, с помощью динамиков системы.

Персональный компьютер

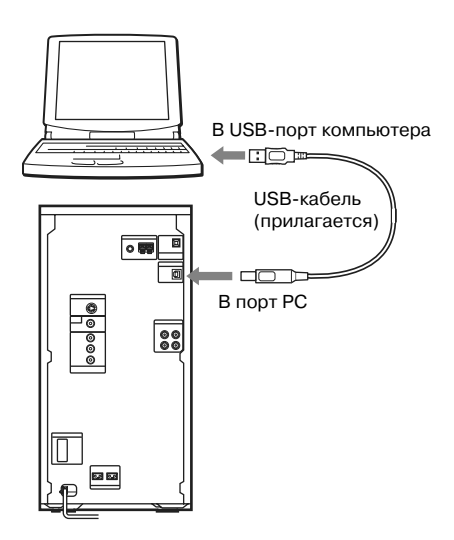

#### Примечания

- Работа системы при условии соблюдения всех перечисленных выше требований не гарантируется.
- Работа системы с персональными компьютерами кустарной сборки или операционными системами не гарантируется.
- Работа системы при использовании усовершенствованного системного окружения не гарантируется.
- Вы не сможете управлять системой с помощью компьютера, а также не сможете управлять компьютером с помощью системы.
- Если компьютер подключен к системе с использованием USB-хаба (концентратор) или USB-удлинителя, работа не гарантируется.
- При подключении компьютера к системе с помощью прилагаемого USB-кабеля выход компьютера автоматически переключается на USB-аудио устройства.

Для возврата к первоначальной установке на панели управления компьютера заново сделайте установку для выхода аудио в Multimedia или Sounds and Multimedia (для Windows 2000/ Me/98 Second Edition) или Sounds, Speech, and Audio Devices (для Windows XP).

#### Требования к системе аппаратно-программного обеспечения

Для подключения компьютера требуется следующее аппаратно-программное обеспечение. Система не сможет работать, если аппаратно-программное обеспечение не соответствует следующим требованиям:

- USB-порт, поддерживающий USB 1.1 или выше
- IBM PC/AT совместимый или Macintosh
- Операционная система, заводская установка:
   для пользователей Windows:
   Windows 98 Second Edition, Windows 2000
   Professional, Windows Millennium Edition,
   Windows XP Professional/Home Edition
  - для пользователей Macintosh Mac OS 9.0-9.2 или X 10.1-10.3

# Установка драйвера

Если вы впервые подключаете компьютер к РСпорту системы, то нужно установить на компьютер драйвер. Используйте стандартную программу драйвера, прилагаемую к операционной системе. Процедура установки драйвера различается в зависимости от типа операционной системы. Ознакомьтесь с руководством по эксплуатации, прилагаемым к компьютеру.

#### Установка ПО в Windows 98 Second Edition/Windows Millennium Edition

#### Установка USB-драйвера

- Подключите систему к компьютеру с помощью прилагаемого USB-кабеля (стр. 69).
- 2 Включите компьютер.
- **3** Нажмите I/ и включите систему.
- 4 Несколько раз нажмите FUNCTION + или — (или коснитесь PC на панели управления устройства) для переключения на функцию PC. Компьютер автоматически обнаруживает систему и начинает установку программного обеспечения (стандартная программа драйвера OC).

5 Следуйте инструкциям на мониторе.

#### Add New Hardware Wizard

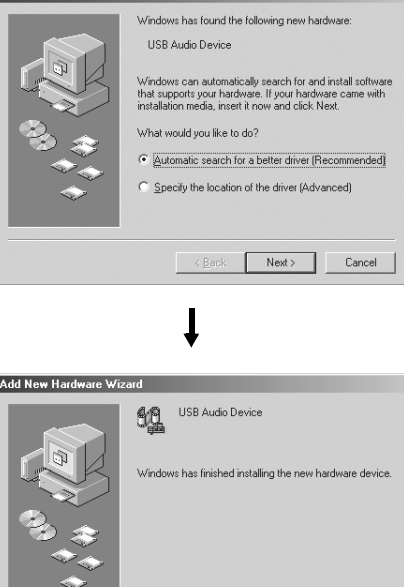

Экран, открывающийся при работе в Windows Millennium Edition, используется в качестве примера.

Finish

#### Примечания

- В зависимости от компьютера может потребоваться диск CD-ROM с операционной системой. В этом случае следуйте инструкциям и поместите диск CD-ROM в дисковод.
- Не отсоединяйте и не подсоединяйте USB-кабель во время выполнения действий.

#### Проверка строки состояния установленного устройства

Проверьте строку состояния установленных устройств после того, как вы установили их драйверы.

- 1 Откройте [Control Panel]. В меню Start выберите [Settings] и щелкните [Control Panel].
- 2 Дважды щелкните по иконке [System]. Открывается диалоговое окно System Properties.

#### Примечание

(Для Windows Me.) Если вы не можете обнаружить иконку [System], щелкните View all Control Panel options.

- **3** Щелкните по вкладке [Device Manager]. Убедитесь в том, что выбрана установка View devices by type.
- **4** Убедитесь в том, что в диалоговом окне Device Manager имеются следующие записи:
  - В папке Sound, video and game controllers имеется USB Audio Device.
  - В папке Universal Serial Bus controllers имеется USB Composite Device.

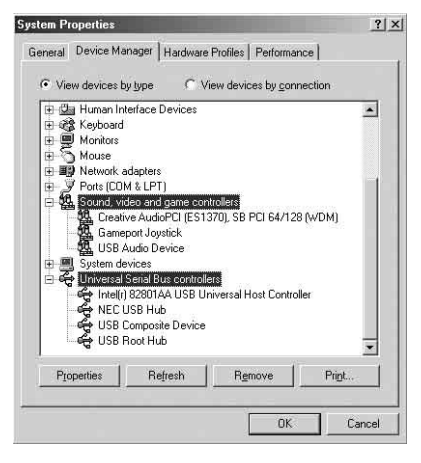

#### Экран, открывающийся при работе

в Windows Millennium Edition, используется в качестве примера.

#### Примечание

Если вы не увидели записей или над любой из иконок отображается значок !, это значит, что требуемая программа драйвера не установлена или не распознается операционной системой. В этом случае проведите установку драйвера снова.

# 5 Щелкните [OK] и закройте диалоговое окно System Properties.

#### Примечания

- Перечень элементов списка Device Manager может отличаться в зависимости от аппаратнопрограммного обеспечения компьютера.
- Если устройства не распознаются, отсоедините, а затем снова подсоедините USB-кабель и еще раз проведите автоматическую установку программы драйвера. Если устройства по-прежнему не распознаются компьютером, перезагрузите компьютер.

#### Установка ПО в Windows 2000 Professional или Windows XP Professional/Home Edition

#### Установка USB-драйвера

- 1 Подключите систему к компьютеру с помощью прилагаемого USB-кабеля (стр. 69).
- 2 Включите компьютер.
- **3** Нажмите I/ и включите систему.
- 4 Несколько раз нажмите FUNCTION + или — (или коснитесь PC на панели управления устройства) для переключения на функцию PC. Компьютер автоматически обнаруживает систему и начинает установку программного обеспечения (стандартная программа драйвера OC). Установка начинается и заканчивается автоматически.

#### Примечания

- В зависимости от компьютера может потребоваться диск CD-ROM с операционной системой. В этом случае следуйте инструкциям и поместите диск CD-ROM в дисковод.
- Не отсоединяйте и не подсоединяйте USB-кабель во время выполнения действий.

#### Совет

Если компьютер не начинает установку драйвера, следуйте инструкциям на экране монитора.

#### Проверка строки состояния установленного устройства

Проверьте строку состояния установленных устройств после того, как вы установили их драйверы.

- Откройте [Control Panel].
   В меню Start выберите [Settings] и щелкните [Control Panel].
   (B Windows XP) В меню Start щелкните [Control Panel], затем щелкните на левой панели окна [Switch to Classic View].
- 2 Дважды щелкните по иконке [System]. Открывается диалоговое окно System Properties.
- **3** Щелкните по вкладке [Hardware].
- **4** Щелкните по кнопке [Device Manager]. Убедитесь в том, что в меню View выбрана установка devices by type.

#### 

- 5 Убедитесь в том, что в диалоговом окне Device Manager имеются следующие записи:
  - В папке Sound, video and game controllers имеется USB Audio Device.
  - В папке Universal Serial Bus controllers имеется USB Composite Device.

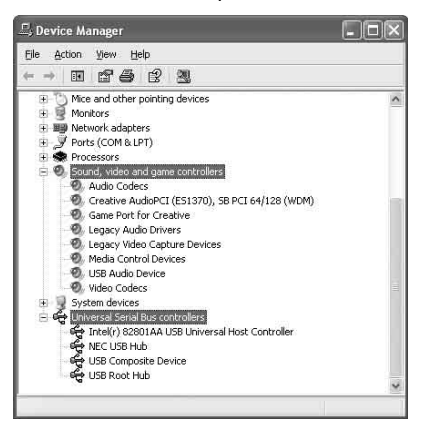

Экран, открывающийся при работе в Windows XP Professional, используется в качестве примера.

#### Примечания

- Перечень элементов списка Device Manager может отличаться в зависимости от аппаратнопрограммного обеспечения компьютера.
- Если устройства не распознаются, отсоедините, а затем снова подсоедините USB-кабель и еще раз проведите автоматическую установку программы драйвера. Если устройства по-прежнему не распознаются компьютером, перезагрузите компьютер.

# Установка в операционной системе Mac 9.0-9.2

#### Установка USB-драйвера

- 1 Подключите систему к компьютеру с помощью прилагаемого USB-кабеля (стр. 69).
- 2 Включите компьютер.
- **3** Нажмите I/ и включите систему.
- 4 Несколько раз нажмите FUNCTION + или — (или коснитесь PC на панели управления устройства) для переключения на функцию PC.

# Установка в операционной системе Mac X 10.1-10.3

#### Установка USB-драйвера

- Подключите систему к компьютеру с помощью прилагаемого USB-кабеля (стр. 69).
- 2 Включите компьютер.
- **3** Нажмите I/ и включите систему.
- 4 Несколько раз нажмите FUNCTION + или — (или коснитесь PC на панели управления устройства) для переключения на функцию PC.
- **5** В меню Apple выберите [System Preferences...].
- **6** В меню [Hardware] щелкните по иконке [Sound].
- 7 Щелкните по вкладке [Output], затем в окне [Choose a device for sound output] щелкните и выберите [USB Audio DAC].
# Прослушивание файлов аудио с помощью персонального компьютера

- С помощью прилагаемого USB-кабеля подключите систему к компьютеру (см. стр. 69).
- **2** Включите компьютер. Подождите, пока не включится операционная система.
- **3** Нажмите I/ и включите систему.
- 4 Нажимайте FUNCTION + или (или коснитесь PC на панели управления устройством) для выбора функции PC.

5 Для воспроизведения файлов аудио выполните необходимые действия на компьютере.

6 Отрегулируйте громкость компьютера\* для воспроизведения музыки с помощью программного обеспечения.

\* Для пользователей Windows: регулируйте громкость в Multimedia или Sounds and Multimedia (для Windows 2000/Me/98 Second Edition) или Sounds, Speech, and Audio Devices (для Windows XP) на панели управления компьютера. Для пользователей Macintosh: регулируйте громкость в Sound на панелях управления (Mac Os 9) или System Preferences (Mac OS X).

# 7 Нажмите VOLUME + или — (или коснитесь VOLUME +/ на панели управления устройства) и отрегулируйте громкость.

#### Примечания

- Для регулировки громкости выполняйте действия и на компьютере и на устройстве. Если вы регулируете громкость на компьютере, громкость устройства не будет отрегулирована.
- Во время работы с программами, обеспечивающими воспроизведение музыкальных файлов, не включайте и не выключайте систему.
   Это может стать причиной появления неполадок в работе компьютера.

- Перед тем, как отсоединять USB-кабель (прилагается), закройте программу.
- В зависимости от аппаратно-программного обеспечения компьютера возможно возникновение помех или пропуски звука.

# Дополнительное оборудование

# Управление TV с помощью пульта ДУ

Для управления телевизором фирмы Sony вы можете использовать следующие кнопки на пульте ДУ.

Для выполнения действия используйте пульт ДУ.

| Чтобы                                                                                   | Нажмите                                                                    |
|-----------------------------------------------------------------------------------------|----------------------------------------------------------------------------|
| Включить<br>или выключить TV                                                            | и удерживайте кнопку TV,<br>затем нажмите TV I/ᠿ.                          |
| Переключать<br>источник входа<br>между TV и другими<br>источниками<br>входящих сигналов | и удерживайте кнопку TV,<br>затем нажмите TV/VIDEO.                        |
| Переключать<br>каналы TV                                                                | и удерживайте кнопку TV,<br>затем нажмите TV CH+/—<br>или номерные кнопки. |
| Отрегулировать<br>громкость<br>динамика(ов) TV                                          | и удерживайте кнопку TV,<br>затем нажмите TV VOL +/—.                      |

# Использование функции THEATRE SYNC

Функция THEATRE SYNC позволяет включать TV фирмы Sony и данную систему, переключать режим работы системы на DVD,

а затем переключать источник входящего сигнала TV, нажимая всего одну кнопку. Для выполнения действий используйте пульт ДУ.

 Нажмите и удерживайте кнопку TV/VIDEO, одновременно с помощью номерных кнопок введите код источника входа на TV, сигнала подключенного к системе (см. таблицу ниже).

Выберите код, соответствующий источнику входящего сигнала.

| Код     | Источник входящего сигнала TV   |  |  |  |  |
|---------|---------------------------------|--|--|--|--|
| 0       | Нет источника входящего сигнала |  |  |  |  |
|         | (заводская установка)           |  |  |  |  |
| 1       | VIDEO1                          |  |  |  |  |
| 2       | VIDEO2                          |  |  |  |  |
| 3       | VIDEO3                          |  |  |  |  |
| 4       | VIDEO4                          |  |  |  |  |
| 5       | VIDEO5                          |  |  |  |  |
| 6       | VIDEO6                          |  |  |  |  |
| 7       | VIDEO7                          |  |  |  |  |
| 8       | VIDEO8                          |  |  |  |  |
| 9       | COMPONENT 1 INPUT               |  |  |  |  |
| CLEAR   | COMPONENT 2 INPUT               |  |  |  |  |
| ALBUM - | - COMPONENT 3 INPUT             |  |  |  |  |
| ALBUM+  | COMPONENT 4 INPUT               |  |  |  |  |

2 Нажмите и удерживайте кнопку TV CH+, одновременно с помощью номерных кнопок введите код времени передачи сигнала (см. таблицу ниже).

Время передачи сигнала с пульта ДУ установлено.

| Код | Время передачи            |  |  |  |  |
|-----|---------------------------|--|--|--|--|
| 1   | 0,5 (заводская установка) |  |  |  |  |
| 2   | 1                         |  |  |  |  |
| 3   | 1,5                       |  |  |  |  |
| 4   | 2                         |  |  |  |  |
| 5   | 2,5                       |  |  |  |  |
| 6   | 3                         |  |  |  |  |
| 7   | 3,5                       |  |  |  |  |
| 8   | 4                         |  |  |  |  |

#### Примечания

- Данная функция используется только с телевизорами серии Sony TV. С некоторыми телевизорами функция может не работать.
- Если функция не работает, измените время передачи сигнала. В зависимости от типа TV время передачи сигнала различается.
- Если устройство и телевизор находятся слишком далеко друг от друга, функция может не работать. Установите систему ближе к TV.
- Следите за тем, чтобы пульт ДУ был направлен в сторону телевизора и системы.

# Подключение дополнительного оборудования

Для расширения возможностей системы вы можете подключить к ней дополнительные компоненты. Ознакомьтесь с руководствами по эксплуатации, прилагаемыми к подключаемому оборудованию. В данном разделе в качестве примера использована модель DHC-AZ2D.

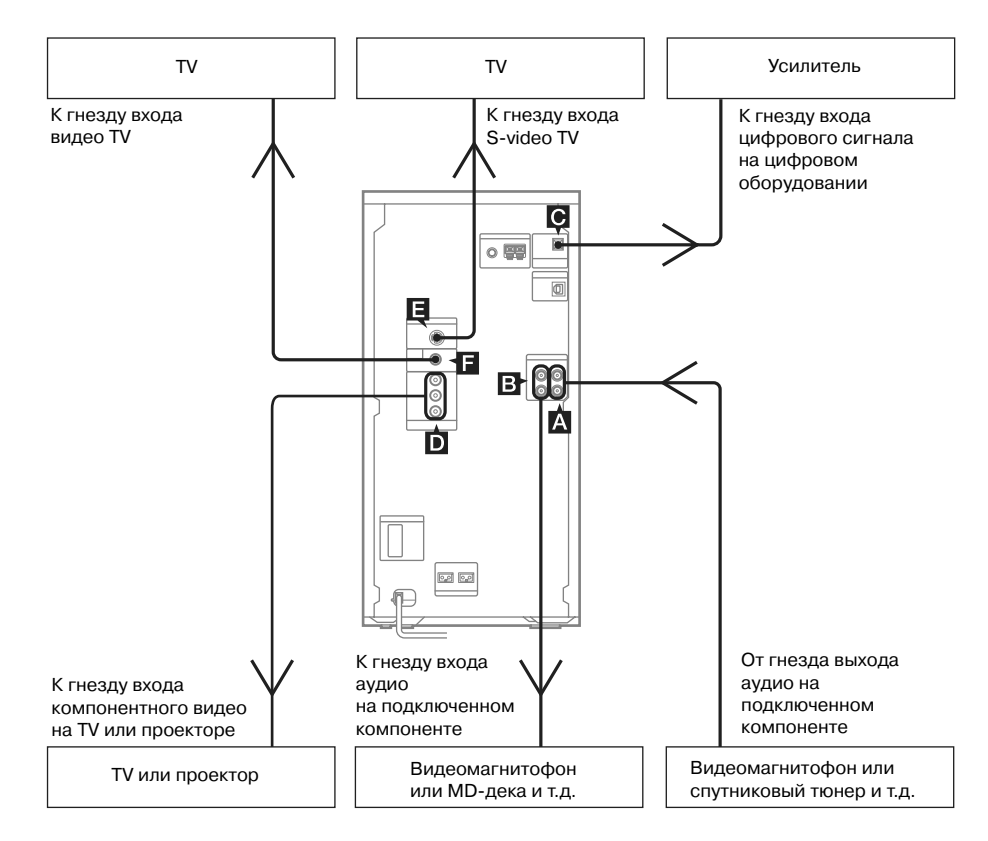

# 🗛 Гнезда VIDEO/SAT IN L/R

Для подключения дополнительного аналогового компонента (видеомагнитофон, спутниковый тюнер и т.д.) к этим гнездам используйте аудиокабели (не прилагаются). Вы сможете записывать или прослушивать звук от компонента на данной системе.

# В Гнезда VIDEO/SAT OUT L/R

Для подключения дополнительного аналогового компонента (видеомагнитофон или MD-дека и т.д.) к этим гнездам используйте аудиокабели (не прилагаются). Вы сможете вывести звук с данной системы на компонент.

#### Примечание

При нажатии на кнопки AUDIO, SOUND FIELD и на кнопки, относящиеся к караоке, или при подключении и отключении микрофонов или наушников звук кратковременно прерывается.

# 🖸 Гнездо DVD DIGITAL OUT (только для модели DHC-AZ2D)

Для подключения усилителя, оборудованного гнездом цифрового оптического входа, используйте цифровой оптический кабель (квадратного сечения, не прилагается). Выход звука осуществляется, если система работает в режиме DVD. Подключив систему к гнезду оптического входа на дополнительном усилителе, оборудованном декодерами Dolby Digital или DTS, вы сможете прослушивать 5.1канальный звук. Если гнездо закрыто колпачком, снимите его.

#### Примечание

При нажатии на AUDIO, SOUND FIELD или на кнопки, относящиеся к режиму караоке, а также при подключении или отключении микрофона или наушников, звук кратковременно прерывается.

# Гнезда COMPONENT VIDEO OUT

Для подключения TV используйте дополнительные видеокабели. Если телевизор принимает сигналы прогрессивной развертки, следует использовать это соединение и выбрать для параметра PROGRESSIVE установку PROGRESSIVE AUTO или PROGRESSIVE VIDEO (стр. 41).

# 🖪 Гнездо S VIDEO OUT

Для подключения дополнительного TV к этому гнезду используйте кабель S-video (не прилагается). Вы сможете получить высококачественное видеоизображение.

# 🖪 Гнездо VIDEO OUT

Для подключения входа видео TV используйте видеокабель (прилагается).

# Прослушивание записей с подключенного оборудования

Используйте кнопки на устройстве.

- Подключите аудиокабели.
  См. «Подключение дополнительного оборудования» на стр. 75.
- 2 Коснитесь VIDEO/SAT для выбора функции VIDEO или SAT.
- **3** Начните воспроизведение на подключенном компоненте.

#### Примечания

- Если после неоднократного касания VIDEO/SAT выбрать установку SAT не удалось, то, когда система включена, касаясь TV/SAT, нажмите I/<sup>(1)</sup>. Функция переключается с VIDEO на SAT, на дисплее отображается индикация SAT. Для возврата к функции VIDEO повторите действия.
- Если при выборе функции VIDEO звук искажен или слишком громкий, либо если вы хотите вернуться к функции SAT, то для возврата к функции SAT повторите перечисленные выше действия.

# Прослушивание 5.1 каналов звука с использованием дополнительного усилителя

# (только для модели DHC-AZ2D)

### Подключите цифровой оптический кабель.

См. «Подключение дополнительного оборудования» на стр. 75.

2 Подключите к АV-усилителю, оборудованному декодером, 6 динамиков.

О том, как расставить динамики, см. в руководстве по эксплуатации, прилагаемом к усилителю.

**3** Переключите выход на 5.1 каналов Dolby Digital или 5.1 каналов DTS.

См. раздел «Звуковые настройки» на стр. 35.

#### Совет

Вы не сможете использовать эффект объемного звука данной системы.

# Запись с подключенного оборудования

# **1** Подключите аудиокабели.

См. раздел «Подключение дополнительного оборудования» на стр. 75.

2 Начните запись вручную. См. раздел «Запись на кассету вручную» на стр. 55.

# Запись на подключенное оборудование

# Аналоговая запись

- Подключите аудиокабели.
  См. раздел «Подключение дополнительного оборудования» на стр. 75.
- 2 Начните запись вручную. Ознакомьтесь с руководством по эксплуатации, прилагаемым к подключенному компоненту.

# Аналоговая запись с диска VIDEO CD на видеокассету

 Подключите к видеомагнитофону дополнительные аудиокабели, подключенные к гнездам VIDEO/SAT OUT L/R (аудио) на устройстве, и прилагаемый видеокабель, подключенный к гнезду VIDEO OUT на устройстве.

# 2 Включите запись.

Ознакомьтесь с руководством по эксплуатации, прилагаемым к подключенному компоненту.

#### Примечание

Если вы подключили к устройству TV и видеомагнитофон, то при воспроизведении изображения или звука возможно появление помех. Отключите один из компонентов.

# Поиск и устранение неисправностей

# Проблемы и решения

Если при работе с устройством у вас возникли какие-либо проблемы, сделайте следующее:

- Убедитесь в том, что сетевой кабель и кабели динамиков подсоединены правильно и надежно.
- 2 Найдите описание возникшей неполадки в таблице и выполните действия, предложенные для ее устранения.

Если после выполнения указанных выше действий, решить проблему не удалось, обратитесь к дилеру фирмы Sony.

### Если мигает индикатор I/ 🖖

Немедленно отключите кабель питания и проверьте следующее:

- Кабели динамиков правильно подключены к разъемам + и — ?
- Вы подключили динамики, прилагаемые к устройству?
- Вентиляционные отверстия на задней панели устройства не заблокированы?

Проверьте указанные выше причины и устраните обнаруженные нарушения. После того, как индикатор I/() перестанет мигать, подключите кабель питания и включите систему. Если индикатор снова мигает, или если вам не удалось обнаружить причину возникновения неисправности даже после проверки перечисленных выше причин ее возникновения, проконсультируйтесь у дилера фирмы Sony.

# Общее

Дисплей начинает мигать, как только вы подсоединили кабель питания к сетевой розетке, хотя вы еще не включили устройство (см. п.5 из раздела «Сборка системы» (стр. 8)).

- Когда система выключена, дважды нажмите DISPLAY. Демонстрационный режим отключается.
- На дисплее отображается индикация - : -.
- Произошел сбой в подаче питания. Установите время на часах (стр. 13) и восстановите установки таймеров (стр. 62 и 63).

#### Не работают сенсорные кнопки на панели управления устройства.

• Отсоедините и вновь подсоедините кабель питания.

### Удалены установки часов/радиостанций/

### таймера.

- Восстановите следующие установки:
- «Установка времени на часах» (стр. 13)
- «Предварительная установка радиостанций» (стр. 50)
  «Засыпаем под музыку» и «Просыпаемся под музыку» (стр. 62)
- «Запись радиопередач по таймеру» (стр. 63)

#### Нет звука.

- Нажимайте VOLUME + (или коснитесь VOLUME+ на панели управления устройства) несколько раз.
- Убедитесь, что не подсоединены наушники.
- Проверьте подключения динамиков (стр. 9).
- Во время записи в режиме Rec Timer выхода звука нет.
- Выполняется прокрутка вперед или назад. Нажмите
  (или коснитесь <>> на панели управления устройства) для возврата в режим обычного воспроизведения.

#### Слышен сильный гул или шум.

- Установите устройство на удалении от источника помех.
- Подключите систему в другую розетку сети переменного тока.
- Установите на кабель питания фильтр (имеется в продаже).

#### Не удается установить таймер.

• Заново установите показания времени на часах (стр. 13).

#### Не работает таймер.

- Проверьте установки таймера и установите на часах показания точного времени (стр. 62 и 63).
- Отмените функцию таймера отключения (Sleep Timer) (стр. 62).

#### Не работает пульт ДУ.

- Уберите предметы, находящиеся между пультом ДУ и системой.
- Поднесите пульт ДУ ближе к системе.
- Направьте пульт ДУ на сенсор, расположенный на системе.
- Замените батарейки (R6/размер AA)
- Установите систему на расстоянии от ламп флуоресцентного освещения.

#### Акустическая обратная связь.

- Уменьшите громкость.
- Установите микрофон на удалении от динамиков или измените направление микрофона.

#### Искажение цвета на экране TV.

 Выключите TV, затем через 15-30 мин. включите снова. Если искажения цвета сохранилось, установите динамики на удалении от TV.

#### Искажен звук от подключенного источника.

 Если после касания TV/SAT на дисплее появляется индикация VIDEO, переключите дисплей на SAT (см. раздел «Прослушивание записей с подключенного оборудования» на стр. 76).

### Динамики

#### Звук поступает только по одному каналу, или же громкость левого и правого каналов несбалансирована.

- Проверьте правильность подключения и размещения динамиков.
- Воспроизводится источник монофонического звука.

# Выход звука только от центрального динамика (только для модели DHC-AZ5D).

 В зависимости от диска выход звука может осуществляться только от центрального динамика.

# Нет звука от сабвуфера

### (только для модели DHC-AZ5D).

- Убедитесь в том, что для параметра SUBWOOFER выбрана установка YES.
- При воспроизведении диска DVD, на котором нет записи канала звука для сабвуфера, выхода звука от сабвуфера нет.

# Нет звука от центрального динамика (только для модели DHC-AZ5D).

 Установите соответствующий уровень громкости для центрального динамика.

# Нет звука от динамиков объемного звука (только для модели DHC-AZ5D).

- Установите соответствующий уровень громкости для динамиков объемного звука.
- Воспроизводится запись с ограниченными звуковыми эффектами. Проверьте громкость с помощью тестового сигнала.

#### Недостаточный уровень басов.

Убедитесь, что гнезда + и — динамиков подсоединены правильно.

### Проигрыватель DVD/VIDEO CD/ CD/MP3/JPEG/DivX video

#### Не удается извлечь диск, появляется индикация LOCKED.

 Обратитесь к дилеру фирмы Sony или в ближайший сервисный центр.

#### Диск не извлекается.

- Вы не сможете извлечь диск во время записи в режиме CD Synchro Recording. Нажмите ■ для отмены режима CD Synchro Recording,
- затем нажмите ▲ на устройстве для извлечения диска.
- Проконсультируйтесь с дилером фирмы Sony.

#### Не удается начать воспроизведение.

- Проверьте, установлен ли диск?
- Протрите диск (стр. 86).
- Перезагрузите диск.
- Установите диск, который можно воспроизводить на данном устройстве (стр. 5).
- Правильно вставьте диск.
- Поместите диск в слот стороной с этикеткой направо.
- Выньте диск и сотрите с него влагу, а затем оставьте устройство включенным на несколько часов, пока влага не испарится.
- Для начала воспроизведения нажмите кнопку (или коснитесь 
  на панели управления устройства).
- Код региона, указанный на DVD-диске, не соответствует коду региона, указанному на системе.
- Отмените функцию Custom Parental Control (стр. 46).

#### Пропадает звук.

- Протрите диск (стр. 86).
- Перезагрузите диск.
- Установите систему на место, не подверженное вибрации (например, на устойчивую стойку).
- Переставьте динамики на удалении от системы или на отдельных стойках. При прослушивании басовых звуков на высокой громкости вибрация колонок может вызывать пропуски звука.

#### Воспроизведение начинается не с первого трека.

- Выбран режим воспроизведения в произвольном порядке (Shuffle Play) (стр. 21), запрограммированного воспроизведения (Program Play) (стр. 20), повторного воспроизведения (Repeat Play) (стр. 22).
- Выбран режим возобновления воспроизведения (Resume Play).
  - В режиме остановки воспроизведения нажмите **П**, а затем включите воспроизведение (стр. 19).
- Меню титулов, DVD или меню PBC отображается на экране TV автоматически.

#### Воспроизведение начинается автоматически.

 Особенностью воспроизводимого диска является автоматическое начало воспроизведения.

#### Воспроизведение прекращается автоматически.

 На некоторых дисках записаны сигналы автопаузы. При воспроизведении таких дисков воспроизведение останавливается при получении системой сигнала автопаузы.

#### Не удается использовать такие функции, как Stop, Search, Slow-motion Play, Repeat Play, Shuffle Play или Program Play.

 В зависимости от диска некоторые функции могут быть недоступны. Ознакомытесь с руководством по эксплуатации, прилагаемым к диску.

#### Не удается воспроизвести аудиотреки МРЗ.

- Запись не соответствует формату ISO9660 уровня 1/уровня 2, или Joliet в формате расширения.
- Аудиотрекам МР3 не присвоено расширение .МР3.
- Данные сохранены в формате, отличном от МРЗ.
- Диски с записью файлов, отличных от файлов MPEG1 Audio Layer-3, не воспроизводятся.
- Система не воспроизводит аудиотреки в формате MP3PRO.
- Для параметра MODE (MP3, JPEG) выбрана установка IMAGE (JPEG) (стр. 29).
- На диске DATA CD записан файл видео DivX (кроме моделей DHC-AZ5D для стран Латинской Америки и DHC-AZ2D).
- На данной системе нельзя воспроизводить файлы аудио MP3, записанные на дисках DATA DVD.
- Возможно воспроизведение не более 8 уровней вложений.
- На диске записано более 200 альбомов (максимальное количество аудиотреков МРЗ в альбоме — 300).

# Для начала воспроизведения аудиотреков MP3 требуется больше времени.

- Поскольку система считывает все треки на диске, до начала воспроизведения может пройти больше времени, чем обычно, если:
  - на диске записано большое количество альбомов или треков;
  - слишком сложная структура «деревьев».

#### Не удается воспроизвести файлы изображений JPEG.

- Диск DATA CD записан не в формате JPEG, соответствующем ISO9660 уровня 1/уровня 2 или Joliet.
- Файлу видео JPEG не присвоено расширение .JPG или .JPEG.
- Данные записаны не в формате JPEG, даже если им присвоено расширение .JPG или .JPEG.
- Изображение больше чем 3,072 (ш) х 2,048 (в) в обычном режиме, или более 3 300 000 пикселей в формате Progressive JPEG.
- Изображение не соответствует формату экрана (подобные изображения уменьшаются).
- Для параметра MODE (MP3, JPEG) выбрана установка AUDIO (MP3) (стр. 29).
- На диске DATA CD записан файл видео DivX (кроме моделей DHC-AZ5D для стран Латинской Америки и DHC-AZ2D).
- Система не воспроизводит файлы изображений JPEG, записанные на дисках DATA DVD.
- Возможно воспроизведение не более 8 уровней вложений.

- Изображени файлов JPEG с большим отношением ширины к высоте.
- На диске записано более 200 альбомов (максимальное количество файлов изображений JPEG в одном альбоме — 300).

#### Воспроизведение аудиотреков МРЗ и файлов изображений JPEG начинается одновременно.

 Для параметра MODE (MP3, JPEG) выбрана установка AUTO (стр. 29).

#### Не удается воспроизвести файлы видео DivX.

- Воспроизведение файлов видео DivX на моделях DHC-AZ5D для стран Латинской Америки и DHC-AZ2D недоступно.
- Файл записан не в формате DivX.
- Файлу присвоено расширение, отличное от .AVI или .DIVX.
- Диск DATA CD (DivX video)/DATA DVD записан не в формате DivX, соответствующем ISO9660 уровня 1/уровня 2 или Joliet/UDF.
- Файл видео DivX превышает по размеру 720 (по горизонтали) x 576 (по вертикали).

#### На экране TV при воспроизведении диска DATA CD отображается индикация Data error.

- Данные аудиотрека MP3/файла изображения JPEG повреждены.
- Данные не являются данными в формате MPEG1 Audio Layer 3.
- Формат файла изображения JPEG не соответствует DCF.
- Файл изображения JPEG имеет расширение .JPG или .JPEG, но не является файлом в формате JPEG.

#### Названия титулов, альбомов и треков отображаются неправильно.

- Используйте диск с записями, соответствующими формату ISO9660 уровень 1/уровень 2, или Joliet в формате расширения.
- На дисплее отображаются только буквы алфавита и цифры. Прочие символы отображаются в виде индикации \*.
- Информация ID3-тэгов не отображается на данной системе.

# При воспроизведении дисков DVD, VIDEO CD, CD и MP3 отсутствует эффект стереозвучания.

- Нажмите KARAOKE PON для отмены режима Karaoke Pon (стр. 60).
- Убедитесь в том, что все подсоединения выполнены правильно.

#### При воспроизведении звуковых дорожек Dolby Digital или MPEG плохо различим эффект объемного звука.

- Убедитесь в том, что активирована функция звукового поля (стр. 57).
- Проверьте подключения динамиков и установки для динамиков (стр. 8 и 43).
- В зависимости от DVD-диска сигнал на выходе может не содержать 5.1 каналов. Сигнал может быть монофоническим или стереофоническим, даже если звуковая дорожка записана в форматах Dolby Digital или MPEG.

#### При проведении цифровой записи с CD/DVDпроигрывателя данной системы на дополнительное устройство, подключенное к гнезду DVD DIGITAL OUT, запись была выполнена не должным образом. (Только для модели DHC-AZ2D.)

 Гнездо DVD DIGITAL OUT на данной системе не используется для записи. Проведите аналоговую запись на дополнительном устройстве, подключенном к гнездам VIDEO/SAT OUT L/R.

# Изображение

#### Нет изображения.

- Несколько раз нажмите FUNCTION + или (или коснитесь DVD на панели управления устройства) для переключения на функцию DVD.
- Проверьте правильность подключения системы.
- Поврежден видеокабель. Замените его новым.
- Убедитесь, что подключили систему к гнезду входа видео на TV (стр. 9).
- Убедитесь, что включили телевизор и выполнили необходимые действия.
- Убедитесь в том, что вход видео на TV выбран верно и вы можете просматривать изображение, поступающее от устройства.
- При воспроизведении VIDEO CD убедитесь, что установили систему цветности в соответствии с системой цветности телевизора (кроме модели для стран Латинской Америки).
- Убедитесь в том, что для подключения вы использовали прилагаемый соединительный видеокабель, так что вы можете просматривать изображения на экране TV.
- Вы выбрали установку для формата прогрессивной развертки в то время, когда TV не принимает сигналы прогрессивной развертки. В этом случае восстановите установку для формата чересстрочной развертки (заводская установка) (стр. 41).
- Даже если TV совместим с сигналами прогрессивной развертки (525 р/625 р), изображение может быть искажено. В этом случае восстановите установку для формата чересстрочной развертки (заводская установка) (стр. 41).

#### Нарушение изображения.

#### • Очистите диск.

- Если видеосигнал с данного устройства поступает на TV через видеомагнитофон, то применяемая к некоторым программам DVD защита от копирования может повлиять на качество изображения. Если после проверки соединений проблема не решена, пожалуйста, попытайтесь подсоединить устройство напрямую к входу S video TV, если телевизор оснащен таким входом (стр. 76).
- При воспроизведении VIDEO CD система цветности отличается. Установите систему цветности в соответствии с системой цветности вашего TV (стр. 10) (кроме модели для стран Латинской Америки).

#### Формат изображения на экране не изменяется, даже если в окне установок в меню SCREEN SETUP для параметра TV TYPE вы выбрали установку для широкоэкранного изображения.

- На данном DVD-диске формат изображения зафиксирован.
- Если вы подключаете систему при помощи кабеля S-video, подключите систему к TV напрямую.
   В противном случае вам не удастся изменить формат изображения.
- Для некоторых TV изменить формат изображения нельзя.

# Сообщения на экране не отображаются на нужном вам языке.

 На экранном дисплее установок в меню LANGUAGE SETUP выберите для параметра OSD нужный язык (стр. 38).

#### Не удается изменить язык звуковой дорожки.

- На DVD-диске, помещенном в проигрыватель, нет записи звуковых дорожек на разных языках.
- При воспроизведении данного DVD-диска изменение языка звуковой дорожки запрещено.

#### Не удается изменить язык субтитров.

- На DVD-диске, помещенном в проигрыватель, нет записи субтитров на нескольких языках.
- При воспроизведении данного DVD-диска изменение языка субтитров запрещено.

#### Не удается отключить субтитры.

 При воспроизведении данного DVD-диска отмена субтитров запрещена.

#### Не удается изменить ракурс изображения.

- На DVD-диске, помещенном в проигрыватель, нет записей съемки с различных точек.
- При воспроизведении данного DVD-диска изменение ракурсов запрещено.

### Тюнер

#### Сильный гул или шум

### (на дисплее мигает индикация TUNED или ST).

- Выберите нужный диапазон и частоту (стр. 50).
- Отрегулируйте положение антенны (стр. 9).
- Найдите место и положение для антенны, при которых качество приема улучшается.
   Установите антенну. Если качество приема остается плохим, рекомендуется подключить имеющуюся в продаже дополнительную внешнюю антенну.
- Прилагаемая антенна для диапазона FM принимает сигналы по всей длине. Полностью распрямите антенну.
- Установите антенны как можно дальше от кабелей динамиков.
- Если пластмассовая подставка к прилагаемой антенне AM сломалась, обратитесь к дилеру фирмы Sony.
- Попробуйте выключить расположенное поблизости электрооборудование.

#### Не удается принимать стереопрограммы FM-радио в стереофоническом режиме.

 Несколько раз нажмите FM MODE для того, чтобы исчезла индикация MONO.

# Кассетная дека

#### Не удается воспроизвести или сделать запись на кассету, или замечены искажения уровня звука.

- Загрязнились магнитные головки. Очистите их (стр. 86).
- Намагничены записывающая/воспроизводящая магнитные головки. Размагнитьте их (стр. 86).

#### Не удается полностью удалить запись.

 Намагничены записывающая/воспроизводящая магнитные головки. Размагнитьте их (стр. 86).

#### Чрезмерная детонация, или пропадание звука.

 Загрязнены детали лентопротяжного механизма. Очистите их (стр. 86).

### Наблюдается увеличение помех,

#### или не воспроизводятся звуки высоких частот.

 Намагничены записывающая/воспроизводящая магнитные головки. Размагнитьте их (стр. 86).

#### Не удается сделать запись на кассету

- В деке нет кассеты. Вставьте кассету.
- На кассете нет защитного лепестка. Заклейте отверстие клейкой лентой (стр. 86).
- Лента перемотана до конца.

# Персональный компьютер

#### Нет звука.

- Правильно подключите компьютер.
- Отрегулируйте громкость компьютера и сделайте нужную установку для громкости в программе, обеспечивающей воспроизведение (см. «Прослушивание файлов аудио с помощью пеосонального компьютера» на стр. 73).
- Несколько раз нажмите FUNCTION + или (или коснитесь PC на панели управления устройства) для выбора функции PC (стр. 73).
- Если нет выхода звука от системы:
  - для пользователей Windows: выберите в Multimedia или Sounds and Multimedia установку USB Audio DAC (для Windows 2000/Me/98 Second Edition), или выберите установку Sounds, Speech, and Audio Devices на панели управления компьютера (для Windows XP);
  - для пользователей Macintosh: отсоедините, а затем снова подсоедините USB-кабель (Mac OS 9), или выберите на компьютере для System Preferences в меню Sound установку USB Audio DAC (Mac OS X).
- Если нет выхода звука от компьютера:
  - для пользователей Windows: выключите систему или отсоедините USB-кабель, или выберите в меню Multimedia или Sounds and Multimedia стандартное аудиоустройство (для Windows 2000/Me/98 Second Edition), либо на панели управления компьютера выберите Sounds, Speech, and Audio Devices (для Windows XP);
  - для пользователей Macintosh: выключите систему или отсоедините USB-кабель (Mac OS 9), или в меню System Preferences компьютера (Mac OS X) выберите для Sound стандартное аудиоустройство.

# Дополнительное оборудование

#### Нет звука.

- Ознакомьтесь с разделом перечня неисправностей «Общие» (стр. 78) и проверьте состояние системы.
- Правильно подключите дополнительное оборудование (стр. 75), проверьте следующие положения:
  - Соединительные кабели подключены правильно?
  - Штекеры кабелей надежно вставлены в разъемы?
- Включите подключенное оборудование.
- Ознакомътесь с руководствами по эксплуатации, прилагаемыми к подключаемому оборудованию, и включите воспроизведение.

Если предложенные способы устранения неполадок не помогли и система продолжает работать не должным образом, выполните действия по восстановлению заводских установок:

Для выполнения действий используйте кнопки на устройстве.

- 1 Отключите кабель питания.
- 2 Подключите кабель питания.
- **3** Нажмите I/ 🕐 и включите систему.
- 4 Нажмите и удерживайте кнопку DISPLAY, затем коснитесь ■ и нажмите I/<sup>(1</sup>) одновременно.

После выполнения перечисленных выше действий, все сделанные вами установки и настройки, кроме установок для функции DVD, отменяются и восстанавливаются заводские установки. Вам следует заново сделать необходимые установки, такие как предварительная установка радиостанций, часов и таймера.

### Чтобы восстановить заводские установки для функции DVD\*, выполните следующие действия:

- 1 Нажмите 🗇 DISPLAY во время остановки воспроизведения
- 2 Нажимайте ↑ или ↓ для выбора SETUP, затем нажмите ENTER.
- 3 Нажимайте ↑ или ↓ для выбора RESET, затем нажмите ENTER.
- 4 Нажимайте ↑ или ↓ для выбора YES, затем нажмите ENTER. Для восстановления заводских установок требуется несколько секунд. Во время перезагрузки не нажимайте на кнопку I/<sup>(1)</sup>.
- \* Кроме установок для функции Parental Control.

# Сообщения

Во время работы системы на дисплее может отображаться или мигать одно из следующих сообщений.

# DVD/VIDEO CD/CD/MP3/JPEG/ DivX video

#### **Cannot Play**

- Диск, загруженный в проигрыватель, не может быть воспроизведен (стр. 6).
- В проигрыватель загружен диск с кодом региона, не соответствующим коду проигрывателя.

#### Data Error

- Аудиотрек МРЗ/файл изображения JPEG/файл видео DivX\*, который вы хотите воспроизвести, поврежден.
- Данные не являются данными MPEG1 Audio Layer 3.
- Формат файла изображения JPEG не соответствует DCE
- Файл изображения JPEG имеет расширение .JPG или .JPEG, но не является файлом в формате JPEG.
- Файл, который вы хотите воспроизвести, имеет расширение. AVI или. DIVX, но не является файлом в формате DivX, или файл является файлом в формате DivX, но не соответствует DivX Certified profiles.\*
- Кроме моделей DHC-AZ5D для стран Латинской Америки и DHC-AZ2D.

#### No Disc

В проигрывателе нет диска.

#### Not in Use

Вы нажали не ту кнопку.

#### PASSWORD

Воспроизведение диска ограничено функциями Custom Parental Control (стр. 45).

#### Push STOP!

Вы нажали кнопку CD SYNC на устройстве во время воспроизведения.

#### Reading

Система считывает данные таблицы треков диска. Некоторые кнопки недоступны для использования.

### Тюнер

#### Complete!

Процедура по сохранению установки в памяти устройства прошла успешно.

### Кассетная дека

#### No Tab

Вы не сможете выполнить запись на кассету, поскольку с нее был удален лепесток защиты от записи.

#### No Tape

В кассетной деке нет кассеты.

# Таймер

### OFF TIME NG!

Для включения и отключения устройства по таймерам Play Timer и Rec Timer выбрано одно и то же время.

# Функция самодиагностики

### (когда на дисплее появляется индикация букв/цифр)

Если в целях предотвращения возникновения неисправностей включается функция самодиагностики системы, на экране и на передней панели устройства отображается 5-значный сервисный номер, состоящий из одной буквы и четырех цифр (например, C 13 50). В этом случае обратитесь к таблице ниже:

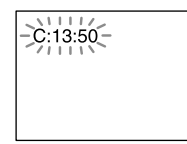

| Первые 3 знака<br>сервисного<br>номера | Причина и/или способ<br>устранения                                                                                                    |
|----------------------------------------|----------------------------------------------------------------------------------------------------|
| C13                                    | Диск загрязнен.<br>→ Протрите диск мягкой тканью.                                                                                                    |
| C31                                    | Диск неправильно установлен.<br>→ Правильно вставьте диск.                                                                                                    |
| E XX (xx - номер)                      | Во избежание поломки была<br>включена функция<br>самодиагностики.<br>→ Свяжитесь с дилером фирмы<br>Sony или обратитесь в сервисный<br>центр Sony. Сообщите сервисный<br>номер, отображенный на экране.<br>Например: Е 61 10. |

# Меры предосторожности

#### О рабочем напряжении

Перед использованием устройства убедитесь, что его рабочее напряжение соответствует напряжению местной электросети.

#### О мерах безопасности

- Устройство не отключено от источника питания переменного тока (электрической сети) до тех пор, пока оно подключено в стенную розетку, даже если само устройство выключено.
- Отсоедините устройство от стенной розетки (электрической сети), если вы не намереваетесь использовать его в течение длительного времени. Для отсоединения сетевого кабеля возьмитесь за вилку. Ни в коем случае не тяните за шнур.
- В случае попадания в устройство какого-либо твердого предмета или жидкости, отключите устройство из сети и пригласите специалиста для проверки перед дальнейшим использованием.
- Замену сетевого кабеля следует выполнять только в специализированном сервисном центре.

#### Расположение устройства

- Не ставьте устройство в наклонном положении.
- Не устанавливайте устройство в местах:
   особенно жарких или холодных:
  - запыленных или загрязненных;
  - очень влажных;
  - подверженных вибрации;
  - куда падают прямые лучи солнца.
- Соблюдайте осторожность при размещении устройства и динамиков на поверхностях, обработанных специальным образом (с помощью воска, масла, лака, и т.п.), это может привести к образованию пятен или изменению цвета поверхности.

#### Повышение внутренней температуры

- Во время работы устройство нагревается, это не является неисправностью.
- Расположите устройство в месте с достаточной вентиляцией для предотвращения его перегрева.
- Если устройство долго работает на повышенном уровне громкости, температура верхней, нижней и боковых поверхностей значительно возрастает. Во избежание ожогов не прикасайтесь к поверхности устройства.
- Во избежание неисправностей не закрывайте вентиляционное отверстие, предназначенное для охлаждения механизма вентилятора.

# Если на экране телевизора возникли цветовые помехи

Если динамики снабжены магнитной защитой, они могут быть установлены рядом с телевизором. Впрочем, в зависимости от типа телевизора, цветовые помехи могут все же появляться на экране.

#### Если появляются цветовые помехи ...

Выключите телевизор, а затем включите его спустя 15—30 мин.

#### Если цветовые помехи появляются снова ...

Расположите динамики как можно дальше от телевизора.

#### Важная информация Внимание!

Система способна бесконечно долго удерживать на экране телевизора неподвижное видеоизображение или отображение экранного дисплея. Если вы оставите неподвижное видеоизображение или изображение окна дисплея на экране телевизора на длительное время, это может вывести из строя экран телевизора. Необходима особая осторожность при использовании проекционных телевизоров.

#### Эксплуатация

- При быстром переносе устройства из холодного места в теплое или установке в помещении с повышенной влажностью на линзе внутри CD/DVD-проигрывателя может произойти конденсация влаги. В этом случае система не будет работать надлежащим образом. Извлеките диск и оставьте устройство включенным примерно на один час, пока влага не испарится.
- Передвигая устройство, извлекайте диски.

Если у вас возникли вопросы относительно данного устройства, пожалуйста, обратитесь к дилеру фирмы Sony.

#### Примечания относительно дисков

- Перед воспроизведением очистите диск с помощью специальной салфетки. Протирайте диск от центра к краям.
- Не используйте растворители, в том числе бензин, ацетон, а также имеющиеся в продаже чистящие средства и антистатический спрей, предназначенный для виниловых пластинок.
- Не подвергайте диски воздействию прямых солнечных лучей или источников тепла, например, направленных струй теплого воздуха, не оставляйте диски в автомобиле, припаркованном под прямыми лучами солнца.
- Не используйте диски с защитным кольцом.
  Это может привести к появлению неисправностей в работе системы.
- При использовании дисков со следами клея или иных липких веществ на стороне с этикеткой, а также тех, где при печати этикетки использовалась специальная краска, велика вероятность прилипания диска или этикетки к внутренним деталям устройства. Возможно, диск не удастся извлечь, что может привести к неисправности. Перед воспроизведением диска убедитесь, что сторона с этикеткой не является липкой.

Не допускается использование дисков следующих типов:

- Взятые напрокат или использованные диски с наклейками, из-под которых выступает клей. Диски с наклейками, липкими по периметру.
- Диски с этикетками, отпечатанными с использованием специальной липкой на ощупь краски.

#### Очистка корпуса

Очищайте корпус устройства мягкой тканью, слегка смоченной раствором слабого моющего средства. Не используйте чистящие порошки или такие жидкости, как бензин, ацетон или спирт.

#### Для защиты записи

Для предотвращения случайного удаления записи отломите защитный лепесток со стороны А или В, как показано на рисунке.

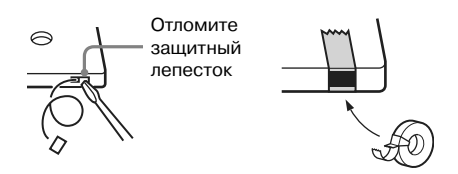

Если позднее вы снова захотите использовать эту кассету для записи, заклейте отверстие липкой лентой.

#### Перед помещением кассеты в кассетную деку

Устраните провисание магнитной ленты. В противном случае магнитная лента может запутаться в деталях кассетной деки и повредиться.

# При использовании кассеты продолжительностью свыше 90 минут

Магнитная лента очень эластична. Старайтесь реже переходить от одного действия к другому (воспроизведение, остановка и перемотка). Магнитная лента может запутаться внутри кассетной деки.

# Очистка магнитных головок кассетной деки

Очищайте магнитные головки через каждые 10 часов работы. Обязательно очищайте магнитные головки перед началом важной записи или после воспроизведения старой кассеты. Используйте имеющиеся в продаже чистящие кассеты сухого или влажного типа. Ознакомьтесь с руководствами по эксплуатации чистящих кассет.

# Размагничивание магнитных головок кассетной деки

Производите размагничивание головок и металлических деталей кассетной деки, которые имеют контакт с лентой, через каждые 20—30 часов работы с помощью имеющейся в продаже размагничивающей кассеты. Ознакомьтесь с руководством по эксплуатации размагничивающей кассеты.

# Технические характеристики

### Основное устройство

#### Секция усилителя

#### DHC-AZ5D

Измерения произведены при 240 В АС, 50/60 Гц Выходная мошность DIN (номинальная): 75+75 BT (4 Ом при 1 кГц, DIN) Постоянная выходная мощность RMS (справочная) Фронтальный динамик: 100+100 Bt (4 Ом при 1 кГц, THD 10%) Центральный динамик: 50 BT (8 Ом при 1 кГц, THD 10%) Тыловой динамик: 50+50 Bt (8 Ом при 1 кГц, THD 10%) Сабвуфер: 180 BT (2 Ом при 100 Гц, THD 10%)

# DHC-AZ2D

Измерения произведены при 240 В АС, 50/60 Гц Выходная мошность DIN (номинальная): 75+75 BT (4 Ом при 1 кГц, DIN) Постоянная выходная мощность RMS (справочная) 100+100 Bt (4 Ом при 1 кГц, THD 10%) Вхолы VIDEO/SAT IN (аудио) (фоногнезда): напряжение 250/450 мВ сопротивление 47 кОм MIC 1/MIC 2 (фоногнезда): чувствительность 1 мВ сопротивление 10 кОм Выхолы VIDEO/SAT OUT (аудио) (фоногнезда): напряжение 250 мВ сопротивление 1 кОм VIDEO OUT (фоногнездо): макс. уровень выхода 1 Vp-р, несбалансированный, Sync negative, сопротивление нагрузки 75 Ом S VIDEO OUT (4-штырьковый/мини-гнездо DIN): Y: 1 Vp-p, несбалансированный, Svnc negative. С: 0,286 Vp-p, сопротивление нагрузки 75 Ом

#### COMPONENT VIDEO OUT:

Y: 1 Vp-p, 75 Ом Рв, Рк: 0,7 Vp-p, 75 Ом

наушников 8 Ом или более

DVD DIGITAL OUT (только DHC-AZ2D) (гнездо оптического выхода, квадратное сечение, задняя панель) Длина волны 660 nm PHONES (стерео мини-гнездо): для подключения

FRONT SPEAKER:

используйте только прилагаемый динамик

SS-AZ7D SURROUND SPEAKER (только DHC-AZ5D): используйте только прилагаемый динамик SS-RS7D CENTER SPEAKER (только DHC-AZ5D): используйте только прилагаемый динамик SS-CT7D SUBWOOFER (только DHC-AZ5D): используйте только прилагаемый динамик

# Секция проигрывателя дисков

| =       | -                                  |
|---------|------------------------------------|
| Система | компакт-диск, цифровое             |
|         | аудио, видеосистема                |
| Пазер   | полупроводниковый лазер            |
|         | (DVD: $\lambda = 650 \text{ nm}$ , |
|         | CD: $\lambda = 790$ nm)            |

SS-WG7D

Продолжительность эмиссии: непрерывная Частотная характеристика DVD (РСМ 48 кГц): 2 Гц – 22 кГц (±1 дБ) CD: 2 Гц – 20 кГц (±1 дБ) Формат системы цветности видеосигнала РАL

# Секция кассетной деки

| Система записи     | 4-дорожки, 2-канала стерео |
|--------------------|----------------------------|
| Частотный диапазон | 50—13000 Гц (± 3 дБ),      |
|                    | с использованием кассет    |
|                    | Sony TYPE I                |
| Детонация          | ±0,15% W.Peak (IEC)        |
|                    | 0,1% W.RMS (NAB)           |
|                    | ±0,2% W.Peak (DIN)         |
|                    |                            |

# Секция тюнера

| FM-стерео, супергетерода | инный приемник FM/AM      |
|--------------------------|---------------------------|
| Секция тюнера FM         |                           |
| Диапазон настройки       | 87,5 — 108,0 МГц          |
|                          | (шаг 50 кГц)              |
| Антенна                  | проволочная антенна FM    |
| Гнезда антенны           | 75 Ом, несбалансированные |
| Промежуточная частота    | 10,7 МГц                  |
|                          |                           |

| Секция тюнера АМ   |
|--------------------|
| Диапазон настройки |

531 — 1,602 кГц (при интервале настройки 9 кГц) рамочная антенна АМ гнезло внешней антенны 450 кГи

# **Динамики**

Гнезда антенны

Промежуточная частота

Антенна

#### Фронтальный динамик SS-AZ7D

Система (АС) 2-полосная, 3-компонентная, тип — фазоинвертор, магнитное экранирование Линамик Вуфер (низкочастотный динамик): 13 см, конического типа Твитер (высокочастотный динамик): 5 см, конического типа Номинальное сопротивление 4 **О**м Габариты (ш/в/г) прибл. 190 х 381 х 251 мм Macca прибл. 4,6 кг каждый линамик

#### Тыловой динамик объемного звука SS-RS7D для DHC-AZ5D

Система (АС) Линамик Функционально полный: 8 см, конического типа Номинальное сопротивление 8 Om прибл. 175 х 95 х 101 мм Габариты (ш/в/г) Macca прибл. 0,6 кг каждый линамик

1-полосная, 1-компонентная, тип — фазоинвертор

Центральный динамик SS-CT7D для DHC-AZ5D

| Система (АС)          | 1-полосная, 1-компонентная |
|-----------------------|----------------------------|
|                       | тип — фазоинвертор,        |
|                       | магнитное экранирование    |
| Динамик               |                            |
| Функционально полный: | 8 см, конического типа     |
| Номинальное           |                            |
| сопротивление         | 8 Ом                       |
| Габариты (ш/в/г)      | прибл. 175 х 95 х 101 мм   |
| Macca                 | прибл. 0,8 кг              |

#### Сабвуфер SS-WG7D для DHC-AZ5D

Система (АС) 1-полосная, 1-компонентная. тип — фазоинвертор, магнитное экранирование Динамик 18 см, конического типа Номинальное сопротивление 2 OM прибл. 215 х 537 х 215 мм Габариты (ш/в/г) Macca прибл. 6,4 кг Обшие

Требования к питанию

Потребляемая мощность DHC-AZ5D DHC-AZ2D

Габариты (ш/в/г) DHC-AZ5D DHC-AZ2D

Масса (без динамиков) DHC-AZ5D DHC-AZ2D

220-240 B AC переменного тока, 50/60 Гц

170 BT 100 BT

(без линамиков) прибл. 190 х 381 х 317 мм прибл. 190 х 381 х 317 мм

прибл. 6,7 кг прибл. 6,2 кг Прилагаемые аксессуары: Пульт ДУ (1) Батарейки R6 (размер AA) (2) Рамочная антенна AM (1) Проволочная антенна FM (1) Видеокабель (1) USB-кабель (1) Противоскользящие подкладки для динамиков DHC-AZ5D (20) DHC-AZ5D (8) Кабели динамиков DHC-AZ5D (5) DHC-AZ2D (2)

Дизайн и технические характеристики могут быть изменены без уведомления.

# Список кодов языков

Подробные сведения приведены на стр. 38.

Написание языков соответствует стандарту ISO639: 1988 (E/F).

| Код  | Язык            | Код  | Язык             | Код  | Язык           |
|------|-----------------|------|------------------|------|----------------|
| 1027 | Afar            | 1245 | Inupiak          | 1489 | Russian        |
| 1028 | Abkhazian       | 1248 | Indonesian       | 1491 | Kinyarwanda    |
| 1032 | Afrikaans       | 1253 | Icelandic        | 1495 | Sanskrit       |
| 1039 | Amharic         | 1254 | Italian          | 1498 | Sindhi         |
| 1044 | Arabic          | 1257 | Hebrew           | 1501 | Sangho         |
| 1045 | Assamese        | 1261 | Japanese         | 1502 | Serbo-Croatian |
| 1051 | Aymara          | 1269 | Yiddish          | 1503 | Singhalese     |
| 1052 | Azerbaijani     | 1283 | Javanese         | 1505 | Slovak         |
| 1053 | Bashkir         | 1287 | Georgian         | 1506 | Slovenian      |
| 1057 | Byelorussian    | 1297 | Kazakh           | 1507 | Samoan         |
| 1059 | Bulgarian       | 1298 | Greenlandic      | 1508 | Shona          |
| 1060 | Bihari          | 1299 | Cambodian        | 1509 | Somali         |
| 1061 | Bislama         | 1300 | Kannada          | 1511 | Albanian       |
| 1066 | Bengali; Bangla | 1301 | Korean           | 1512 | Serbian        |
| 1067 | Tibetan         | 1305 | Kashmiri         | 1513 | Siswati        |
| 1070 | Breton          | 1307 | Kurdish          | 1514 | Sesotho        |
| 1079 | Catalan         | 1311 | Kirghiz          | 1515 | Sundanese      |
| 1093 | Corsican        | 1313 | Latin            | 1516 | Swedish        |
| 1097 | Czech           | 1326 | Lingala          | 1517 | Swahili        |
| 1103 | Welsh           | 1327 | Laothian         | 1521 | Tamil          |
| 1105 | Danish          | 1332 | Lithuanian       | 1525 | Telugu         |
| 1109 | German          | 1334 | Latvian; Lettish | 1527 | Tajik          |
| 1130 | Bhutani         | 1345 | Malagasy         | 1528 | Thai           |
| 1142 | Greek           | 1347 | Maori            | 1529 | Tigrinya       |
| 1144 | English         | 1349 | Macedonian       | 1531 | Turkmen        |
| 1145 | Esperanto       | 1350 | Malayalam        | 1532 | Tagalog        |
| 1149 | Spanish         | 1352 | Mongolian        | 1534 | Setswana       |
| 1150 | Estonian        | 1353 | Moldavian        | 1535 | Tonga          |
| 1151 | Basque          | 1356 | Marathi          | 1538 | Turkish        |
| 1157 | Persian         | 1357 | Malay            | 1539 | Tsonga         |
| 1165 | Finnish         | 1358 | Maltese          | 1540 | Tatar          |
| 1166 | Fiji            | 1363 | Burmese          | 1543 | Twi            |
| 1171 | Faroese         | 1365 | Nauru            | 1557 | Ukrainian      |
| 1174 | French          | 1369 | Nepali           | 1564 | Urdu           |
| 1181 | Frisian         | 1376 | Dutch            | 1572 | Uzbek          |
| 1183 | Irish           | 1379 | Norwegian        | 1581 | Vietnamese     |
| 1186 | Scots Gaelic    | 1393 | Occitan          | 1587 | Volapük        |
| 1194 | Galician        | 1403 | (Afan) Oromo     | 1613 | Wolof          |
| 1196 | Guarani         | 1408 | Oriya            | 1632 | Xhosa          |
| 1203 | Gujarati        | 1417 | Punjabi          | 1665 | Yoruba         |
| 1209 | Hausa           | 1428 | Polish           | 1684 | Chinese        |
| 1217 | Hindi           | 1435 | Pashto; Pushto   | 1697 | Zulu           |
| 1226 | Croatian        | 1436 | Portuguese       | 1703 | Не опрелелен   |
| 1229 | Hungarian       | 1463 | Quechua          | 1700 | пе определен   |
| 1233 | Armenian        | 1481 | Rhaeto-Romance   |      |                |
| 1235 | Interlingua     | 1482 | Kirundi          |      |                |
| 1239 | Interlingue     | 1483 | Romanian         |      |                |

# Перечень элементов меню управления воспроизведением

После нажатия на кнопку (") DISPLAY отображаются следующие элементы перечня меню управления воспроизведением.

| Элемент | меню управления                                                                                                    | Функция                                                                                                    |
|---------|----------------------------------------------------------------------------------------------------|----------------------------------------------------------------------------------------------------|
|         | <b>TITLE</b> (только DVD VIDEO<br>или DVD-RW)<br><b>SCENE</b> (только VIDEO CD<br>с функциями PBC)<br><b>TRACK</b> (только VIDEO CD) | Выбор титула (DVD), трека (VIDEO CD) для воспроизведения.<br>Отображение сцены (VIDEO CD с функциями PBC).                                                                                                    |
|         | <b>CHAPTER</b> (только DVD-VIDEO<br>или DVD-RW)<br><b>INDEX</b> (только VIDEO CD)                                                    | Выбор главы (DVD) или индекса (VIDEO CD) для воспроизведения.                                                                                                    |
| IJ      | <b>ТRACK</b> (только CD и файлы MP3)                                                                                                 | Выбор трека для воспроизведения.                                                                                                    |
| 15      | <b>ORIGINAL/PLAY LIST</b><br>(только DVD-RW)                                                                                         | Выбор титула для воспроизведения (DVD-RW), ORIGINAL<br>(первоначальная запись) или PLAY LIST (отредактированная запись).                                                                                                    |
|         | TIME/TEXT                                                                                                    | Проверка времени, прошедшего с начала воспроизведения,<br>и времени, оставшегося до конца воспроизведения. Ввод кода<br>времени для поиска нужного эпизода или музыкального фрагмента.<br>Отображение текстовых данных DVD/CD и имен файлов MP3.                                                                                                    |
| • %     | <b>PROGRAM</b><br>(только VIDEO CD или CD)                                                                                           | Выбор трека для внесения в программу воспроизведения.                                                                                                    |
| • %     | <b>SHUFFLE</b><br>(только VIDEO CD или CD)                                                                                           | Воспроизведение треков в произвольном порядке.                                                                                                    |
|         | REPEAT                                                                                                    | Воспроизведение всего диска или отдельного альбома повторно,<br>или повторное воспроизведение одного титула/главы/трека/файла<br>видео DivX*. Повторное воспроизведение треков, включенных<br>в программу.                                                                                                    |
| 1 123   | A/V SYNC                                                                                                    | Регулировка отставания/опережения звука или изображения.                                                                                                    |
|         | <b>PARENTAL CONTROL</b><br>(только DVD VIDEO,<br>VIDEO CD или CD)                                                                    | Выбор установки для ограничения воспроизведения.                                                                                                    |
|         | SETUP                                                                                                    | Меню установок QUICK SETUP<br>С помощью меню установок QUICK вы можете выбрать нужный<br>язык для отображения информации экранного дисплея, формат TV<br>и ввести установки размеров используемых динамиков.<br>Меню установок CUSTOM SETUP<br>В меню Custom вы можете сделать дополнительные установки<br>и настройки.<br>RESET<br>Восстановление заводских установок для установок, сделанных<br>в меню SETUP. |
| G       | ALBUM (только DATA CD<br>или DATA DVD*)                                                                                              | Выбор альбома для воспроизведения.                                                                                                    |
|         | FILE (только DATA CD<br>или DATA DVD*)                                                                                               | Выбор файла изображения JPEG или файла видео DivX* для воспроизведения.                                                                                                    |
|         | <b>DATE</b> (только JPEG)                                                                                                    | Отображение даты, когда снимок был сделан цифровой камерой.                                                                                                    |

| Элемент | меню управления                                               | Функция                                                                                                    |
|---------|---------------------------------------------------------------|----------------------------------------------------------------------------------------------------|
|         | <b>INTERVAL</b> (только JPEG)                                 | Установка продолжительности отображения слайдов<br>на экране во время просмотра в режиме слайд-шоу.                                                                                                    |
|         | <b>EFFECT</b> (только JPEG)                                   | Выбор эффекта, применяемого для смены слайдов на экране во время слайд-шоу.                                                                                                    |
| GRTA    | <b>МОДЕ (МРЗ, ЈРЕG)</b><br>(только МРЗ, JPEG)                 | Выбор типа данных: аудиотрек MP3 (AUDIO), файл<br>изображения JPEG (IMAGE) или оба типа данных (AUTO)<br>для воспроизведения при воспроизведении диска DATA CD.                                                                                  |
| 弗内      | KEY CONTROL                                                   | Изменение тональности в соответствии с вашими вокальными данными.                                                                                                    |
| T Am    | KARAOKE PON                                                   | Понижение звучания вокальной партии для пения<br>в сопровождении записи на CD-диске, даже если диск<br>не является диском для караоке.                                                                                                    |
|         | <b>VOCAL</b> (только DVD<br>VIDEO, VIDEO CD или CD            | В режиме караоке при воспроизведении DVD-диска<br>) в формате Dolby Digital Karaoke вы можете отключить<br>или включить основной вокал.<br>В режиме караоке при воспроизведении дисков VIDEO<br>CD/CD вы можете слушать запись основного вокала. |
| œ       | <b>VOCAL SELECT</b><br>(только DVD VIDEO,<br>VIDEO CD или CD) | Выбор различных типов вокала, записанных на диске.                                                                                                    |
| 1 (351) | <b>GUIDE MELODY</b><br>(только DVD VIDEO)                     | Прослушивание основной мелодии.                                                                                                    |

\* Кроме моделей DHC-AZ5D для стран Латинской Америки и DHC-AZ2D.

#### Примечание

Все элементы перечня меню управления воспроизведением (Control Menu) не могут быть одновременно отображены после однократного нажатия на кнопку () DISPLAY. Для вызова нужного элемента перечня меню нажмите на кнопку два или более раз.

#### Советы

- Перечни элементов меню управления воспроизведением различаются в зависимости от диска.
- Следующие индикаторы загораются зеленым при выборе любого элемента перечня за исключением OFF: PROGRAM/SHUFFLE/REPEAT/A/V SYNC/KARAOKE PON/VOCAL/GUIDE MELODY.
- При выборе PLAYLIST индикатор ORIGINAL/PLAY LIST загорается зеленым.

# Перечень элементов меню установок

Заводские установки подчеркнуты.

#### Меню LANGUAGE SETUP (стр. 38)

| OSD      | Выберите нужный язык из списка языков.    |
|----------|-------------------------------------------|
| MENU     | Выберите нужный язык из списка<br>языков. |
| AUDIO    | Выберите нужный язык из списка<br>языков. |
| SUBTITLE | Выберите нужный язык из списка<br>языков. |

#### Меню SCREEN SETUP (стр. 39)

| TV TYPE <sup>1)</sup>                           | 16:9<br>4:3 LETTER BOX<br>4:3 PAN SCAN      |
|-------------------------------------------------|---------------------------------------------|
| SCREEN<br>SAVER                                 | <u>ON</u><br>OFF                            |
| BACKGROUND                                      | JACKET PICTURE<br>GRAPHICS<br>BLUE<br>BLACK |
| BLACK LEVEL <sup>2)</sup>                       | <u>ON</u><br>OFF                            |
| BLACK LEVEL<br>(COMPONENT<br>OUT) <sup>2)</sup> | OFF<br>ON                                   |
| 4:3 OUTPUT                                      | <u>FULL</u><br>NORMAL                       |

# Меню CUSTOM SETUP (стр. 42)

| PAUSE MODE           | <u>AUTO</u><br>FRAME          |
|----------------------|-------------------------------|
| TRACK<br>SELECTION   | <u>OFF</u><br>AUTO            |
| MULTI-DISC<br>RESUME | <u>ON</u><br>OFF              |
| AUDIO DRC            | <u>off</u><br>Standard<br>Max |
| DivX <sup>3)</sup>   | Регистрационный номер         |

### SPEAKER SETUP (стр. 43) (только для DHC-AZ5D)

| SIZE       | FRONT     | YES                                                       |
|------------|-----------|-----------------------------------------------------------|
|            | CENTER    | <u>YES</u><br>NONE                                        |
|            | SURROUND  | <u>BEHIND</u><br>SIDE<br>NONE                             |
|            | SUBWOOFER | <u>YES</u><br>NONE                                        |
| DISTANCE   | FRONT     | <u>3.0m</u> (1.0 m - 7.0 m)                               |
|            | CENTER    | <u>3.0m</u> (0.0 m - 7.0 m)                               |
|            | SURROUND  | <u>3.0m</u> (0.0 m - 7.0 m)                               |
| LEVEL      | L         | $\underline{0 \ dB} (-6 \ dB - 0 \ dB)$                   |
| (FRONT)    | R         | $\underline{0 \ dB} (-6 \ dB - 0 \ dB)$                   |
|            | CENTER    | $\underline{0 \ dB} (-6 \ dB - +6 \ dB)$                  |
|            | SUBWOOFER | $\frac{+3.0 \text{ dB}}{(-6 \text{ dB} - +6 \text{ dB})}$ |
| LEVEL      | L         | 0 dB (-6 dB - +6 dB)                                      |
| (SURROUND) | R         | 0 dB (-6 dB - +6 dB)                                      |
| TEST TONE  | OFF<br>ON |                                                           |

<sup>1)</sup> Заводские установки различаются в зависимости от страны, для которой предназначена модель.

<sup>2)</sup> Только для модели для стран Латинской Америки.

<sup>3)</sup> Кроме моделей DHC-AZ5D для стран Латинской Америки и DHC-AZ2D.

# Глоссарий

#### Album (альбом)

Часть музыкального отрезка на CD, содержащего аудиотреки MP3 или файлы изображений JPEG.

#### Auto Pause

При воспроизведении VIDEO CD с записанными сигналами паузы система автоматически переходит в режим автопаузы. Если CD/DVDпроигрыватель долго не возобновляет воспроизведение, нажмите ▷ (или коснитесь ◀► на панели управления устройства) и вручную возобновите воспроизведение.

#### Chapter (глава)

Фрагмент зрительного ряда или музыкальный фрагмент на DVD, меньший по размеру, чем титул. Титул состоит из нескольких глав. Каждой главе присваивается свой номер, что упрощает поиск нужной главы.

### **Digital Cinema Sound (DCS)**

Общее название для объемного звука, создаваемого с использованием технологии обработки цифрового сигнала, разработанной корпорацией Sony. В отличие от звуковых полей объемного звука, разработанных ранее и предназначенных в основном для воспроизведения музыки, технология Digital Cinema Sound предназначена специально для воспроизведения кинофильмов.

### DivX<sup>®</sup> video

Технология цифрового видео, разработанная DivXNetworks, Inc. Файлы видео, кодированные по технологии DivX, меньше по объему и обеспечивают лучшее качество воспроизведения.

### **Dolby Digital**

Усовершенствованный по сравнению с Dolby Surround Pro Logic формат звука для кинотеатров. В этом формате динамики объемного звука воспроизводят стереозвук в расширенном частотном диапазоне, для глубоких басов отдельно предоставлен канал сабвуфера. Этот формат также называют форматом «5.1», поскольку канал сабвуфера считается каналом 0.1 (он используется только при записи глубоких басовых эффектов). Для четкого разделения каналов звука, все шесть каналов звука в данном формате записаны раздельно. Более того, поскольку все сигналы подвергаются цифровой обработке, искажение

# Dolby Pro Logic II

Dolby Pro Logic II обеспечивает воспроизведение пяти широкодиапазонных каналов звука для источников двух каналов звука. Использование улучшенного матричного декодера объемного звука позволяет получать объемное звучание первоначальной записи без добавления новых звуков и тональной окрашенности.

#### Movie mode

Режим кино предназначен для просмотра телевизионных шоу со стереозвуком и всех программ, кодированных в формате Dolby Surround. В этом режиме просмотра звуковое поле обеспечивает отличное разделение 5.1 каналов звука.

#### Music mode

Музыкальный режим предназначен для прослушивания любых стереофонических записей. В этом режиме обеспечивается широкое и глубокое звучание.

#### **Dolby Surround Pro Logic**

Один из методов декодирования Dolby Surround, Dolby Surround Pro Logic воспроизводит четыре канала звука от источника двух каналов звука. По сравнению с ранней системой Dolby Surround, Dolby Surround Pro Logic обеспечивает более естественный переход между правыми и левыми каналами и более четкую направленность звука. Для максимального использования возможностей Dolby Surround Pro Logic необходимы два динамика объемного звука и центральный динамик. Через динамики объемного звука выдается монофонический звук.

### DTS

Технология сжатия цифрового звука, разработанная Digital Theatre Systems, Inc. Технология поддерживает формат 5.1-ти каналов объемного звука.

Канал объемного звука — стереофонический, в этом формате отдельный канал выделен для сабвуфера. DTS обеспечивает те же 5.1 раздельных каналов высококачественного цифрового звука.

Четкое разделение каналов звука достигается благодаря тому, что данные каждого канала записываются отдельно и в цифровой обработке.

# DVD

Диск, содержащий подвижные изображения продолжительностью около 8 часов, такого же диаметра, что и обычный CD-диск. Объем данных на однослойном одностороннем DVD-диске составляет 4,7 Гб, что в 7 раз больше, чем объем данных CD-диска. Объем данных двухслойного одностороннего DVDдиска составляет 8,5 Гб, однослойного двустороннего DVD — 9,4 Гб, двухслойного двустороннего — 17 Гб.

Для данных изображения используется формат MPEG 2 — один из всемирных стандартов технологии цифрового сжатия. Данные изображений сжимаются примерно до 1/40 их исходного размера.

Кроме того, для записи DVD-диска используется технология переменной скорости кодирования, которая изменяет скорость обработки данных в зависимости от состояния изображения.

Аудиоданные записываются в формате Dolby Digital или в формате PCM, что позволяет получить звук с более четким эффектом присутствия.

Более того, DVD-диск предоставляет ряд дополнительных функций, например, функцию выбора точки для просмотра изображения (multi-angle), функцию выбора языка (multilingual) и функцию установки ограничений на просмотр (Parental Control).

# DVD-RW

DVD-RW — это записываемый диск с возможностью перезаписи, такого же размера, как DVD VIDEO. Для записи на DVD-RW возможны два режима: режим VR и режим Video. DVD-RW, записанные в режиме Video, имеют тот же формат что и диски DVD VIDEO. Режим VR (Video Recording) позволяет использовать различные функции программирования и редактирования.

# DVD+RW

Диск DVD+RW (плюс RW) представляет собой записываемый и перезаписываемый диск. Для записи на диски DVD+RW используется формат записи, совместимый с форматом DVD VIDEO.

# File

Изображение в формате JPEG, записанное на диске DATA CD, или видео в формате DivX, записанное на диске DATA CD/DATA DVD. (Файл — общее определение для данной системы.) Отдельный файл представляет собой неподвижное или подвижное изображение.

### Кинопрограмма, видеопрограмма

DVD-диски можно условно разделить на кинопрограммы и видеопрограммы. Фильм, записанный на DVD-диск, воспроизводится со скоростью 24 кадра в секунду, как в кинотеатрах. Видеопрограммы, записанные на дисках DVD, такие как мелодрамы или комедийные сериалы, воспроизводятся со скоростью 30 кадров (или 60 полей) в секунду.

### Index (индекс) (CD)/Video Index (видеоиндекс) (VIDEO CD)

Номер, который делит треки на секции, для упрощения поиска нужного вам фрагмента на дисках VIDEO CD или CD. В зависимости от диска индексы могут быть не записаны.

#### Interlace format (формат чересстрочной развертки)

Формат чересстрочной развертки — это стандартный метод NTSC для воспроизведения телевизионного изображения (30 кадров в секунду). Каждый кадр поочередно сканируется два раза: при первом проходе — нечетные строки, при втором проходе четные, со скоростью 60 проходов в секунду.

### Menu Playback (меню воспроизведения)

Воспроизведение с использованием экранов меню, записанных на дисках VIDEO CD с функциями управления воспроизведением (PBC). С помощью меню воспроизведения вы можете просматривать записи, используя несложные интерактивные программы.

#### Multi-angle function (просмотр изображения, снятого с различных точек съемки)

На некоторых DVD-дисках имеется запись съемок с различных ракурсов, что дает возможность просматривать изображение с разных точек съемки.

### **Multilingual function**

На некоторых дисках DVD записаны звук и субтитры на нескольких языках.

# Multi Session

Способ записи, позволяющий добавлять данные, используя метод Track-At-Once. Запись на обычных CD-дисках начинается с отметки в контрольной зоне CD (lead-in) и заканчивается в конце записи (lead-out). CD-диск, записанный в режиме мультисессии, это CD-диск, запись на который проводилась в несколько сессий. Каждая запись от lead-in до lead-out рассматривается как отдельная сессия. CD-Extra: формат записи, в котором звук записывается в первой сессии, а данные о треках во второй сессии.

# Parental Control (функция ограничения воспроизведения)

Функция DVD, позволяющая ограничить доступ детей к просмотру дисков в соответствии с уровнями ограничений, принятыми в отдельных странах/регионах. Уровень ограничения зависит от диска. Когда функция включена, воспроизведение либо полностью блокируется, либо осуществляется частично — сцены насилия и т.п. пропускаются или заменяются другими эпизодами.

# Playback Control

#### (РВС — управление воспроизведением)

Для управления воспроизведением на VIDEO CD (версия 2.0) записаны специальные сигналы. Экранные меню, записанные на VIDEO CD с функциями PBC, позволяют воспроизводить записи с помощью простых интерактивных программ, программ с функциями поиска и т.п.

Данная система поддерживает версии 1.1 и 2.0 стандартов VIDEO CD. В зависимости от типа диска вы можете использовать два способа управления воспроизведением.

# VIDEO CD без функцией PBC (диски версии 1.1)

Воспроизведение видеопрограмм по принципу воспроизведения музыкальных записей.

# VIDEO CD с функциями PBC (диски версии 2.0)

Кроме воспроизведения видеозаписей с функциями PBC, предоставляемыми дисками версии 1.1, вы можете с помощью экранов меню, отображаемых на экране TV, воспроизводить записи в интерактивном режиме. Если на диске есть записи неподвижных изображений с высоким разрешением, вы можете воспроизводить эти изображения.

### Progressive format (прогрессивный формат)

В отличие от формата чересстрочной развертки, формат прогрессивной развертки обеспечивает передачу от 50 до 60 кадров в секунду, воспроизводя все линии сканирования (525 линий в системе NTSC, 625 линий в системе PAL). Это повышает качество картинки и обеспечивает более четкое отображение неподвижных изображений, текста и горизонтальных линий. Данный формат совместим с форматом прогрессивной развертки 525 или 625 линий.

# Region Code (код региона)

Использование данной системы предусматривает защиту авторских прав. Код региона присваивается каждому DVDустройству и DVD-диску и соответствует региону продажи. Код региона указывается как на устройстве, так и на упаковке каждого диска. На данном устройстве можно воспроизводить диски с кодом региона, идентичным коду, указанному на устройстве. На данном устройстве можно также воспроизводить диски со значком . Даже если на DVD-диске не указан код региона, его воспроизведение может быть ограничено региональным кодом.

### Scene (эпизод)

На дисках VIDEO CD с функциями PBC (стр. 24) экранные меню, подвижные изображения и неподвижные изображения делятся на отрезки, называемые эпизодами. Каждому эпизоду присваивается номер, что упрощает поиск нужного эпизода.

# Title (титул)

Самый длинный отрезок изображения или музыки на DVD-диске; фильм и т.п. в видеопрограмме; альбом и т.п. в аудиопрограмме. Каждому титулу присваивается номер, что упрощает поиск нужного титула.

# Track (трек)

Отрезок изображения или музыки на CD, VIDEO CD, MP3 или JPEG. Каждому треку присваивается номер, что упрощает поиск нужного трека.

| •                        | Диск                                       |
|--------------------------|--------------------------------------------|
| Структура<br>DVD         | Титул                                      |
|                          | ⊢→ ←→ · · · · · · · · · · · · · · · · · ·  |
|                          | Диск                                       |
| Структура<br>VIDEO CD/CD | Трек                                       |
|                          | └──→                                       |
| Структура                | Диск                                       |
| мрз                      | Альбом                                     |
|                          | трек · · · · · · · · · · · · · · · · · · · |
| C                        | Диск                                       |
| JPEG/DivX                | Альбом                                     |
|                          | найл                                       |

# VIDEO CD

Компакт-диск с записью подвижных изображений. Для данных изображения используется формат MPEG 1 — один из всемирных цифровых форматов сжатия видеоданных. Данные изображений сжимаются примерно до 1/140 их первоначального размера. Благодаря этому на VIDEO CD-диск, диаметром 12 см может быть сделана запись подвижного изображения продолжительностью 74 минуты.

VIDEO CD-диски также содержат компактные аудиоданные. Звуки за пределами диапазона слухового восприятия человека сжимаются, тогда как звуки, которые человеческий слух различает, не сжимаются. На VIDEO CD-диске может храниться в 6 раз больше аудиоинформации по сравнению с обычным аудио CD-диском.

Существует 2 версии дисков VIDEO CD.

- Версия 1.1: вы можете воспроизводить только подвижное изображение и звук.
- Версия 2.0: вы можете воспроизводить неподвижные изображения с высоким разрешением и пользоваться функциями управления воспроизведением.

Данная система поддерживает обе версии.

# Расположение и список кнопок и элементов управления

#### Как пользоваться информацией на данной странице

Используйте эту страницу для определения положения кнопок и деталей устройства, ссылки на которые имеются в тексте.

Номер на рисунке

TAPE A/B **2** (53, 54, 55)

Название кнопки/детали Страницы для справок

# Основное устройство

#### В алфавитном порядке

CD SYNC [18] (54) Дека А [4] (54) Дека В [4] (53, 54, 55, 63) DIMMER [24] (64) DIRECTION [19] (53, 54, 55) DISPLAY [25] (64, 66, 68, 83) DSGX [22] (56) DVD [2] (11, 17, 41, 54, 55) ECHO LEVEL [12] (58) EQ SELECT [20] (56, 58) Гнездо MIC 1/2 [14] (58) Гнездо PHONES [15] Окно дисплея 3 Регулятор VOLUME 11 (45, 59) РС 2 (55, 70, 73) PRESET +/- 16 (51, 56, 58) PROGRESSIVE 23 (41) Сенсор пульта ДУ 8 Слот для диска 7 (17) SOUND FIELD 21 (57) TAPE A/B 2 (53, 54, 55) TUNER/BAND 2 (50, 51, 55) VIDEO/SAT 2 (55, 76)

#### Обозначения кнопок

 I/(<sup>1</sup>) (питание) [1] (10, 51, 73, 83)
 ▲ PUSH OPEN/CLOSE (дека А) (открыть) [5] (53)
 ▲ (открыть) [6] (14, 17)
 ▲ PUSH OPEN/CLOSE (дека В) (открыть) [9] (53)
 ▲ (воспроизведение) [16] (17, 39, 53, 54)
 II (пауза) [16] (10, 18, 53)
 ■ (стоп) [16] (18, 45, 53, 54, 83)
 ▶ (вперед) [16] (18, 54)
 I (назад) [16] (18, 51, 54)
 ● START [17] (54)

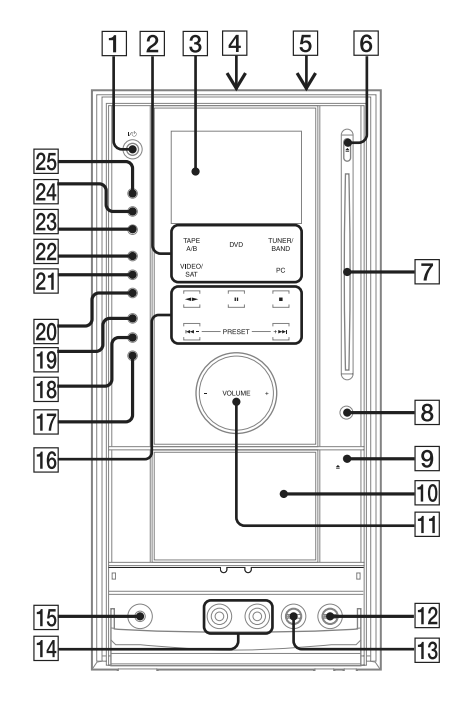

# Пульт ДУ

### В алфавитном порядке

ALBUM +/- 24 (18, 74) ANGLE 5 (49) AUDIO 4 (35, 58) CLEAR 32 (14, 20, 21, 23, 28, 33, 43, 74) DISC SKIP<sup>1)</sup> 20 DISPLAY 17 (64, 66, 68) ENTER 12 (13, 14, 18, 20, 21, 22, 23, 24, 27, 29, 32, 33, 34, 37, 45, 50, 60, 62, 63, 83) FM MODE 22 (52) FUNCTION +/- 2 (17, 41, 50, 51, 53, 70, 73) KARAOKE MODE 15 (58) KARAOKE PON 16 (60) MENU 6 (23, 26, 27, 31, 50) Номерные кнопки <sup>2)</sup> 14 (23, 24, 33, 38, 46, 51, 73, 74) PICTURE NAVI 3 (28, 34) PRESET + 26 (51) PRESET -30(51)

REPEAT 22 (22) SLEEP 18 (62) SOUND FIELD 21 (57) SUBTITLE 23 (49) THEATRE SYNC 19 (74) TIMER MENU 35 (13, 62, 63) TIME/TEXT 34 (65, 66) TOP MENU 13 (23) TUNING + 9 (50, 52) TUNING -11 (50, 52) TV 28 (73) TV CH + 26 (73, 74) TV CH - 30 (73)TV/VIDEO 18 (73) TV VOL +/-2 (73) VOLUME +/-2 (45)

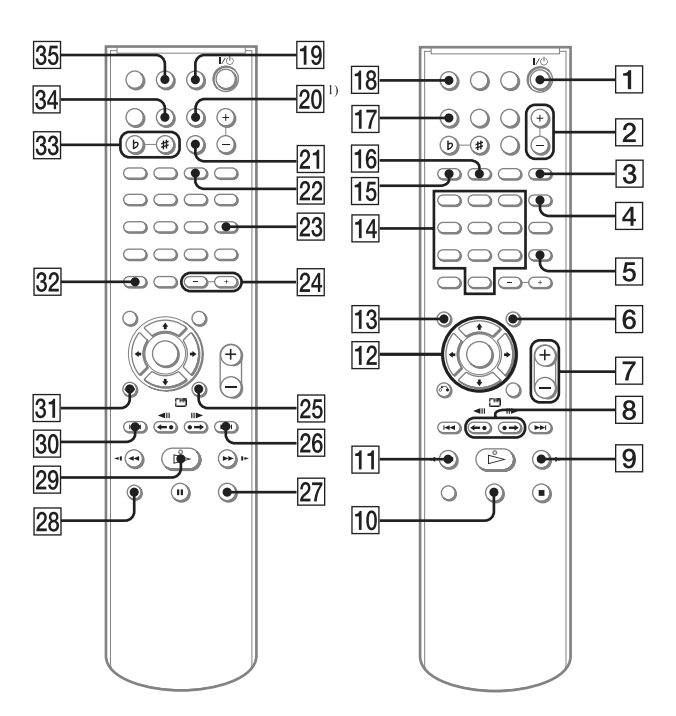

#### Обозначения кнопок

Обозначения кнопок (питание) **1** (10, 62, 73) TV I/U 1 (73) ←• REPLAY/ADVANCE •→ 8 (18) **◄ II STEP/STEP II 8** (18) SLOW ▶ 9 (18) ► (прокрутка вперед) 9 (18, 53) ∎ (пауза) 10 (18, 53) ◄ SLOW 11 (18) **Ч** (прокрутка назад) **11** (18, 53)  $1/1/4/4 \rightarrow 12$  (13, 20, 37, 60, 62, 83) <sup>(C)</sup> DISPLAY **25** (16, 20, 37, 58, 68) ▶ (вперед) 26 (18, 54) ■ (стоп) 27 (18, 45, 53) (назад) 30 (18, 54) ▷ (воспроизведение)<sup>2)</sup> 29 (17, 39, 53) • RETURN 31 (24) -/-- 32 KEY CONTROL #/b 33 (59)

 Кнопка DISC SKIP не используется для управления устройством.

<sup>1)</sup> На поверхностях кнопок ▷, номерной кнопки 5 и VOLUME + (TV VOL +) имеются тактильные точки. Используйте тактильные точки при управлении устройством с помощью пульта ДУ.